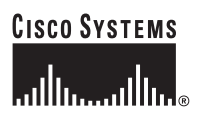

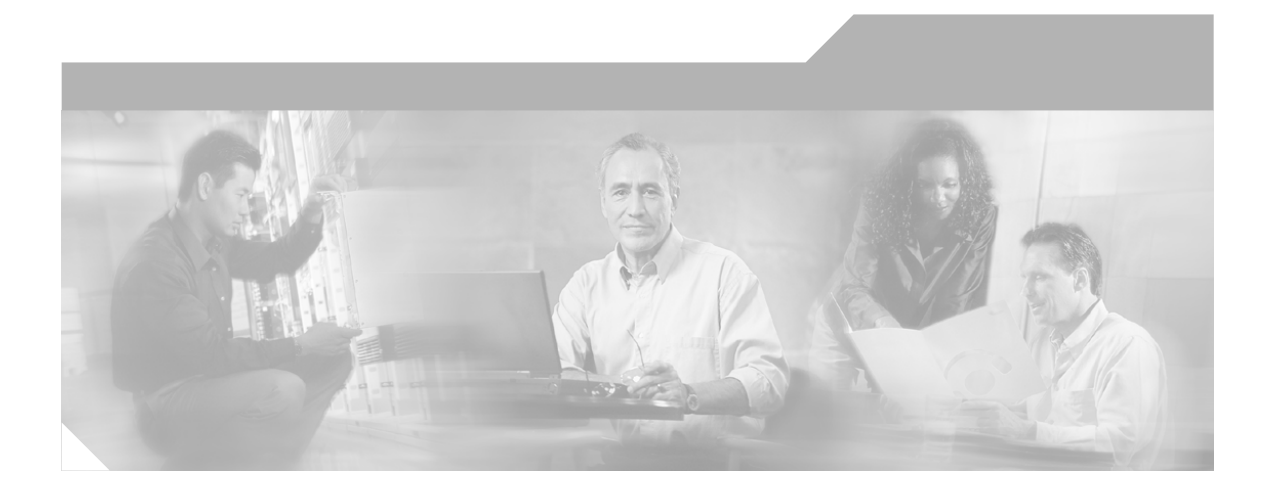

## Systems Test Architecture Reference Manual for North America IPT

IP Communications Systems Test Release 3.0

#### **Corporate Headquarters**

Cisco Systems, Inc. 170 West Tasman Drive San Jose, CA 95134-1706 USA http://www.cisco.com Tel: 408 526-4000 800 553-NETS (6387) Fax: 408 526-4100

Text Part Number: OL-6868-02

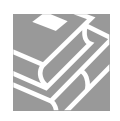

THE SPECIFICATIONS AND INFORMATION REGARDING THE PRODUCTS IN THIS MANUAL ARE SUBJECT TO CHANGE WITHOUT NOTICE. ALL STATEMENTS, INFORMATION, AND RECOMMENDATIONS IN THIS MANUAL ARE BELIEVED TO BE ACCURATE BUT ARE PRESENTED WITHOUT WARRANTY OF ANY KIND, EXPRESS OR IMPLIED. USERS MUST TAKE FULL RESPONSIBILITY FOR THEIR APPLICATION OF ANY PRODUCTS.

THE SOFTWARE LICENSE AND LIMITED WARRANTY FOR THE ACCOMPANYING PRODUCT ARE SET FORTH IN THE INFORMATION PACKET THAT SHIPPED WITH THE PRODUCT AND ARE INCORPORATED HEREIN BY THIS REFERENCE. IF YOU ARE UNABLE TO LOCATE THE SOFTWARE LICENSE OR LIMITED WARRANTY, CONTACT YOUR CISCO REPRESENTATIVE FOR A COPY.

The Cisco implementation of TCP header compression is an adaptation of a program developed by the University of California, Berkeley (UCB) as part of UCB's public domain version of the UNIX operating system. All rights reserved. Copyright © 1981, Regents of the University of California.

NOTWITHSTANDING ANY OTHER WARRANTY HEREIN, ALL DOCUMENT FILES AND SOFTWARE OF THESE SUPPLIERS ARE PROVIDED "AS IS" WITH ALL FAULTS. CISCO AND THE ABOVE-NAMED SUPPLIERS DISCLAIM ALL WARRANTIES, EXPRESSED OR IMPLIED, INCLUDING, WITHOUT LIMITATION, THOSE OF MERCHANTABILITY, FITNESS FOR A PARTICULAR PURPOSE AND NONINFRINGEMENT OR ARISING FROM A COURSE OF DEALING, USAGE, OR TRADE PRACTICE.

IN NO EVENT SHALL CISCO OR ITS SUPPLIERS BE LIABLE FOR ANY INDIRECT, SPECIAL, CONSEQUENTIAL, OR INCIDENTAL DAMAGES, INCLUDING, WITHOUT LIMITATION, LOST PROFITS OR LOSS OR DAMAGE TO DATA ARISING OUT OF THE USE OR INABILITY TO USE THIS MANUAL, EVEN IF CISCO OR ITS SUPPLIERS HAVE BEEN ADVISED OF THE POSSIBILITY OF SUCH DAMAGES.

CCSP, the Cisco Square Bridge logo, Follow Me Browsing, and StackWise are trademarks of Cisco Systems, Inc.; Changing the Way We Work, Live, Play, and Learn, and iQuick Study are service marks of Cisco Systems, Inc.; and Access Registrar, Aironet, ASIST, BPX, Catalyst, CCDA, CCDP, CCIE, CCIP, CCNA, CCNP, Cisco, the Cisco Certified Internetwork Expert logo, Cisco IOS, Cisco Press, Cisco Systems, Cisco Systems Capital, the Cisco Systems logo, Cisco Unity, Empowering the Internet Generation, Enterprise/Solver, EtherChannel, EtherFast, EtherSwitch, Fast Step, FormShare, GigaDrive, GigaStack, HomeLink, Internet Quotient, IOS, IP/TV, iQ Expertise, the iQ logo, iQ Net Readiness Scorecard, LightStream, Linksys, MeetingPlace, MGX, the Networkers logo, Networking Academy, Network Registrar, *Packet*, PIX, Post-Routing, Pre-Routing, ProConnect, RateMUX, ScriptShare, SlideCast, SMARTnet, StrataView Plus, SwitchProbe, TeleRouter, The Fastest Way to Increase Your Internet Quotient, TransPath, and VCO are registered trademarks of Cisco Systems, Inc. and/or its affiliates in the United States and certain other countries.

All other trademarks mentioned in this document or Website are the property of their respective owners. The use of the word partner does not imply a partnership relationship between Cisco and any other company. (0411R)

Systems Test Architecture Reference Manual for North America IPT Copyright © 2004 Cisco Systems, Inc. All rights reserved.

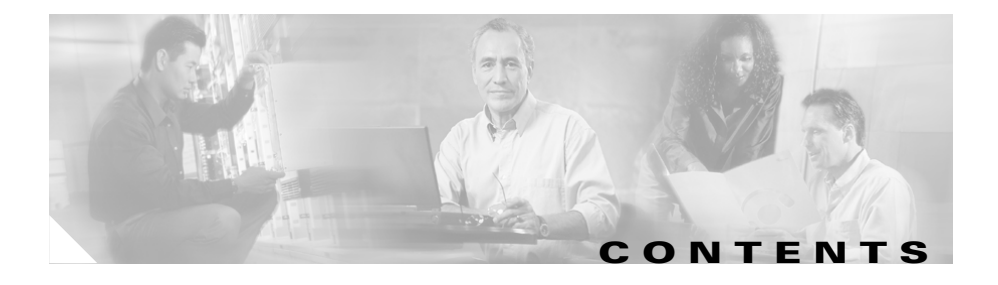

#### Preface xi

Overview xi Audience xi Organization xii Related Documentation xiv Obtaining Documentation xiv Cisco.com xiv Ordering Documentation xv Documentation Feedback xv Obtaining Technical Assistance xv Cisco Technical Support Website xvi Submitting a Service Request xvi Definitions of Service Request Severity xvii Obtaining Additional Publications and Information xvii

CHAPTER **1** 

#### Tested Scenarios and Site Models 1-1

Purpose of Solution Tests 1-2 Overview of Test Scenarios 1-3 Single Site Scenario 1-3 Multi-Site Centralized Scenario 1-5 Multi-Site Distributed Scenario 1-7 Site Models for the Test Scenarios 1-9 Very Large Site Model 1-10 Large Site Model 1-13 Medium Site Model 1-15 Small Site Model 1-17 Small Site with Cisco CallManager Express Model 1-19 Central Site Model 1-21 Remote Site Models 1-23

#### CHAPTER 2 Cisco CallManager Configuration 2-1

Cisco CallManager System Configuration 2-2 System > Server Configuration 2-2 System > Cisco CallManager Configuration 2-3 System > Cisco CallManager Group 2-4 System > Region 2-6 System > Device Pool 2-6 Cisco CallManager Route Plan Configuration 2-8 Route Plan > Partition 2-9 Route Plan > Calling Search Space 2-9 Route Plan > Route/Hunt > Line Group 2-10 Route Plan > Route/Hunt > Route Group 2-11 Route Plan > Route Hunt > Route/Hunt List 2-12 Route Plan > Route Pattern/Hunt Pilot 2-13 Route Plan > Translation Pattern 2-16 Cisco CallManager Service Configuration 2-17 Service > Media Resource > Conference Bridge 2-18 Service > Media Resource > Media Termination Point 2-18 Service > Media Resource > Music On Hold Audio Source 2-19 Service > Media Resource > Music On Hold Server 2-20 Service > Media Resource > Transcoder 2-20 Service > Media Resource > Media Resource Group 2-21 Service > Media Resource > Media Resource Group List 2-22 Service > Service Parameters 2-23

|                  | Cisco CallManager Feature Configuration 2-25                                                                         |
|------------------|----------------------------------------------------------------------------------------------------|
|                  | Feature > Call Park 2-25                                                                                             |
|                  | Feature > Cisco IP Phone Services 2-26                                                                               |
|                  | Feature > Voice Mail > Cisco Voice Mail Port 2-26                                                                    |
|                  | Feature > Voice Mail > Message Waiting 2-27                                                                          |
|                  | Feature > Voice Mail > Voice Mail Pilot 2-28                                                                         |
|                  | Feature > Voice Mail > Voice Mail Profile 2-29                                                                       |
|                  | Cisco CallManager Device Configuration 2-29                                                                          |
|                  | Device > CTI Route Point 2-30                                                                                        |
|                  | Device > Gatekeeper 2-33                                                                                             |
|                  | Device > Gateway 2-33                                                                                                |
|                  | Device > Phone 2-39                                                                                                  |
|                  | Device > Trunk 2-44                                                                                                  |
|                  | Device > Device Settings > Device Profile <b>2-47</b>                                                                |
|                  | Cisco CallManager User Configuration 2-50                                                                            |
| CHAPTER <b>3</b> | Cisco Unity Configuration 3-1                                                                                        |
|                  | Cisco Unity Topology 3-2                                                                                             |
|                  | Upgrading From IP Communications Systems Test Release 2.0 3-7                                                        |
|                  | Using Cisco Unity with Windows Server 2003 3-7                                                                       |
|                  | Using Cisco Unity with Microsoft Exchange <b>3-7</b>                                                                 |
| CHAPTER <b>4</b> | Cisco CallManager Express and Cisco Unity Express Configurations 4-1                                                 |
|                  | Configuration Files for Cisco CallManager Express and Cisco Unity Express in a Single-Server Deployment <b>4-2</b>   |
|                  | Configuration File for Cisco CallManager Express 4-2                                                                 |
|                  | Configuration File for Cisco Unity Express 4-7                                                                       |
|                  | Configuration Files for Multiple Cisco CallManager Express Systems Deployed with Centralized Cisco Unity <b>4-10</b> |
|                  |                                                                                                    |

|                  | Configuration File for MWI SIP Server <b>4-10</b><br>Configuration File for MWI SIP Clients <b>4-11</b> |
|------------------|----------------------------------------------------------------------------------------------------|
| CHAPTER 5        | Cisco Personal Assistant Configuration 5-1                                                              |
|                  | Cisco Personal Assistant System Configuration 5-2                                                       |
|                  | System > Speech Services 5-2                                                                            |
|                  | System > Telephony 5-3                                                                                  |
|                  | System > Messaging 5-4                                                                                  |
|                  | System > Enhanced TTS 5-5                                                                               |
|                  | Cisco Personal Assistant Server Configuration 5-6                                                       |
| CHAPTER 6        | Cisco Emergency Responder Configuration 6-1                                                             |
|                  | Cisco Emergency Responder CER Groups 6-2                                                                |
|                  | CER Groups > CER Group Settings 6-2                                                                     |
|                  | CER Groups > Telephony Settings 6-3                                                                     |
|                  | Cisco Emergency Responder ERL 6-4                                                                       |
|                  | Cisco Emergency Responder Phone Tracking 6-5                                                            |
| CHAPTER <b>7</b> | Cisco Customer Response Applications Configuration 7-1                                                  |
|                  | Overview 7-2                                                                                            |
|                  | Cisco CallManager Configuration for Cisco CRA System 7-3                                                |
|                  | CSQ Configuration 7-3                                                                                   |
|                  | Scripts for IVR Menu Choices 7-5                                                                        |
|                  | Computing Hardware and Operating System Support 7-6                                                     |
|                  | Standard Desktop Software Support 7-6                                                                   |
|                  | Financial and Trading Application Support 7-6                                                           |
|                  | Reporting Application Support 7-7                                                                       |
|                  | Network and Password Support 7-7                                                                        |
|                  | Executive System Support 7-7                                                                            |

| CHAPTER 8  | Cisco MeetingPlace Configuration 8-1                                                                                                    |
|------------|----------------------------------------------------------------------------------------------------|
|            | Cisco Audio Server Configuration 8-2                                                                                                    |
|            | Net Command 8-2                                                                                                    |
|            | Blade Command 8-2                                                                                                    |
|            | Cisco MeetingPlace IP Gateway Configuration 8-3                                                                                                    |
|            | Cisco CallManager Configuration for Cisco MeetingPlace 8-4                                                                                                    |
|            | Gateway Configuration 8-5                                                                                                    |
|            | Route Pattern Configuration 8-5                                                                                                    |
|            | SIP Trunk Configuration 8-6                                                                                                    |
| CHAPTER 9  | Wireless Configuration 9-1                                                                                                    |
|            | Overview 9-2                                                                                                    |
|            | Cisco IP Phone 7920 Configuration 9-4                                                                                                    |
|            | Cisco Aironet 1231 Access Point Configuration File 9-4                                                                                                    |
|            | Cisco Access Control Server for LEAP Configuration 9-8                                                                                                    |
| CHAPTER 10 | IP Video Telephony Configuration 10-1                                                                                                    |
|            | IP Video Telephony Topology 10-2                                                                                                    |
|            | Supported Call Types 10-3                                                                                                    |
|            | Call Routing 10-4                                                                                                    |
|            | General Procedures for Configuring IP Video Telephony 10-5                                                                                                    |
|            | Configuring Cisco CallManager for Tandberg SCCP Video Endpoints 10-6<br>Phone Configuration for Tandberg SCCP Video Endpoints 10-6<br>Directory Number Configuration for Tandberg SCCP Video Endpoints 10-7 |
|            | Gatekeeper Configuration for H.323 Video Endpoints 10-9                                                                                                    |
|            | Gatekeeper Configuration for the Very Large Site Model <b>10-9</b><br>Gatekeeper Configuration for the Large Site Model <b>10-10</b>                                                                        |
|            | IP Video Telephony Video Conferencing 10-11                                                                                                    |

| CHAPTER 11 | Using Microsoft Active Directory 2003 with an IPT Solution 11-1                             |  |  |
|------------|---------------------------------------------------------------------------------------------|--|--|
|            | Microsoft Active Directory 2003 Topology in a Large Site Model 11-1                         |  |  |
|            | Using Cisco CallManager with Microsoft Active Directory 2003 11-3                           |  |  |
|            | Using Cisco Customer Response Applications with Microsoft Active Directory 2003 <b>11-3</b> |  |  |
|            | Using Cisco Unity with Microsoft Active Directory 2003 11-4                                 |  |  |
| CHAPTER 12 | Hardware Configurations 12-1                                                                |  |  |
|            | Cisco 3660 and 3745 Gatekeeper Configuration 12-1                                           |  |  |
|            | GK1 Configuration 12-2                                                                      |  |  |
|            | GK2 Configuration 12-4                                                                      |  |  |
|            | Standard MGCP Gateway Configuration File 12-5                                               |  |  |
|            | Standard H.323 Gateway Configuration File 12-10                                             |  |  |
|            | Cisco 3745 CAMA Gateway Configuration 12-14                                                 |  |  |
| CHAPTER 13 | Fax, Modem, and TTY/TDD Configurations 13-1                                                 |  |  |
|            | Overview 13-1                                                                               |  |  |
|            | Fax/Modem Pass-Through/Up Speed Configuration 13-2                                          |  |  |
|            | H.323 Fax/Modem Pass-Through Configuration 13-3                                             |  |  |
|            | MGCP Fax/Modem Pass-Through Configuration 13-8                                              |  |  |
|            | Fax Relay Configuration 13-10                                                               |  |  |
|            | H.323 Fax Relay Configuration 13-11                                                         |  |  |
|            | MGCP Fax Relay Configuration 13-16                                                          |  |  |
| CHAPTER 14 | Quality of Service Configuration 14-1                                                       |  |  |
|            | Cisco Catalyst 6506 Switch Configuration 14-1                                               |  |  |
|            | Cisco 3725 Router Configuration 14-8                                                        |  |  |
|            | Cisco 7206 Router Configuration 14-15                                                       |  |  |

| CHAPTER <b>15</b> | Call Flow 15-1                                                                                                    |  |  |
|-------------------|----------------------------------------------------------------------------------------------------|--|--|
| CHAPTER 16        | Troubleshooting and Technical Tips 16-1                                                                                                    |  |  |
|                   | Troubleshooting IPT Scenarios <b>16-1</b><br>Intercluster Trunk Calls with Gatekeepers Fail <b>16-1</b><br>Site-to-Site IP Calls Fail <b>16-2</b> |  |  |
|                   | General Troubleshooting Tips <b>16-3</b>                                                                                                    |  |  |
|                   | Additional Troubleshooting Resources 16-4                                                                                                    |  |  |
| CHAPTER 17        | Cisco CallManager Failure, Failover, and Recovery 17-1                                                                                            |  |  |
|                   | Test Conditions 17-2                                                                                                    |  |  |
|                   | Test 1: Shut Down Primary Cisco CallManager Server 17-2                                                                                           |  |  |
|                   | Test 2: Disconnected Cable from Primary Cisco CallManager Server 17-3                                                                             |  |  |
|                   | Test 3: Failback 17-3                                                                                                    |  |  |
| CHAPTER <b>18</b> | Call Load Testing 18-1                                                                                                    |  |  |
|                   | Very Large Site Call Load Testing 18-1                                                                                                    |  |  |
|                   | Large Site Call Load Testing 18-3                                                                                                    |  |  |
|                   | Medium Site Call Load Testing 18-5                                                                                                    |  |  |
|                   | Small Site Call Load Testing 18-7                                                                                                    |  |  |
|                   | Central Site and Remote Sites Call Load Testing 18-8                                                                                              |  |  |

INDEX

Systems Test Architecture Reference Manual for North America IPT

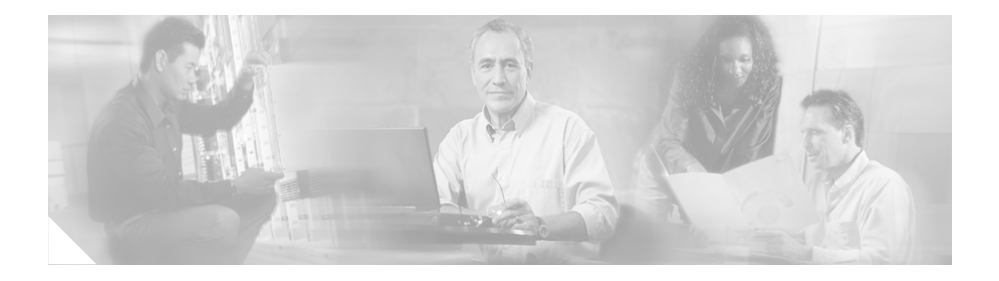

# Preface

## **Overview**

*Systems Test Architecture Reference Manual for North America IPT* describes the components and configurations that have been tested and verified as part of IP Communications Systems Test Release 3.0 for North America Internet Protocol Telephony (IPT). This manual also includes related information for call flows, troubleshooting, failover behavior, and call load testing.

## Audience

This manual is intended for system administrators who are familiar with the various hardware and software components that are included in IP Communications Systems Test Release 3.0 and that are discussed in this manual. It assumes that readers have the technical and product knowledge to install, configure, manage, and troubleshoot the systems described.

L

# Organization

This manual is organized as follows:

| Chapter 1, "Tested Scenarios and<br>Site Models"                                    | Describes the tested IPT site scenarios<br>and the site models that make up these<br>scenarios; includes topology diagrams<br>and lists of the hardware and software<br>components in each site model  |
|-------------------------------------------------------------------------------------|----------------------------------------------------------------------------------------------------|
| Chapter 2, "Cisco CallManager<br>Configuration"                                     | Provides an overview of how<br>Cisco CallManager was set up for the<br>Very Large Site model                                                                                                    |
| Chapter 3, "Cisco Unity<br>Configuration"                                           | Provides an overview of how Cisco Unity<br>was set up for the Very Large Site model                                                                                                    |
| Chapter 4, "Cisco CallManager<br>Express and Cisco Unity Express<br>Configurations" | Provides a sample configuration file for<br>Cisco CallManager Express and<br>Cisco Unity Express.                                                                                                    |
| Chapter 5, "Cisco Personal<br>Assistant System Configuration"                       | Provides an overview of how<br>Cisco Personal Assistant was set up for<br>the Very Large Site model                                                                                                    |
| Chapter 6, "Cisco Emergency<br>Responder Configuration"                             | Provides an overview of how<br>Cisco Emergency Responder was set up<br>for the Very Large Site model                                                                                                   |
| Chapter 7, "Cisco Customer<br>Response Applications<br>Configuration"               | Provides an overview of how<br>Cisco Customer Response Applications<br>was set up for the Very Large Site model                                                                                        |
| Chapter 8, "Cisco MeetingPlace<br>Configuration"                                    | Provides an overview of how<br>Cisco MeetingPlace was set up for the<br>Very Large Site model                                                                                                    |
| Chapter 9, "Wireless<br>Configuration"                                              | Provides an overview of how the Cisco<br>Aironet Access Point (AP) 1231, the<br>Cisco IP Phone 7920, and the Cisco<br>Secure Access Control Server (ACS) 3.2<br>were configured for wireless operation |

| Chapter 10, "IP Video Telephony<br>Configuration"                              | Provides an overview of how IP Video<br>Telephony was configured                                                                                     |
|--------------------------------------------------------------------------------|----------------------------------------------------------------------------------------------------|
| Chapter 11, "Using Microsoft<br>Active Directory 2003 with an IPT<br>Solution" | Provides guidelines and references for<br>using Microsoft Active Directory 2003<br>with an IPT solution                                              |
| Chapter 12, "Hardware<br>Configurations"                                       | Provides sample configuration<br>information for a gatekeeper and a<br>gateway                                                                       |
| Chapter 13, "Fax, Modem, and<br>TTY/TDD Configurations"                        | Provides an overview of how gateway<br>devices were configured for fax/modem<br>pass-through and fax relay modes                                     |
| Chapter 14, "Quality of Service<br>Configuration"                              | Provides sample Quality of Service configuration files                                                                                               |
| Chapter 15, "Call Flow"                                                        | Describes a selected call flow                                                                                                    |
| Chapter 16, "Troubleshooting and<br>Technical Tips"                            | Provides guidance and resources for diagnosing and correcting errors                                                                                 |
| Chapter 17, "Cisco CallManager<br>Failure, Failover, and Recovery"             | Provides an overview of failover testing                                                                                                    |
| Chapter 18, "Call Load Testing"                                                | Describes results of load testing                                                                                                    |
| Appendix A, "Release Versions of<br>Components"                                | Shows the release versions of the<br>hardware and software components used<br>in IP Communications Systems Test<br>Release 3.0 for North America IPT |

## **Related Documentation**

The following documents are available at this URL:

http://www.cisco.com/univercd/cc/td/doc/product/voice/ip\_tele/gblink/system/gbtst3x/index.htm

- Systems Test Architecture Reference Manual for EMEA IPT: IP Communications Systems Test Release 3.0—Describes the components and configurations that have been tested and verified as part of IP Communications Systems Test Release 3.0 for EMEA IPT.
- Systems Release Notes for North America and EMEA IPT: IP Communications Systems Test Release 3.0—Provides late-breaking information, including resolved and known caveats, and important notes.

# **Obtaining Documentation**

Cisco documentation and additional literature are available on Cisco.com. Cisco also provides several ways to obtain technical assistance and other technical resources. These sections explain how to obtain technical information from Cisco Systems.

## Cisco.com

You can access the most current Cisco documentation at this URL: http://www.cisco.com/univercd/home/home.htm You can access the Cisco website at this URL: http://www.cisco.com You can access international Cisco websites at this URL: http://www.cisco.com/public/countries\_languages.shtml

## **Ordering Documentation**

You can find instructions for ordering documentation at this URL:

http://www.cisco.com/univercd/cc/td/doc/es\_inpck/pdi.htm

You can order Cisco documentation in these ways:

• Registered Cisco.com users (Cisco direct customers) can order Cisco product documentation from the Ordering tool:

http://www.cisco.com/en/US/partner/ordering/index.shtml

• Nonregistered Cisco.com users can order documentation through a local account representative by calling Cisco Systems Corporate Headquarters (California, USA) at 408 526-7208 or, elsewhere in North America, by calling 800 553-NETS (6387).

## **Documentation Feedback**

You can send comments about technical documentation to bug-doc@cisco.com.

You can submit comments by using the response card (if present) behind the front cover of your document or by writing to the following address:

Cisco Systems Attn: Customer Document Ordering 170 West Tasman Drive San Jose, CA 95134-9883

We appreciate your comments.

# **Obtaining Technical Assistance**

For all customers, partners, resellers, and distributors who hold valid Cisco service contracts, Cisco Technical Support provides 24-hour-a-day, award-winning technical assistance. The Cisco Technical Support Website on Cisco.com features extensive online support resources. In addition, Cisco Technical Assistance Center (TAC) engineers provide telephone support. If you do not hold a valid Cisco service contract, contact your reseller.

### **Cisco Technical Support Website**

The Cisco Technical Support Website provides online documents and tools for troubleshooting and resolving technical issues with Cisco products and technologies. The website is available 24 hours a day, 365 days a year at this URL:

http://www.cisco.com/techsupport

Access to all tools on the Cisco Technical Support Website requires a Cisco.com user ID and password. If you have a valid service contract but do not have a user ID or password, you can register at this URL:

http://tools.cisco.com/RPF/register/register.do

### Submitting a Service Request

Using the online TAC Service Request Tool is the fastest way to open S3 and S4 service requests. (S3 and S4 service requests are those in which your network is minimally impaired or for which you require product information.) After you describe your situation, the TAC Service Request Tool automatically provides recommended solutions. If your issue is not resolved using the recommended resources, your service request will be assigned to a Cisco TAC engineer. The TAC Service Request Tool is located at this URL:

#### http://www.cisco.com/techsupport/servicerequest

For S1 or S2 service requests or if you do not have Internet access, contact the Cisco TAC by telephone. (S1 or S2 service requests are those in which your production network is down or severely degraded.) Cisco TAC engineers are assigned immediately to S1 and S2 service requests to help keep your business operations running smoothly.

To open a service request by telephone, use one of the following numbers:

Asia-Pacific: +61 2 8446 7411 (Australia: 1 800 805 227) EMEA: +32 2 704 55 55 USA: 1 800 553 2447

For a complete list of Cisco TAC contacts, go to this URL:

http://www.cisco.com/techsupport/contacts

## **Definitions of Service Request Severity**

To ensure that all service requests are reported in a standard format, Cisco has established severity definitions.

Severity 1 (S1)—Your network is "down," or there is a critical impact to your business operations. You and Cisco will commit all necessary resources around the clock to resolve the situation.

Severity 2 (S2)—Operation of an existing network is severely degraded, or significant aspects of your business operation are negatively affected by inadequate performance of Cisco products. You and Cisco will commit full-time resources during normal business hours to resolve the situation.

Severity 3 (S3)—Operational performance of your network is impaired, but most business operations remain functional. You and Cisco will commit resources during normal business hours to restore service to satisfactory levels.

Severity 4 (S4)—You require information or assistance with Cisco product capabilities, installation, or configuration. There is little or no effect on your business operations.

# **Obtaining Additional Publications and Information**

Information about Cisco products, technologies, and network solutions is available from various online and printed sources.

• Cisco Marketplace provides a variety of Cisco books, reference guides, and logo merchandise. Visit Cisco Marketplace, the company store, at this URL:

http://www.cisco.com/go/marketplace/

• The Cisco *Product Catalog* describes the networking products offered by Cisco Systems, as well as ordering and customer support services. Access the Cisco Product Catalog at this URL:

http://cisco.com/univercd/cc/td/doc/pcat/

• *Cisco Press* publishes a wide range of general networking, training and certification titles. Both new and experienced users will benefit from these publications. For current Cisco Press titles and other information, go to Cisco Press at this URL:

http://www.ciscopress.com

• *Packet* magazine is the Cisco Systems technical user magazine for maximizing Internet and networking investments. Each quarter, Packet delivers coverage of the latest industry trends, technology breakthroughs, and Cisco products and solutions, as well as network deployment and troubleshooting tips, configuration examples, customer case studies, certification and training information, and links to scores of in-depth online resources. You can access Packet magazine at this URL:

#### http://www.cisco.com/packet

• *iQ Magazine* is the quarterly publication from Cisco Systems designed to help growing companies learn how they can use technology to increase revenue, streamline their business, and expand services. The publication identifies the challenges facing these companies and the technologies to help solve them, using real-world case studies and business strategies to help readers make sound technology investment decisions. You can access iQ Magazine at this URL:

#### http://www.cisco.com/go/iqmagazine

• *Internet Protocol Journal* is a quarterly journal published by Cisco Systems for engineering professionals involved in designing, developing, and operating public and private internets and intranets. You can access the Internet Protocol Journal at this URL:

#### http://www.cisco.com/ipj

• World-class networking training is available from Cisco. You can view current offerings at this URL:

http://www.cisco.com/en/US/learning/index.html

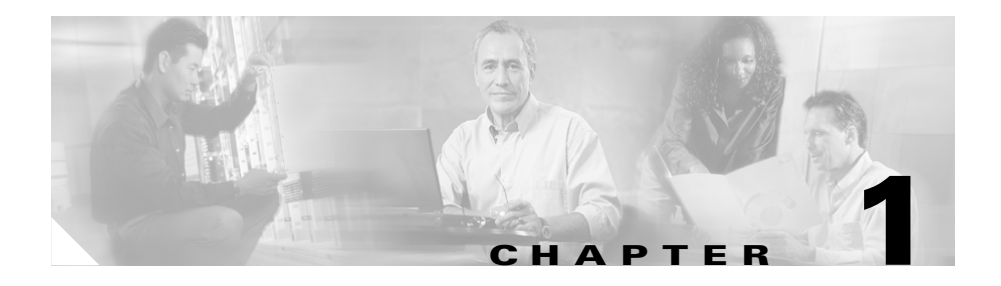

# **Tested Scenarios and Site Models**

This chapter describes the following Internet Protocol Telephony (IPT) site scenarios that were tested and verified as part of IP Communications Systems Test Release 3.0 for North America IPT:

- Single Site scenario
- Multi-Site Centralized scenario
- Multi-site Distributed scenario

Each scenario is composed of one or more site models, which this chapter also describes.

For additional guidelines, recommendations, and best practices for implementing enterprise networking solutions, refer to the Cisco Solution Reference Network Design (SRND) guides and related documents, which are available at this URL:

#### www.cisco.com/go/srnd

For a list of the release versions of the components used in the site models, refer to Appendix A, "Release Versions of Components."

For information about using Cisco IPMA and Lotus Domino, refer to the following chapters in *Systems Test Architecture Reference Manual For EMEA IPT, IP Communications Systems Test Release 3.0.* These components were tested for EMEA IPT but also are functional in North America IPT.

- Cisco Unity Configuration
- Cisco IP Manager Assistant Configuration

This chapter includes the following topics:

- Purpose of Solution Tests, page 1-2
- Overview of Test Scenarios, page 1-3
- Site Models for the Test Scenarios, page 1-9

## **Purpose of Solution Tests**

An efficient, effective, and reliable IPT solution requires many interrelated hardware and software components. The Single Site, Multi-Site Centralized, and Multi-Site Distributed scenarios described in this manual provide you with models and guidance as you implement an IPT system for your organization. For each scenario, Cisco has selected, installed, configured, and tested hardware and software designed to work together seamlessly and to provide a complete and optimized IPT solution.

Each scenario and test addresses the following issues:

- End-to-end functionality
- Operability in a real-world environment
- Scalability
- Stability
- Stress
- Load
- Redundancy
- Reliability
- Usability
- Availability
- Installability
- Upgradeability
- Serviceability
- Regression

## **Overview of Test Scenarios**

The following sections describe the IPT site scenarios that were tested and verified as part of IP Communications Systems Test Release 3.0 for IPT:

- Single Site Scenario, page 1-3
- Multi-Site Centralized Scenario, page 1-5
- Multi-Site Distributed Scenario, page 1-7

## **Single Site Scenario**

A Single Site scenario consists of a Cisco CallManager located at a single site or campus, with no telephony services provided over an IP WAN. A LAN or a metropolitan area network (MAN) carries voice traffic throughout the site. If an IP WAN is used, it is for data traffic only. Calls beyond the LAN or MAN use the public switched telephone network (PSTN).

A Single Site scenario can consist of any one of these site models:

- Very Large Site model. For more information, see the "Very Large Site Model" section on page 1-10.
- Large Site model. For more information, see the "Large Site Model" section on page 1-13.
- Medium Site model. For more information, see the "Medium Site Model" section on page 1-15.
- Small Site Model. For more information, see the "Small Site Model" section on page 1-17.
- Small Site Model with Cisco CallManager Express. For more information, see the "Small Site with Cisco CallManager Express Model" section on page 1-19.

The tested Single Site scenarios have the following design characteristics:

- Support for up to 17,000 phones at a very large site, 3,000 phones at a large site, 1,000 phones at a medium site, 500 phones at a small site, or 500 phones at a small site with Cisco CallManager Express
- Cisco CallManager cluster for redundancy and system scaling (except in the small site with Cisco CallManager Express)

Figure 1-1 provides an overview of the Single Site scenario (Very Large Site model).

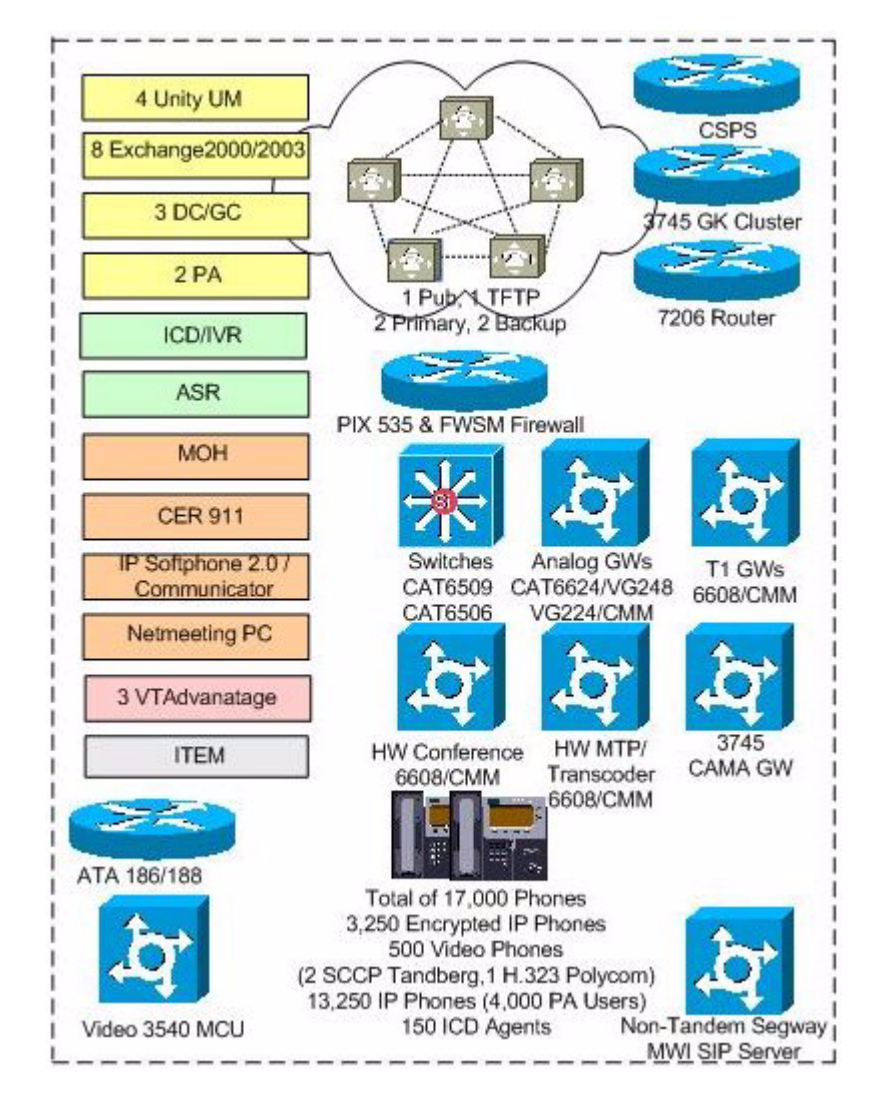

Figure 1-1 Single Site Scenario (Very Large Site Model)

## **Multi-Site Centralized Scenario**

A Multi-Site Centralized scenario consists of a multi-site IP WAN with centralized call processing. In this scenario, a single Cisco CallManager cluster provides call processing services for multiple remote sites and uses the IP WAN to carry IP telephony traffic between the sites. The IP WAN also carries call control signaling between the central site and the remote sites.

In this scenario, the central site was split into two sub-sites. One site included a publisher server, a TFTP server, and two subscriber servers. The other site included two subscriber servers. These six servers composed a single Cisco CallManager cluster. The sub-sites were connected over a T3 WAN, which was used for intra-cluster communication between Cisco CallManager servers. Each Cisco CallManager server used a corresponding Cisco CallManager server at the other site for failover.

If the central site or the IP WAN goes down, remote sites can continue to have service through Survivable Remote Site Telephony (SRST), which runs on Cisco IOS gateways. Remote sites can also place calls over the PSTN if the IP WAN becomes temporarily over-subscribed.

The tested Multi-Site Centralized scenario is composed of one Central Site model and 503 Remote Site models. (For testing purposes, approximately 400 of the Remote Site models were simulated.)

For more information about the Multi-Site Centralized scenario site models, see the "Central Site Model" section on page 1-21 and the "Remote Site Models" section on page 1-23.

The tested Multi-Site Centralized has the following design characteristics:

- Cisco CallManager cluster and Cisco Unity Unified Messaging reside at the central site
- Cisco Unity, in a deployment where Microsoft Exchange 5.5 is migrated to Microsoft Exchange 2003
- Cisco Unity ViewMail for Outlook (VMO) in remote sites
- Centralized dial plan and administration
- Call admission control based on locations (to protect voice quality of IP WAN calls)
- The cluster was split across a T3 WAN
- SRST for remote sites

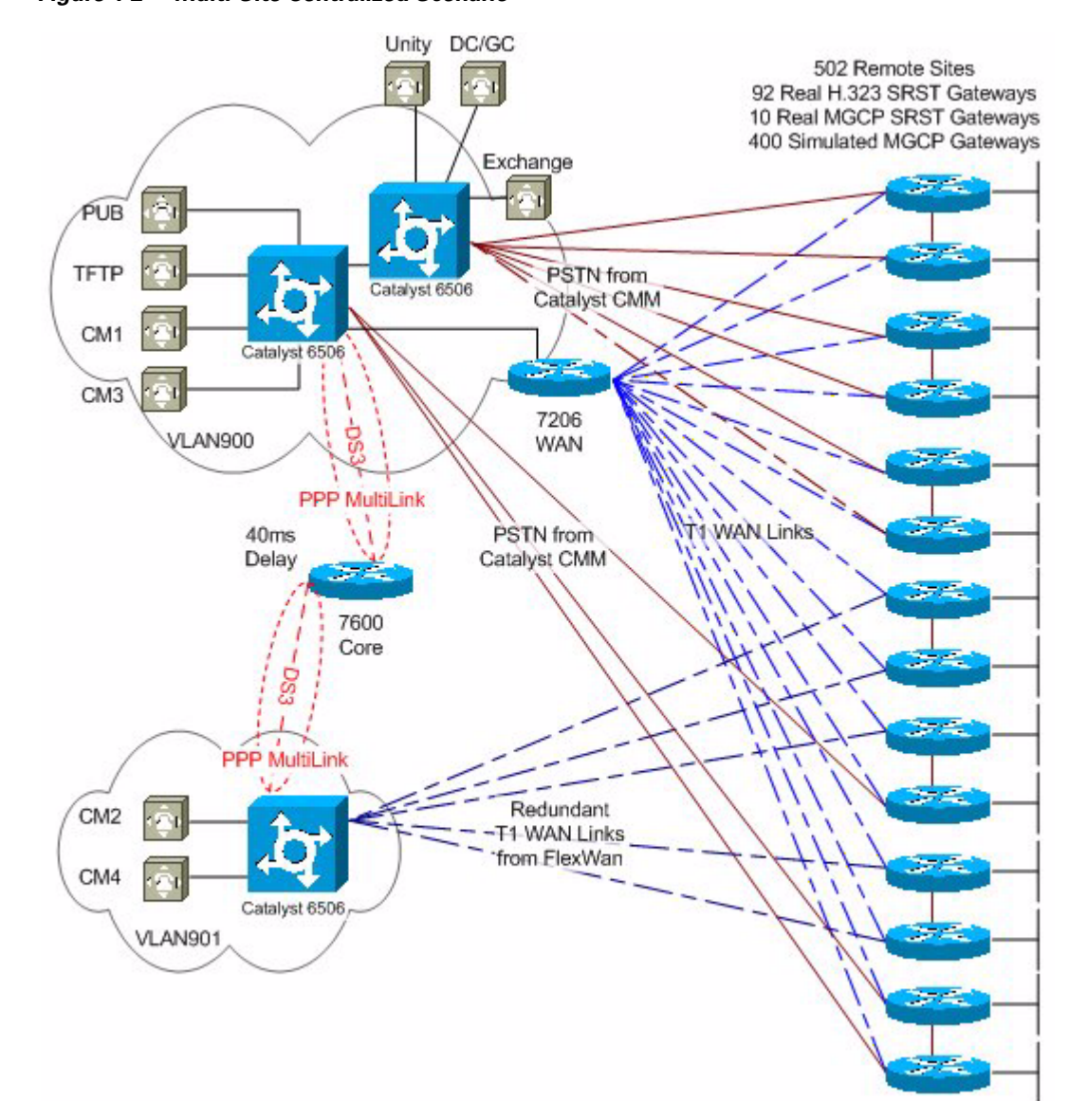

Figure 1-2 provides an overview of the Multi-Site Centralized scenario.

Figure 1-2 Multi-Site Centralized Scenario

### **Multi-Site Distributed Scenario**

A Multi-Site Distributed scenario consists of multiple independent sites, each with its own Cisco CallManager cluster. An IP WAN carries only IP encapsulated voice traffic and intercluster trunk call signaling for calls between the two sites.

The Multi-Site Distributed scenario is composed of various Very Large Site models, Large Site models, Medium Site models, and Small Site models.

For more information about the Multi-Site Distributed scenario site models, see the following sections:

- Very Large Site Model, page 1-10
- Large Site Model, page 1-13
- Medium Site Model, page 1-15
- Small Site Model, page 1-17

The tested Multi-Site Distributed scenario has the following design characteristics:

- Separate Cisco CallManager clusters reside at each site
- Cisco Unity Unified Messaging resides at each site
- Distributed dial plan and administration
- Call admission control (CAC) based on gatekeeper CAC (to protect voice quality of IP WAN calls)

Figure 1-3 provides an overview of the Multi-Site Distributed scenario.

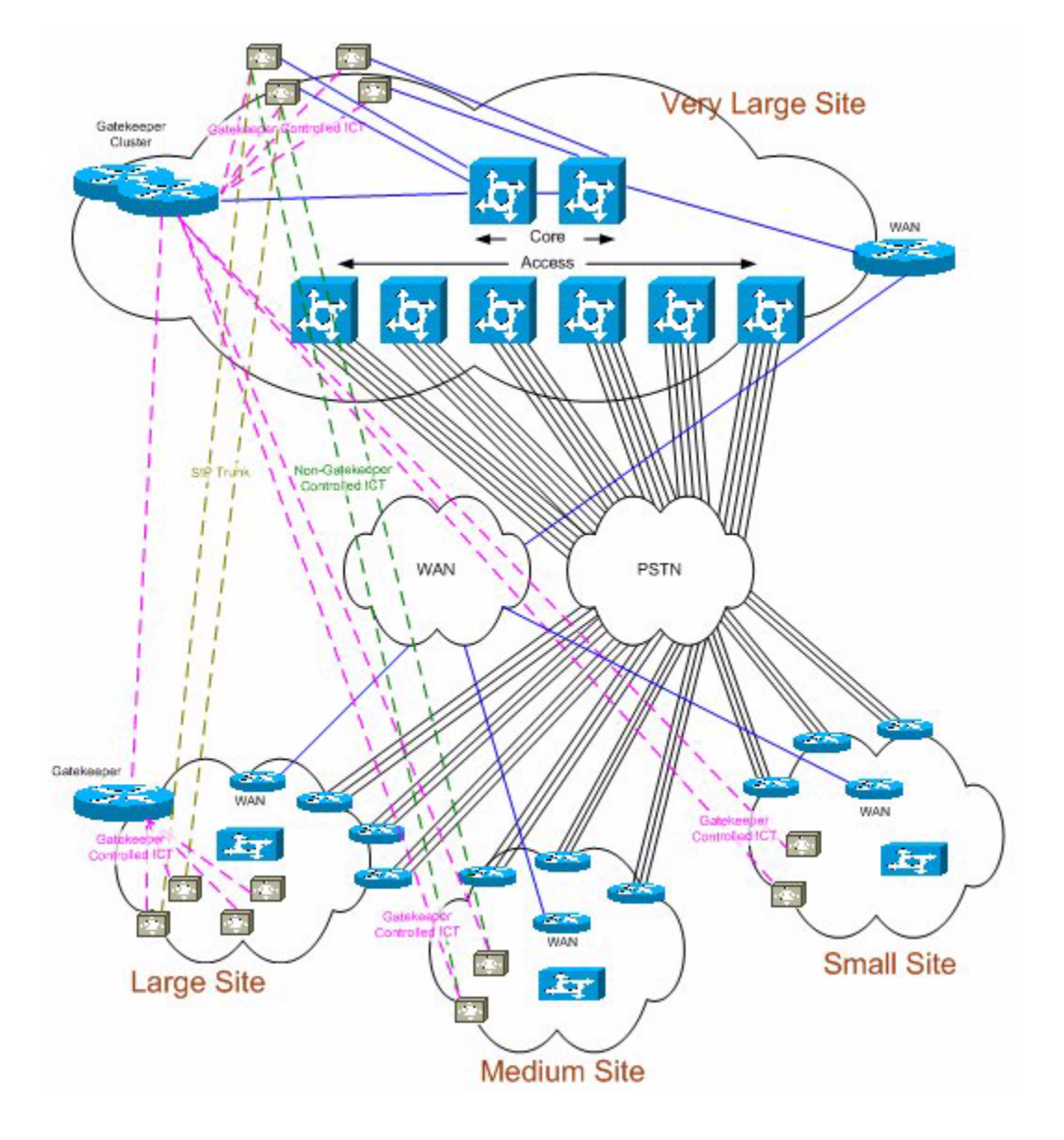

Figure 1-3 Multi-Site Distributed Scenario

L

# **Site Models for the Test Scenarios**

The following sections describe the site models that were used to create the various test scenarios.

Each section includes a table that lists the hardware and software components used in the model. The tables contain the following information for each component:

- Component—Hardware or software component
- Description—Information such model number, release number, protocol, and hardware platform
- Qty.—Quantity of the component used in the model

Table 1-1 provides an overview of the site models.

| Name                                            | Reference                                                                            | Description                                                                            |
|-------------------------------------------------|--------------------------------------------------------------------------------------|----------------------------------------------------------------------------------------|
| Very Large Site                                 | See the "Very Large Site Model"<br>section on page 1-10                              | Can stand alone as a Single Site scenario or be one of the remote sites in             |
| Large Site                                      | See the "Large Site Model" section on page 1-13                                      | the Multi-Site Distributed scenario                                                    |
| Medium Site                                     | See the "Medium Site Model" section on page 1-15                                     |                                                                                        |
| Small Site                                      | See the "Small Site Model" section on page 1-17                                      |                                                                                        |
| Small Site with<br>Cisco CallManager<br>Express | See the "Small Site with Cisco<br>CallManager Express Model" section<br>on page 1-19 | Standalone single site                                                                 |
| Central Site                                    | See the "Central Site Model" section on page 1-21                                    | Location of the Cisco CallManager<br>cluster in the Multi-Site Centralized<br>scenario |
| Remote Site A                                   | See the "Remote Site Models" section                                                 | Remote sites in the Multi-Site                                                         |
| Remote Site B                                   | on page 1-23                                                                         | Centralized scenario                                                                   |

#### Table 1-1 Site Models

## **Very Large Site Model**

The Very Large Site model can stand alone as a Single Site scenario or, with the addition of a WAN router and gatekeepers, it can be one of the remote sites in the Multi-Site Distributed scenario. This model contains approximately 17,000 phones and approximately 150 agents.

Figure 1-4 shows the topology of the Very Large Site model.

Figure 1-4 Very Large Site Model Topology

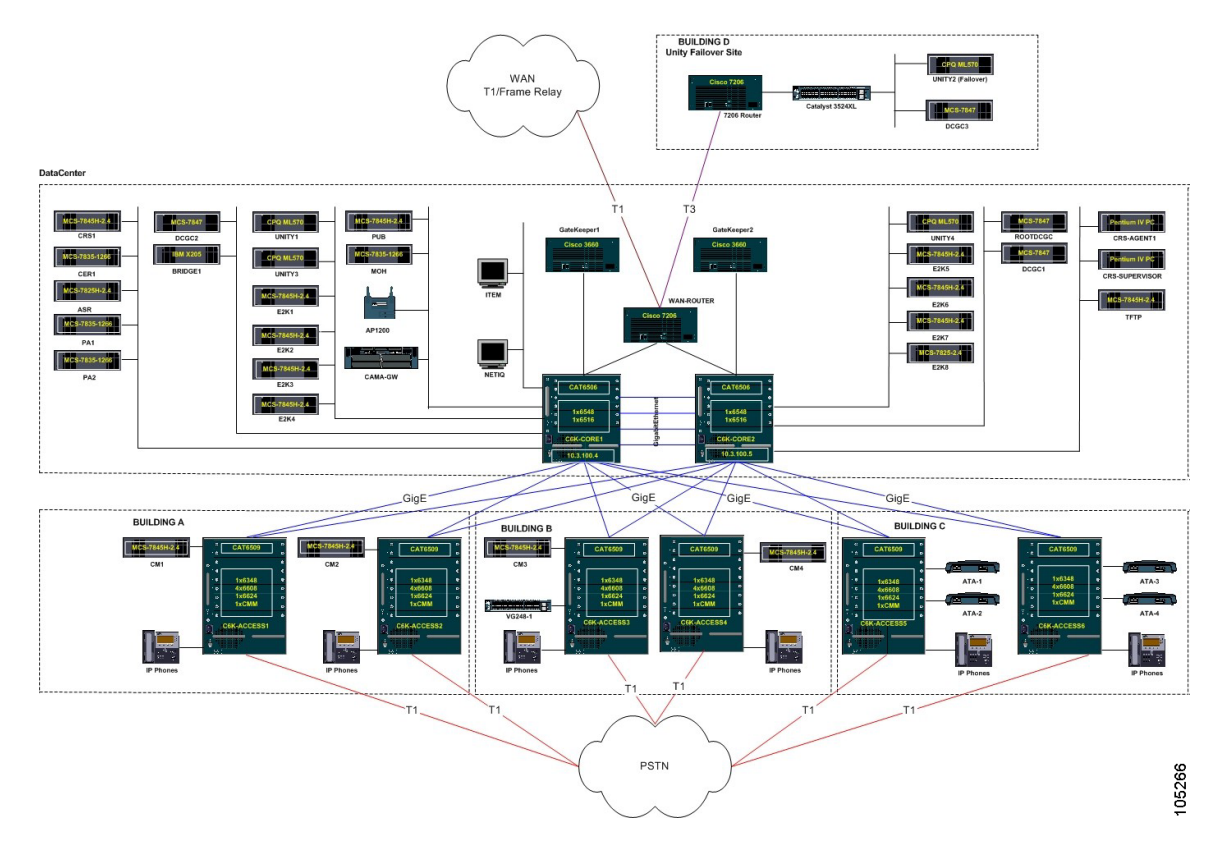

 Table 1-2 lists the hardware and software components used in the Very Large Site model.

| Component                                                 | Description                                                                                                    | Qty. |
|-----------------------------------------------------------|----------------------------------------------------------------------------------------------------|------|
| Cisco Analog Telephone<br>Adaptor (ATA                    | Cisco ATA 186 and Cisco ATA188                                                                                                    | 4    |
| Cisco CallManager Cluster                                 | Cisco CallManager installed on an<br>MCS-7845H-2.4-EVV1                                                                                                    | 6    |
| Cisco Customer Response<br>Applications (Cisco CRA)       | Cisco CRA, IPCC Express and IP IVR <sup>1</sup><br>installed on an MCS-7845H-2.4-CC1,<br>Dedicated MCS-7825-1133 set up as an<br>ICD Call Statistics, Recording, and<br>Monitoring Server | 1    |
| Cisco Emergency<br>Responder                              | Cisco Emergency Responder installed on an MCS-7835-1266                                                                                                    | 1    |
| Cisco Emergency<br>Responder CAMA <sup>2</sup><br>Gateway | CS3745 with CAMA (H.323)<br>(NM-HD-1V and VIC2-2FXO)                                                                                                    | 1    |
| Cisco IP Phone                                            | Cisco IP Phone 7905G                                                                                                    | 50   |
|                                                           | Cisco IP Phone 7910                                                                                                    |      |
|                                                           | Cisco IP Phone 7912G                                                                                                    |      |
|                                                           | Cisco IP Phone 7935                                                                                                    |      |
|                                                           | Cisco IP Phone 7940G                                                                                                    |      |
|                                                           | Cisco IP Phone 7960G                                                                                                    |      |
|                                                           | Cisco IP Phone 7970G                                                                                                    |      |
| Cisco IP/VC 3540                                          | Cisco IP/VC 3540 Series<br>Videoconferencing System                                                                                                    | 1    |
| Cisco MeetingPlace                                        | Cisco MeetingPlace Audio Server MP-8112                                                                                                    | 1    |
|                                                           | Cisco MeetingPlace IP Gateway installed<br>on an MCS-7835                                                                                                    |      |
| Cisco Personal Assistant                                  | Cisco Personal Assistant installed on an<br>MCS-7835-1266                                                                                                    | 2    |
| Cisco Unity Unified<br>Messaging                          | Cisco Unity installed on a Compaq ML570<br>with Quad Processor                                                                                                    | 4    |

Table 1-2 Very Large Site Model Components

| Component                            | Description                                                                                     | Qty. |
|--------------------------------------|-------------------------------------------------------------------------------------------------|------|
| Distribution Switch                  | Cisco Catalyst 6509 with Supervisor II                                                          | 2    |
| Domain Controller/ Global<br>Catalog | Installed on an MCS-7847                                                                        | 3    |
| Exchange2000                         | Installed on an MCS-7845H-2.4-EVV1                                                              | 5    |
| Exchange2003                         | Installed on an MCS-7845H-2.4-ECS1                                                              | 3    |
| FXS Gateway                          | VG224                                                                                           | 2    |
|                                      | VG248                                                                                           | 2    |
|                                      | Cisco Catalyst 6624 (bundled)                                                                   | 4    |
| Gatekeeper <sup>3</sup>              | CS3745                                                                                          | 2    |
| ITEM Network<br>Management           | ITEM, bundle consisting of ITM 2.0 with<br>IDU-4, GSU 2.0 with IDU-4, and WPU 2.0<br>with IDU-4 | 1    |
| Music on Hold (MOH)                  | Installed on an MCS-7835-1266                                                                   | 1    |
| Softphone                            | Cisco Softphone installed on a Pentium IV<br>PC                                                 | 1    |
| IP Communicator                      | Cisco IP Communicator installed on a<br>Pentium IV PC                                           | 1    |
| Core Switch                          | Cisco Catalyst 6509 with Supervisor II                                                          | 6    |
| Core Switch MSFC                     | Multi-Switch Feature Card running                                                               | 6    |
| T1 Gateway                           | Cisco Catalyst Communication Media<br>Module (CMM)                                              | 6    |
|                                      | Cisco Catalyst 6608 (bundled)                                                                   | 24   |
| Video Endpoint                       | Cisco VT Advantage                                                                              | 3    |
|                                      | Tandberg 1000 (H.323)                                                                           | 1    |
|                                      | Tandberg 1000 (SCCP)                                                                            | 2    |
|                                      | VSX-7000 Polycom (H.323)                                                                        | 1    |
| WAN Router <sup>3</sup>              | 7206 NPE400                                                                                     | 1    |
| Wireless Access Point                | Cisco Aironet 1200 Series                                                                       | 1    |

| Table 1-2 | Very Large Site | e Model Componel | nts (continued) |
|-----------|-----------------|------------------|-----------------|
|           |                 |                  |                 |

1. IP IVR = IP Interactive Voice Response.

- 2. CAMA = Centralized Automatic Message Accounting.
- 3. Not used in a Single Site scenario. Used only if this model is part of a Multi-Site Distributed scenario.

### **Large Site Model**

The Large Site model can stand alone as a Single Site scenario or, with the addition of a WAN router and a gatekeeper, it can be one of the remote sites in the Multi-Site Distributed scenario. This model contains approximately 3,000 phones and approximately 75 agents.

Figure 1-5 shows the topology of the Large Site model.

Figure 1-5 Large Site Model Topology

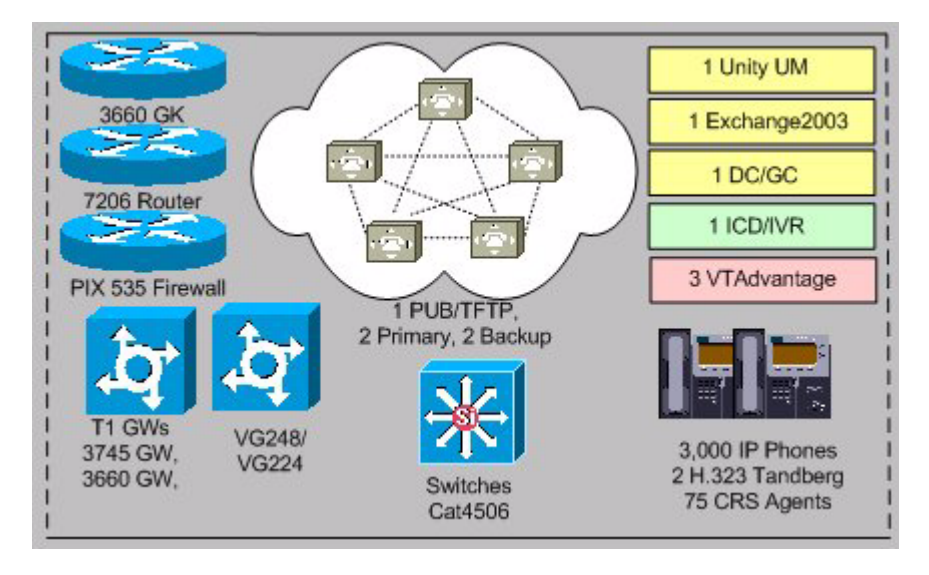

Table 1-3 lists the hardware and software components used in the Large Site model.

| Component                                                    | Description                                                                                                    | Qty. |
|--------------------------------------------------------------|----------------------------------------------------------------------------------------------------|------|
| Active Directory 2003<br>Domain Controller/Global<br>Catalog | Installed on an MCS-7845H-2.4-EVV1<br>running the Windows 2003 Server operating<br>system                                   | 1    |
| Cisco CallManager Cluster                                    | Cisco CallManager installed on an<br>MCS-7845H-2.4-EVV1                                                                     | 5    |
| Cisco Customer Response<br>Applications (Cisco CRA)          | Cisco CRA, IPCC Express and IP IVR <sup>1</sup><br>installed on an MCS-7845H-2.4-CC1                                        | 1    |
| Cisco IP Phone                                               | Cisco IP Phone 7940G                                                                                                    | 7    |
|                                                              | Cisco IP Phone 7960G                                                                                                    |      |
|                                                              | Cisco IP Phone 7970G                                                                                                    |      |
| Cisco Unity Unified<br>Messaging                             | Cisco Unity installed on a<br>MCS-7845H-2.4-ECS1 with Quad<br>Processor running the Windows 2003<br>Server operating system | 1    |
| Exchange2003                                                 | Installed on an MCS-7845H-2.4-ECS1<br>running the Windows 2003 Server operating<br>system                                   | 1    |
| FXS Gateway                                                  | VG224                                                                                                    | 2    |
| Gatekeeper <sup>2</sup>                                      | CS3660                                                                                                    | 1    |
| NetMeeting                                                   | Windows Video Conferencing Applications<br>(H.323)                                                                          | 1    |
| Switch                                                       | Cisco Catalyst 4506 with Supervisor III                                                                                     | 1    |
| T1 Gateway                                                   | Cisco 3745 (H.323)<br>(NM-HDV with VWIC-2MFT-T1)                                                                            | 1    |
|                                                              | Cisco 3745 (MGCP)<br>(NM-HDV with VWIC-2MFT-T1)                                                                             | 1    |
|                                                              | Cisco 3660 (H.323)<br>(NM-HDV with VWIC-2MFT-T1)                                                                            | 1    |
|                                                              | Cisco 3660 (MGCP)<br>(NM-HDV with VWIC-2MFT-T1)                                                                             | 1    |

| Table 1-3 | Large Site | Model | Components |
|-----------|------------|-------|------------|
|-----------|------------|-------|------------|

| Component      | Description              | Qty. |
|----------------|--------------------------|------|
| Video Endpoint | Cisco VT Advantage       | 3    |
|                | Tandberg 1000 (SCCP)     | 1    |
|                | VSX-7000 Polycom (H.323) | 1    |
| WAN Router     | 7206 NPE400              | 1    |

#### Table 1-3 Large Site Model Components (continued)

1. IP IVR = IP Interactive Voice Response

2. Not used in a Single Site scenario. Used only if this model is part of a Multi-Site Distributed scenario.

### **Medium Site Model**

The Medium Site model can stand alone as a Single Site scenario or, with the addition of a WAN router, it can be one of the remote sites in the Multi-Site Distributed scenario. This model contains approximately 1,000 phones.

Figure 1-6 shows the topology of the Medium Site model.

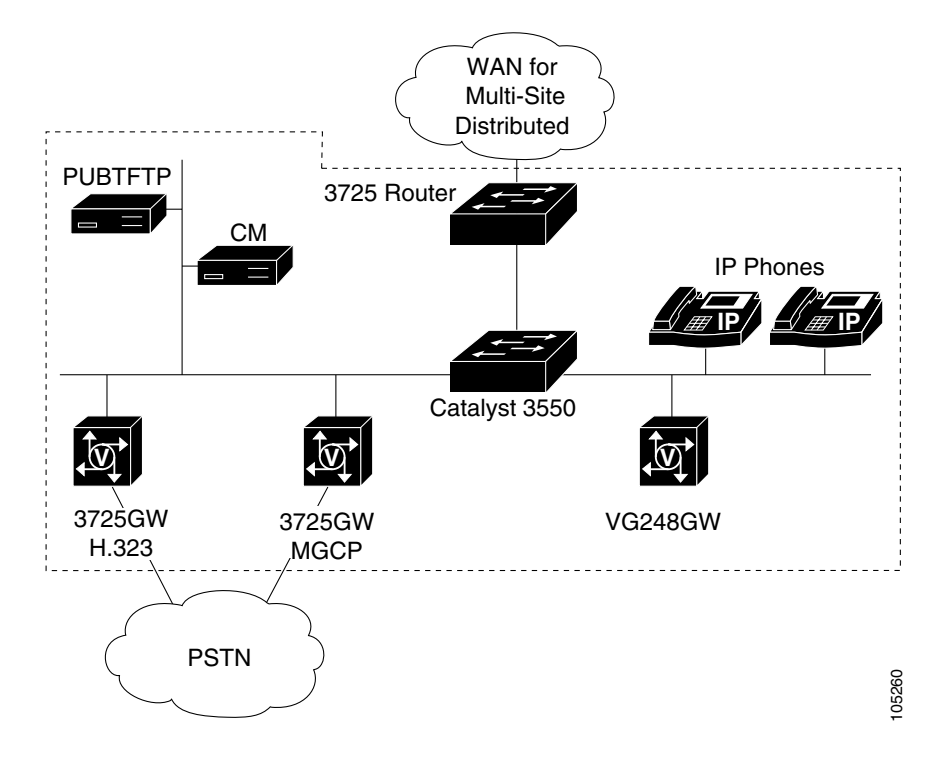

#### Figure 1-6 Medium Site Model Topology

Table 1-4 lists the hardware and software components used in the Medium Site model.

#### Table 1-4 Medium Site Model Components

| Component                 | Description                                             | Qty. |
|---------------------------|---------------------------------------------------------|------|
| Cisco CallManager Cluster | Cisco CallManager installed on an<br>MCS-7845H-2.4-EVV1 | 2    |
| Cisco IP Phone            | Cisco IP Phone 7910                                     | 4    |
|                           | Cisco IP Phone 7960G                                    |      |
| FXS Gateway               | VG224                                                   | 2    |
|                           | VG248                                                   | 2    |
| Switch                    | Cisco Catalyst 3550                                     | 1    |

#### Systems Test Architecture Reference Manual for North America IPT

| Component               | Description                                      | Qty. |
|-------------------------|--------------------------------------------------|------|
| T1 Gateway              | Cisco 3725 (H.323)<br>(NM-HDV with VWIC-2MFT-T1) | 1    |
|                         | Cisco 3725 (MGCP)<br>(NM-HDV with VWIC-2MFT-T1)  | 1    |
| WAN Router <sup>1</sup> | Cisco 3725                                       | 1    |

#### Table 1-4 Medium Site Model Components (continued)

1. Not used in a Single Site scenario. Used only if this model is part of a Multi-Site Distributed scenario.

### **Small Site Model**

The Small Site model can stand alone as a Single Site scenario or, with the addition of a WAN router, it can be one of the remote sites in the Multi-Site Distributed scenario. This model contains approximately 500 phones.

Figure 1-7 shows the topology of the Small Site model.

L

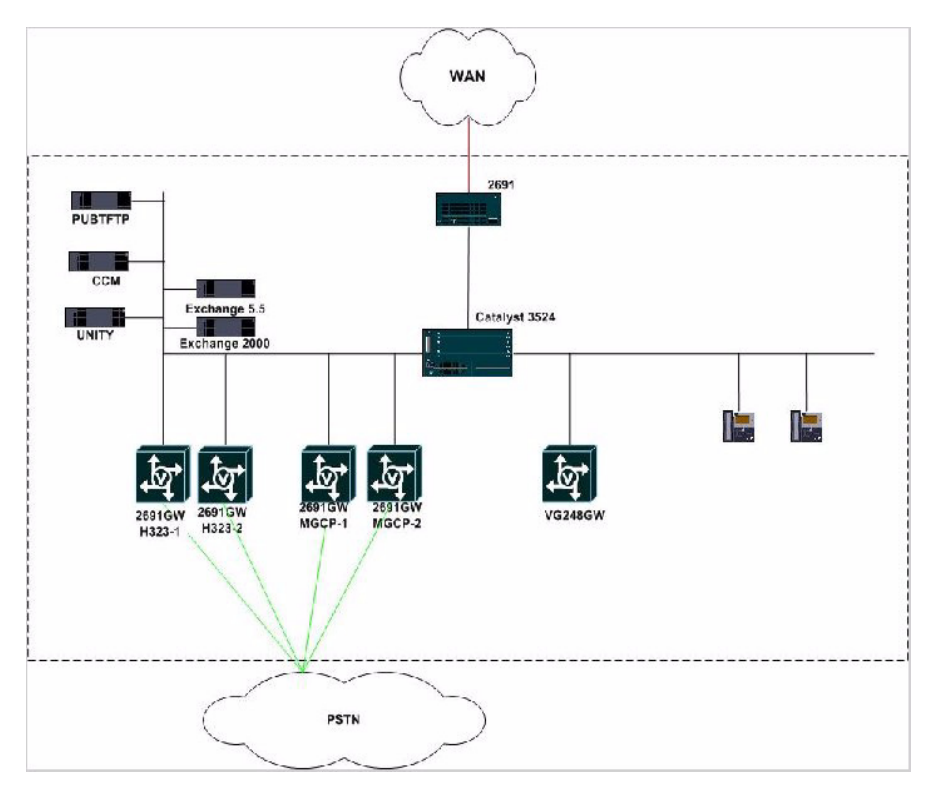

Figure 1-7 Small Site Model Topology

Table 1-5 lists the hardware and software components used in the Small Site model.

| Table 1-5 | Small Site | Model | Components |
|-----------|------------|-------|------------|
|-----------|------------|-------|------------|

| Component                            | Description                                             | Qty. |
|--------------------------------------|---------------------------------------------------------|------|
| Cisco CallManager Cluster            | Cisco CallManager installed on an<br>MCS-7845H-2.4-EVV1 | 2    |
| Cisco Unity Unified<br>Messaging     | Cisco Unity installed on a Compaq<br>MCS-7845H-2.4-ECS1 | 1    |
| Domain Controller/ Global<br>Catalog | Installed on an MCS-7845H-2.4-ECS1                      | 1    |
| Component               | Description                                      | Qty. |
|-------------------------|--------------------------------------------------|------|
| Exchange 5.5            | Installed on an MCS-7845H-2.4-ECS1               | 1    |
| Exchange2000            | Installed on an MCS-7845H-2.4-ECS1               | 1    |
| FXS Gateway             | VG248                                            | 1    |
| IP Phone                | Cisco IP Phone 7910                              | 4    |
|                         | Cisco IP Phone 7960G                             |      |
| Switch                  | Cisco Catalyst 3524                              | 1    |
| T1 Gateway              | Cisco 2691 (H.323)<br>(NM-HDV with VWIC-2MFT-T1) | 1    |
|                         | Cisco 2691 (MGCP)<br>(NM-HDV with VWIC-2MFT-T1)  | 1    |
| WAN Router <sup>1</sup> | Cisco 2691                                       | 1    |

|  | Table 1-5 | Small Site Model Compo | nents (continued |
|--|-----------|------------------------|------------------|
|--|-----------|------------------------|------------------|

1. Not used in a Single Site scenario. Used only if this model is part of a Multi-Site Distributed scenario.

### Small Site with Cisco CallManager Express Model

The Small Site with Cisco CallManager Express model can stands alone as a Single Site scenario. This model includes Cisco Unity Express and contains approximately 120 phones.

Figure 1-8 shows the topology of the Small Site with Cisco CallManager Express model. This figure also shows how this model can interact with other sites through an IP-WAN and the PSTN.

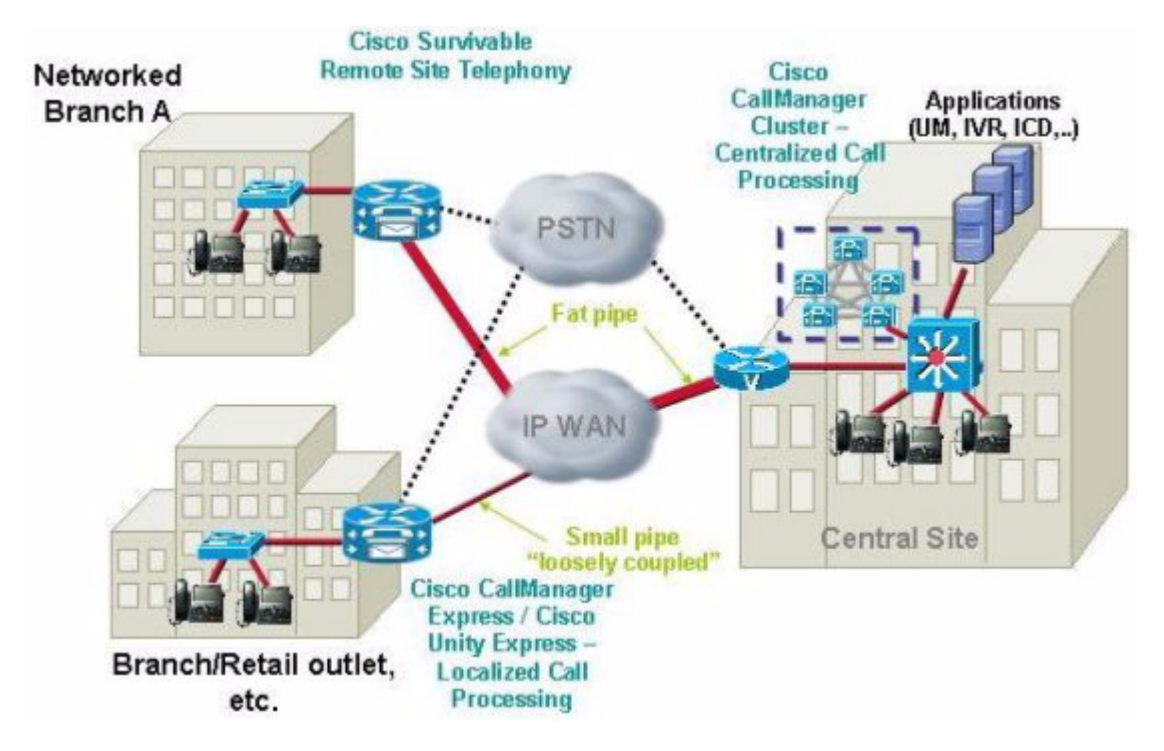

Figure 1-8 Small Site with Cisco CallManager Express Model Topology

 Table 1-6 lists the hardware and software components used in the Small Site with
 Cisco CallManager Express model.

# Table 1-6 Small Site with Cisco CallManager Express Model Components Components

| Component                 | Description                                 | Qty. |
|---------------------------|---------------------------------------------|------|
| Cisco CallManager Express | Cisco CallManager Express running on a 2800 | 1    |

| Component                                             | Description                                                                                  | Qty. |
|-------------------------------------------------------|----------------------------------------------------------------------------------------------|------|
| Cisco CallManager Express<br>with Cisco Unity Express | Cisco CallManager Express and<br>Cisco Unity Express running on a 3745<br>with a NM-CUE card | 1    |
|                                                       | Cisco CallManager Express and<br>Cisco Unity Express running on a 3725<br>with a NM-CUE card | 1    |
|                                                       | Cisco CallManager Express and<br>Cisco Unity Express running on a 2650<br>with a NM-CUE card | 1    |
|                                                       | Cisco CallManager Express and<br>Cisco Unity Express running on a 1760<br>with a NM-CUE card | 1    |
| Cisco IP Phone                                        | Cisco IP Phone 7910,                                                                         | 8    |
|                                                       | Cisco IP Phone 7912G                                                                         |      |
|                                                       | Cisco IP Phone 7940G                                                                         |      |
|                                                       | Cisco IP Phone 7960G                                                                         |      |
| Switch                                                | Cisco Catalyst 3550                                                                          | 1    |
| T1 Gateway                                            | Cisco 3745 (H.323)<br>(NM-HDV with VWIC-2MFT-T1)                                             | 1    |

#### Table 1-6 Small Site with Cisco CallManager Express Model Components (continued)

### **Central Site Model**

In the Multi-Site Centralized scenario, the Central Site model is the site where the Cisco CallManager or the Cisco CallManager cluster is located. The Central Site model provides the call processing services for the remote sites.

Figure 1-9 shows the topology of the Central Site model. This figure also includes topologies of typical Remote Site models.

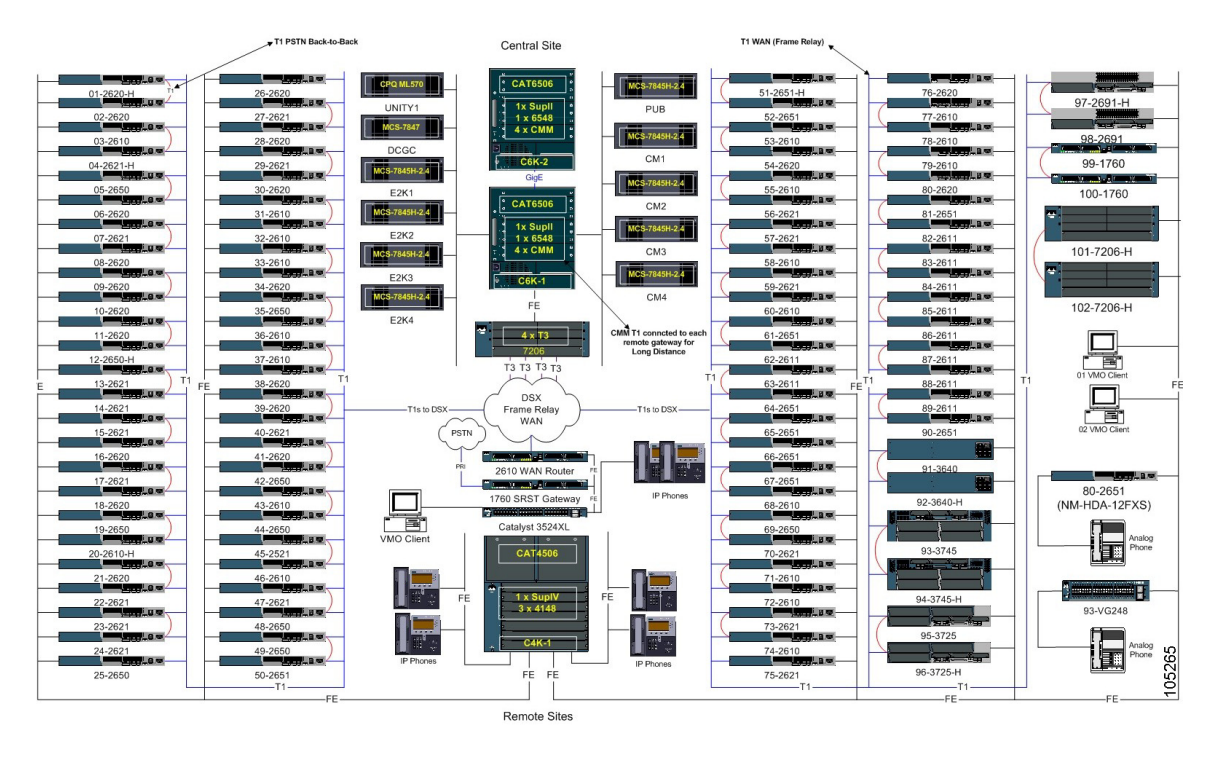

#### Figure 1-9 Central Site and Remote Sites Topologies

Table 1-7 lists the hardware and software components used in the Central Site model.

| Component                            | Description                                             | Qty. |
|--------------------------------------|---------------------------------------------------------|------|
| Cisco CallManager                    | Cisco CallManager installed on an<br>MCS-7845H-2.4-EVV1 | 6    |
| Cisco IP Phone                       | Cisco IP Phone 7902G                                    | 26   |
|                                      | Cisco IP Phone 7905G                                    |      |
|                                      | Cisco IP Phone 7910                                     |      |
|                                      | Cisco IP Phone 7912G                                    |      |
|                                      | Cisco IP Phone 7940G                                    |      |
|                                      | Cisco IP Phone 7960G                                    |      |
|                                      | Cisco IP Phone 7970G                                    |      |
| Cisco Unity Unified<br>Messaging     | Cisco Unity installed on a Compaq<br>MCS-7845H-2.4-ECS1 | 1    |
| Domain Controller/ Global<br>Catalog | Installed on an MCS-7845H-2.4-ECS1                      | 1    |
| Exchange2003                         | Installed on an MCS-7845H-2.4-ECS1                      | 2    |
| Exchange 5.5                         | Installed on an MCS-7845H-2.4-ECS1                      | 2    |
| Switch                               | Cisco Catalyst 6509 with Supervisor II                  | 3    |
| T1 Gateway                           | Cisco Catalyst Communication Media<br>Module (CMM)      | 8    |
| WAN Router                           | 7206 NPE400                                             | 1    |
| Core Router                          | 7600                                                    | 1    |
| FlexWAN Module                       | Bundled                                                 | 2    |
| T1 Gateway                           | Cisco Catalyst 6608 (bundled)                           | 2    |

#### Table 1-7 Central Site Model Components

## **Remote Site Models**

In the Multi-Site Centralized scenario, the Remote Site models are sites other than the central site. (The Cisco CallManager cluster is located at the central site.)

There are two versions of the Remote Site model:

- Remote Site A—Router and gateway are on separate platforms
- Remote Site B—Router and gateway are on the same platform

Figure 1-9 shows topologies of typical Remote Site models. This figure also includes the topology of the Central Site model.

 Table 1-8 lists the hardware and software components used in the Remote Site A model.

Table 1-9 lists the hardware and software components that can be used in the Remote Site B model.

| Component      | Description                          | Qty. |
|----------------|--------------------------------------|------|
| Cisco IP Phone | Cisco IP Phone 7960G                 | 3    |
| FXS Gateway    | VG224                                | 1    |
| Gateway        | Cisco 1760 (H.323)<br>(VWIC-2MFT-T1) | 1    |
| Router         | Cisco 2610                           | 1    |
| Switch         | Catalyst 3524                        | 1    |

 Table 1-8
 Remote Site A Model Components

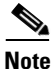

Not all of the routers and gateways shown in Table 1-9 are used in a single Remote Site B model.

| Component      | Description                                  | Qty |
|----------------|----------------------------------------------|-----|
| Cisco IP Phone | Cisco IP Phone 7905G                         | 24  |
|                | Cisco IP Phone 7910                          |     |
|                | Cisco IP Phone 7912G                         |     |
|                | Cisco IP Phone 7935                          |     |
|                | Cisco IP Phone 7940G                         |     |
|                | Cisco IP Phone 7960G                         |     |
|                | Cisco IP Phone 7970                          |     |
| Router/Gateway | 1760 (H.323) (VWIC-2MFT-T1)                  | 1   |
|                | 1760 (H.323) (VIC-VG-2FXS)                   | 1   |
|                | 2610XM (H.323) (NM-HDV with VWIC-2MFT-T1)    | 20  |
|                | 2611XM (MGCP) (NM-HDV with VWIC-2MFT-T1)     | 5   |
|                | 2611XM (H.323) (NM-HDV with<br>VWIC-2MFT-T1) | 5   |
|                | 2620XM (H.323) (NM-HDV with<br>VWIC-2MFT-T1) | 20  |
|                | 2621XM (H.323) (NM-HDV with<br>VWIC-2MFT-T1) | 20  |
|                | 2650XM (H.323) (NM-HDV with VWIC-2MFT-T1)    | 10  |
|                | 2651XM (MGCP) (NM-HDV with VWIC-2MFT-T1)     | 1   |
|                | 2651XM (H.323) (NM-HDV with<br>VWIC-2MFT-T1) | 9   |
|                | 2691 (H.323) (NM-HDV with<br>VWIC-2MFT-T1)   | 2   |
|                | 3725 (H.323) (NM-HDV with VWIC-2MFT-T1)      | 2   |

| Component                     | Description                               | Qty. |
|-------------------------------|-------------------------------------------|------|
| Router/Gateway<br>(continued) | 3745 (MGCP) (NM-HDV with<br>VWIC-2MFT-T1) | 4    |
|                               | 7206VXR (H.323)                           | 2    |
| Switch                        | Cisco Catalyst 4506 with Supervisor IV    | 1    |

#### Table 1-9 Remote Site B Model Components (continued)

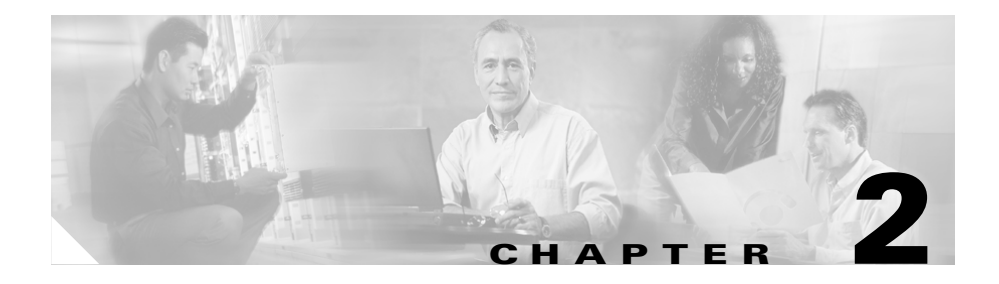

# **Cisco CallManager Configuration**

This chapter provides an overview of how Cisco CallManager was set up for the Very Large Site model in IP Communications Systems Test Release 3.0 for North America IPT. This chapter does not include detailed installation and configuration instructions. Rather, it is intended to provide you with guidance as you set up the Cisco CallManager component of your IPT solution.

This chapter also does not include information about the Application menu in Cisco CallManager Administration. The web pages available from that menu use the default settings.

Cisco CallManager was installed on multiple Cisco MCS-7845H-2.4-EVV1 servers and configured according to the instructions in the Cisco CallManager documentation.

For detailed information about installing, configuring, and administering Cisco CallManager, refer to the Cisco CallManager documentation at this URL:

http://www.cisco.com/univercd/cc/td/doc/product/voice/c\_callmg/4\_0/index.htm

For additional information about configuring Cisco CallManager for Cisco MeetingPlace, see the "Cisco CallManager Configuration for Cisco MeetingPlace" section on page 8-4.

For additional information about configuring Cisco CallManager for IP Video Telephony, see the "Configuring Cisco CallManager for Tandberg SCCP Video Endpoints" section on page 10-6.

This chapter includes the following topics:

- Cisco CallManager System Configuration, page 2-2
- Cisco CallManager Route Plan Configuration, page 2-8

- Cisco CallManager Service Configuration, page 2-17
- Cisco CallManager Feature Configuration, page 2-25
- Cisco CallManager Device Configuration, page 2-29
- Cisco CallManager User Configuration, page 2-50

# **Cisco CallManager System Configuration**

The following sections provide an overview of how Cisco CallManager was configured on many of the System menu web pages that you access from Cisco CallManager Administration. These sections do not describe all of the System menu web pages or web page fields. Instead, they point out selected configuration information that will help you understand how Cisco CallManager was set up to perform most effectively.

- System > Server Configuration, page 2-2
- System > Cisco CallManager Configuration, page 2-3
- System > Cisco CallManager Group, page 2-4
- System > Region, page 2-6
- System > Device Pool, page 2-6

The following sections do not discuss these System menu options:

- Date/Time Group—Use default settings
- Device Defaults—Use default settings
- AAR Group—Applies only to Multi-Site Centralized scenario
- Enterprise Parameters—Use default setting
- Location—Applies only to Multi-Site Centralized scenario
- SRST—Applies only to Multi-Site Centralized scenario

## System > Server Configuration

To access the Cisco CallManager Administration web pages for adding and configuring servers, choose **System > Server** from the Cisco CallManager Administration application.

The following Cisco CallManager servers were configured for the Very Large Site model:

- CM1
- CM2
- CM3
- CM4
- MOH
- Publisher
- TFTP

Table 2-1 describes the settings in the Server Configuration page.

#### Table 2-1 Cisco CallManager Server Configuration

| Field                | Setting                                                        |
|----------------------|----------------------------------------------------------------|
| Host Name/IP Address | Name of the server                                             |
|                      | For example, CM1 or Publisher                                  |
| MAC Address          | Blank                                                          |
| Description          | Description of server                                          |
|                      | For example, Cisco CallManager 1<br>Server or Publisher Server |

### System > Cisco CallManager Configuration

To access the Cisco CallManager Administration web pages for adding and configuring Cisco CallManagers, choose **System > Cisco CallManager** from the Cisco CallManager Administration application.

The following Cisco CallManagers were configured for the Very Large Site model:

- CM1
- CM2
- CM3
- CM4

L

- MOH
- Publisher
- TFTP

Table 2-2 describes the settings in the Cisco CallManager Configuration page.

 Table 2-2
 Cisco CallManager Configuration

| Field                                                   | Setting                                     |
|---------------------------------------------------------|---------------------------------------------|
| Cisco CallManager Name                                  | Name of the Cisco CallManager               |
|                                                         | For example, CM1                            |
| Description                                             | Description of the Cisco CallManager        |
|                                                         | For example, Cisco CallManager 1<br>Server. |
| Starting Directory Number                               | 21000                                       |
| Ending Directory Number                                 | 22000                                       |
| Partition                                               | internal_p                                  |
| External Phone Number Mask                              | 91939XXXXX                                  |
| Auto-registration Disabled on this<br>Cisco CallManager | Unchecked                                   |
| Ethernet Phone Port                                     | 2000                                        |
| Digital Port                                            | 2001                                        |
| Analog Port                                             | 2002                                        |
| MGCP Listen Port                                        | 2427                                        |
| MGCP Keep-alive Port                                    | 2428                                        |

### System > Cisco CallManager Group

To access the Cisco CallManager Administration web pages for adding and configuring Cisco CallManager Groups, choose **System > Cisco CallManager Group** from the Cisco CallManager Administration application.

The following Cisco CallManager groups were configured for the Very Large Site model. The four Standalone groups are for use in the Multi-Site Distributed scenario.

- CM1–CM2
- CM2–CM1
- CM3-CM4
- CM4–CM3
- Default
- Standalone–CM1
- Standalone–CM2
- Standalone–CM3
- Standalone-CM4

 Table 2-3 describes the settings in the Cisco CallManager Group Configuration page.

| n |
|---|
|   |

| Field                                                        | Setting                             |  |  |
|--------------------------------------------------------------|-------------------------------------|--|--|
| Cisco CallManager Group                                      | Name of the Cisco CallManager group |  |  |
| Auto-registration Cisco CallManager                          | Checked for group CM1-CM2           |  |  |
| Group                                                        | Unchecked for all other groups      |  |  |
| Selected Cisco CallManagers (ordered<br>by highest priority) | For group CM1–CM2: CM1, CM2         |  |  |
|                                                              | For group CM2–CM1: CM2, CM1         |  |  |
|                                                              | For group CM3–CM4: CM3, CM4         |  |  |
|                                                              | For group CM4–CM3: CM4, CM3         |  |  |
|                                                              | For group Standalone–CM1: CM1       |  |  |
|                                                              | For group Standalone–CM2: CM2       |  |  |
|                                                              | For group Standalone–CM3: CM3       |  |  |
|                                                              | For group Standalone–CM4: CM4       |  |  |

### System > Region

To access the Cisco CallManager Administration web pages for adding and configuring regions, choose **System > Region** from the Cisco CallManager Administration application.

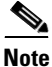

If you will be using video devices, Cisco recommends that you set up specific regions for the video devices. The codec between these regions must be G.711.

The following regions were configured for the Very Large Site model:

- Default
- Transcoder Region
- Video

 Table 2-4 describes the settings in the Region Configuration page for the Default region.

| Region                          | Audio Codec Setting | Video Call Bandwidth<br>Setting |
|---------------------------------|---------------------|---------------------------------|
| Default (Within this<br>Region) | G.711               | 384Kbps                         |
| Transcoder Region               | G.729               | 384Kbps                         |
| Video Region                    | G.711               | 384Kbps                         |

#### Table 2-4 Region Configuration for Default Region

### System > Device Pool

To access the Cisco CallManager Administration web pages for adding and configuring device pools, choose **System > Device Pool** from the Cisco CallManager Administration application.

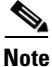

If you will be using video regions, you must create separate device pools within these regions.

The following device pools were configured for the Very Large Site model:

- Default
- HQ-CM1-CM2
- HQ-CM2-CM1
- HQ-CM3-CM4
- HQ-CM4-CM3
- Standalone-CM1
- Standalone–CM2
- Standalone-CM3
- Standalone-CM4

Table 2-5 describes the settings in the Device Pool Configuration page.

#### Table 2-5Device Pool Configuration

| Field                   | Setting                            |
|-------------------------|------------------------------------|
| Device Pool Name        | Name of the device pool            |
| Cisco CallManager Group | For HQ–CM1–CM2: CM1-CM2            |
|                         | For HQ-CM2-CM1: CM2-CM1            |
|                         | For HQ-CM3-CM4: CM3-CM4            |
|                         | For HQ-CM4-CM3: CM4-CM3            |
|                         | For Standalone-CM1: Standalone-CM1 |
|                         | For Standalone-CM2: Standalone-CM2 |
|                         | For Standalone-CM3: Standalone-CM3 |
|                         | For Standalone-CM4: Standalone-CM4 |
| Date/Time Group         | CMLocal                            |
| Region                  | For HQ- device pools: Default      |
|                         | For Standalone– device pools:      |
|                         | Transcoder Region                  |
| Softkey Template        | Standard User                      |
| SRST Reference          | Disable                            |

| Field                         | Setting                                     |
|-------------------------------|---------------------------------------------|
| Calling Search Space for      | For HQ- device pools: internal_css          |
| Auto-registration             | For Standalone– device pools: <none></none> |
| Media Resource Group List     | MRGL_1                                      |
| Network Hold MOH Audio Source | Network_Hold_MOH                            |
| User Hold MOH Audio Source    | SampleAudioSource                           |
| Network Locale                | United States                               |
| User Locale                   | English United States                       |
| MLPP Indication               | Default                                     |
| MLPP Preemption               | Default                                     |
| MLPP Domain                   | blank                                       |

#### Table 2-5 Device Pool Configuration (continued)

# **Cisco CallManager Route Plan Configuration**

The following sections provide an overview of how Cisco CallManager was configured on many of the Route Plan menu web pages that you access from Cisco CallManager Administration. These sections do not describe all of the Route Plan menu web pages or web page fields. Instead, they point out selected configuration information that will help you understand how Cisco CallManager was set up to perform most effectively.

- Route Plan > Partition, page 2-9
- Route Plan > Calling Search Space, page 2-9
- Route Plan > Route/Hunt > Line Group, page 2-10
- Route Plan > Route/Hunt > Route Group, page 2-11
- Route Plan > Route Hunt > Route/Hunt List, page 2-12
- Route Plan > Route Pattern/Hunt Pilot, page 2-13
- Route Plan > Translation Pattern, page 2-16

The following sections do not discuss these Route Plan menu options:

- Application Dial Rules—Use default settings
- Route Filter—Not configured

#### **Route Plan > Partition**

To access the Cisco CallManager Administration web pages for adding and configuring partitions, choose **Route Plan > Partition** from the Cisco CallManager Administration application.

 Table 2-6 describes the partitions that were configured for the Very Large Site model.

| Partition Name      | Description                                                |
|---------------------|------------------------------------------------------------|
| E911_p              | Partition for CER911 CTI Route Point                       |
| E911_to_PSAP_p      | Partition for E911 PSAP                                    |
| Internal_p          | Partition for phones with internal calling privileges      |
| National_p          | Partition for phones with national calling privileges      |
| International_p     | Partition for phones with international calling privileges |
| PA_p                | Partition for PA CTI Route Point                           |
| PAManagedEmployee_p | Partition for PA Interceptor Ports                         |
| Unity_p             | Partition for Cisco Unity Unified<br>Messaging             |

Table 2-6 Partitions

#### **Route Plan > Calling Search Space**

To access the Cisco CallManager Administration web pages for adding and configuring calling search spaces, choose **Route Plan > Calling Search Space** from the Cisco CallManager Administration application.

Table 2-7 describes the calling search spaces that were configured for the Very Large Site model.

| Calling Search<br>Space Name | Description                                                                                          | Selected Partitions                                              |
|------------------------------|----------------------------------------------------------------------------------------------------|------------------------------------------------------------------|
| E911_CSS                     | Calling Search Space for E911                                                                        | E911_p, E911_to_PSAP_p                                           |
| E911_to PSAP_CSS             | Calling Search Space for<br>E911 to PSAP                                                             | E911_to_PSAP_p                                                   |
| Internal_CSS                 | Calling Search Space for internal calling privileges                                                 | Internal_p                                                       |
| National_CSS                 | Calling Search Space for<br>internal, national, PA, and<br>Unity calling privileges                  | National_p                                                       |
| International_CSS            | Calling Search Space for<br>internal, national,<br>international PA, and<br>Unity calling privileges | Internal_p, National_p,<br>International_p, PA_p, and<br>Unity_p |
| PA_CSS                       | Calling Search Space for PA                                                                          | PAManagedEmployee_p,<br>National_p                               |
| Unity_CSS                    | Calling Search Space for<br>Unity                                                                    | Internal_p,<br>PAManagedEmployee_p,<br>Unity_p                   |

Table 2-7 Calling Search Spaces

### **Route Plan > Route/Hunt > Line Group**

To access the Cisco CallManager Administration web pages for adding and configuring route groups, choose **Route Plan > > Route/Hunt > Line Group** from the Cisco CallManager Administration application.

Table 2-8 shows one of the line groups that were configured for the Very Large Site model. Fourteen other line groups were configured but are not shown in this table.

| Field                         | Setting                                                 |
|-------------------------------|---------------------------------------------------------|
| Line Group Name               | LG22100                                                 |
| RNA Reversion Timeout         | 10                                                      |
| Distribution Algorithm        | Top Down                                                |
| No Answer                     | Try next member; then, try next group<br>in Hunt List   |
| Busy                          | Try next member; then, try next group<br>in Hunt List   |
| Not Available                 | Try next member; then, try next group<br>in Hunt List   |
| Route Partition               | <none></none>                                           |
| Available DN/Route Partitions | Includes a list of DNs or route partitions at your site |
| Selected DN/Route Partitions  | Includes a list of DNs or route partitions at your site |

#### Table 2-8 Line Groups

### **Route Plan > Route/Hunt > Route Group**

To access the Cisco CallManager Administration web pages for adding and configuring route groups, choose **Route Plan > Route/Hunt > Route Group** from the Cisco CallManager Administration application.

Table 2-9 shows four of the route groups that were configured for the Very Large Site model. Approximately 120 other route groups were configured but are not shown in this table.

| Route Group Name              | Route Group Members                                                                                                    |
|-------------------------------|----------------------------------------------------------------------------------------------------|
| E911_Call_to_PSAP_RG          | Device=S0/DS1-0@SDA22222222201,<br>Port=All, Order=1<br>Device=S0/DS1-0@SDA22222222202,<br>Port=All, Order=2                                                             |
| Access_1_port_4_4_dms_trunk56 | Device=S0/DS1-0@SDA0002FCE1A455,<br>Port=All, Order=1                                                                                                    |
| Access_1_port_9_1_Nortel_pbx  | Device=<br>S1/DS1-1@ACCESS1-CMM1.cisco.com<br>CMM1.cisco.com,<br>Port=All, Order=1                                                                                       |
| GK_ICT_RG <sup>1</sup>        | Device=ict_to_cm1,<br>Port=All, Order=1<br>Device=ict_to_cm2,<br>Port=All, Order=2<br>Device=ict_to_cm3,<br>Port=All, Order=3<br>Device=ict_to_cm4,<br>Port=All, Order=4 |

| Table 2-9 | Route | Groups |
|-----------|-------|--------|
|-----------|-------|--------|

1. Required only for Multi-Site Distributed scenario.

### **Route Plan > Route Hunt > Route/Hunt List**

To access the Cisco CallManager Administration web pages for adding and configuring route/hunt lists, choose **Route Plan > Route/Hunt List** from the Cisco CallManager Administration application.

Table 2-10 describes five of the route/hunt lists that were configured for the Very Large Site model. Fifty-eight other route/hunt lists were configured but are not shown in this table.

#### Table 2-10 Route/Hunt Lists

| Route/Hunt List Name | Description                                            | Cisco CallManager<br>Group | Selected Route Groups                 |
|----------------------|--------------------------------------------------------|----------------------------|---------------------------------------|
| E911call_to_PSAP_RL  | Route List for E911<br>calls to PSAP                   | HQ-CM1-CM2                 | E911_Call_to_PSAP_R<br>G              |
| DMS_trunk56          | Route List for DMS100<br>Trunk 56                      | HQ-CM2-CM1                 | Access_1_port_4_4_d<br>ms_<br>trunk56 |
| Nortel_pbx           | Route List for Nortel<br>PBX                           | HQ-CM3-CM4                 | Access_1_port_9_1_<br>Nortel_pbx      |
| GK_ICT_RL            | Route List for<br>Gatekeeper ICT                       | HQ-CM4-CM3                 | GK_ICT_RG                             |
| HL22201              | Hunt group for voice<br>messaging system line<br>group | HQ-CM1-CM2                 | LG22100<br>LG22201                    |

### **Route Plan > Route Pattern/Hunt Pilot**

To access the Cisco CallManager Administration web pages for adding and configuring route patterns, choose **Route Plan > Route Pattern/Hunt Pilot** from the Cisco CallManager Administration application.

Seventy route pattern/hunt pilots were configured for the Very Large Site model. This section describes the following route patterns/hunt pilots:

- 911
- DMS
- PBX
- Intercluster trunk
- Voice Messaging System

 Table 2-11 describes the settings in the Route Pattern Configuration page for these selected route patterns.

| Field                                                   | 911 Route<br>Pattern/Hunt<br>Pilot Settings | DMS Route<br>Pattern/Hunt<br>Pilot Settings | PBX Route<br>Pattern/Hunt<br>Pilot Settings | Intercluster<br>Trunk Route<br>Pattern/Hunt<br>Pilot Settings | Voice<br>Messaging<br>System Route<br>Pattern/Hunt<br>Pilot Settings |
|---------------------------------------------------------|---------------------------------------------|---------------------------------------------|---------------------------------------------|---------------------------------------------------------------|----------------------------------------------------------------------|
| Route Pattern                                           | 10.911                                      | 9.@                                         | 9.405x                                      | 8.xxxxxx                                                      | 22201                                                                |
| Partition                                               | E911_p                                      | International_p                             | National_p                                  | Internal_p                                                    | Unity_p                                                              |
| Description                                             | Route Pattern<br>for E911                   | Route Pattern<br>to DMS<br>Trunk56          | Route Pattern<br>to Nortel PBX              | Route Pattern<br>for GK<br>controlled ICT<br>calls            | Hunt pilot for<br>voice<br>messaging<br>system                       |
| Numbering<br>Plan                                       | North<br>American<br>Numbering<br>Plan      | North<br>American<br>Numbering<br>Plan      | North<br>American<br>Numbering<br>Plan      | North<br>American<br>Numbering<br>Plan                        | North<br>American<br>Numbering<br>Plan                               |
| Route Filter                                            | <none></none>                               | <none></none>                               | <none></none>                               | <none></none>                                                 | <none></none>                                                        |
| MLPP<br>Precedence                                      | Default                                     | Default                                     | Default                                     | Default                                                       | Default                                                              |
| Gateway or<br>Route/Hunt<br>List                        | E911_call_to_<br>PSAP_RL                    | DMS_trunk56                                 | Nortel_pbx_<br>RL                           | GK_ICT_RL                                                     | HL22201                                                              |
| Route Option                                            | Route This<br>Pattern                       | Route This<br>Pattern                       | Route This<br>Pattern                       | Route This<br>Pattern                                         | Route This<br>Pattern                                                |
| Provide<br>Outside Dial<br>Tone                         | Checked                                     | Checked                                     | Checked                                     | Checked                                                       | Unchecked                                                            |
| Allow Overlap<br>Sending                                | Unchecked                                   | Unchecked                                   | Unchecked                                   | Unchecked                                                     | Checked                                                              |
| Urgent Priority                                         | Unchecked                                   | Unchecked                                   | Unchecked                                   | Unchecked                                                     | Unchecked                                                            |
| Use Calling<br>Party's<br>External Phone<br>Number Mask | Checked                                     | Unchecked                                   | Unchecked                                   | Checked                                                       | Unchecked                                                            |

Table 2-11 Route Pattern/Hunt Pilot Configuration

| Field                                                                       | 911 Route<br>Pattern/Hunt<br>Pilot Settings | DMS Route<br>Pattern/Hunt<br>Pilot Settings | PBX Route<br>Pattern/Hunt<br>Pilot Settings | Intercluster<br>Trunk Route<br>Pattern/Hunt<br>Pilot Settings | Voice<br>Messaging<br>System Route<br>Pattern/Hunt<br>Pilot Settings |
|-----------------------------------------------------------------------------|---------------------------------------------|---------------------------------------------|---------------------------------------------|---------------------------------------------------------------|----------------------------------------------------------------------|
| Calling Party<br>Transform<br>Mask                                          | 6013929911                                  | 91939xxxxx                                  | blank                                       | 919392xxxx                                                    | blank                                                                |
| Prefix Digits<br>(Outgoing<br>Calls)                                        | blank                                       | blank                                       | blank                                       | blank                                                         | blank                                                                |
| Calling Line ID<br>Presentation                                             | Default                                     | Default                                     | Default                                     | Default                                                       | Default                                                              |
| Calling Name<br>Presentation                                                | Default                                     | Default                                     | Default                                     | Default                                                       | Default                                                              |
| Connected<br>Line ID<br>Presentation                                        | Default                                     | Default                                     | Default                                     | Default                                                       | Default                                                              |
| Connected<br>Name<br>Presentation                                           | Default                                     | Default                                     | Default                                     | Default                                                       | Default                                                              |
| Discard Digits                                                              | PreDot                                      | PreAt                                       | PreDot                                      | PreDot                                                        | <none></none>                                                        |
| Called Party<br>Transform<br>Mask                                           | 9194725016                                  | blank                                       | blank                                       | 601xxxxxx                                                     | blank                                                                |
| Prefix Digits<br>(Outgoing<br>Calls)                                        | blank                                       | blank                                       | blank                                       | blank                                                         | blank                                                                |
| ISDN<br>Network-<br>Specific<br>Facilities<br>Information<br>Element fields | Not configured                              | Not configured                              | Not configured                              | Not configured                                                | Not configured                                                       |

#### Table 2-11 Route Pattern/Hunt Pilot Configuration (continued)

## **Route Plan > Translation Pattern**

To access the Cisco CallManager Administration web pages for adding and configuring translation patterns, choose **Route Plan > Translation Pattern** from the Cisco CallManager Administration application.

Table 2-12 describes the settings in the Translation Pattern Configuration page for two of the translation patterns that were configured for the Very Large Site model. Thirteen other translation patterns were configured but are not shown in this table.

| Field                                                | 24xxx Translation Pattern<br>Settings        | 9.11 Translation Pattern<br>Settings |
|------------------------------------------------------|----------------------------------------------|--------------------------------------|
| Translation Pattern                                  | 24xxx                                        | 9.11                                 |
| Partition                                            | National_p                                   | Internal_p                           |
| Description                                          | PA-Translation Pattern-<br>24XXX Route Point | Translation Pattern for 911 calls    |
| Numbering Plan                                       | North American<br>Numbering Plan             | North American<br>Numbering Plan     |
| Route Filter                                         | <none></none>                                | <none></none>                        |
| MLPP Precedence                                      | Default                                      | Default                              |
| Calling Search Space                                 | PA_CSS                                       | E911_CSS                             |
| Route Option                                         | Route This Pattern                           | Route This Pattern                   |
| Provide Outside Dial<br>Tone                         | Checked                                      | Checked                              |
| Use Calling Party's<br>External Phone Number<br>Mask | Checked                                      | Unchecked                            |
| Calling Party Transform<br>Mask                      | 919392xxxx                                   | blank                                |
| Prefix Digits (Outgoing<br>Calls)                    | blank                                        | blank                                |
| Calling Party<br>Presentation                        | Default                                      | Default                              |

Table 2-12 Translation Pattern Configuration

| Field                             | 24xxx Translation Pattern<br>Settings | 9.11 Translation Pattern<br>Settings |
|-----------------------------------|---------------------------------------|--------------------------------------|
| Discard Digits                    | PreDot                                | PreDot                               |
| Called Party Transform<br>Mask    | 601xxxxxx                             | 911                                  |
| Prefix Digits (Outgoing<br>Calls) | blank                                 | blank                                |

| Table 2-12 | Translation | Pattern | Configuration | (continued) |
|------------|-------------|---------|---------------|-------------|
|------------|-------------|---------|---------------|-------------|

# **Cisco CallManager Service Configuration**

The following sections provide an overview of how Cisco CallManager was configured on many of the Service menu web pages that you access from Cisco CallManager Administration. These sections do not describe all of the Service menu web pages or web page fields. Instead, they point out selected configuration information that will help you understand how Cisco CallManager was set up to perform most effectively.

- Service > Media Resource > Conference Bridge, page 2-18
- Service > Media Resource > Media Termination Point, page 2-18
- Service > Media Resource > Music On Hold Audio Source, page 2-19
- Service > Media Resource > Music On Hold Server, page 2-20
- Service > Media Resource > Transcoder, page 2-20
- Service > Media Resource > Media Resource Group, page 2-21
- Service > Media Resource > Media Resource Group List, page 2-22
- Service > Service Parameters, page 2-23

The following sections do not discuss these Service menu options:

- Cisco IPMA Configuration Wizard—Not configured
- Cisco CM Attendant Console—Not configured

### Service > Media Resource > Conference Bridge

To access the Cisco CallManager Administration web pages for adding and configuring conference bridges, choose **Service > Media Resource > Conference Bridge** from the Cisco CallManager Administration application.

Table 2-13 describes the settings in the Conference Bridge Configuration page for one software conference bridge and one hardware conference bridge that were configured for the Very Large Site model. Five other software conference bridges and 26 other hardware conference bridges were configured but are not shown in this table.

| Field                       | Software Conference<br>Bridge Settings | Hardware Conference<br>Bridge Settings |
|-----------------------------|----------------------------------------|----------------------------------------|
| Conference Bridge Type      | Cisco Conference Bridge<br>Software    | Cisco Conference Bridge<br>Hardware    |
| Host Server                 | CM1                                    | —                                      |
| MAC Address                 | —                                      | 00027E38FF9                            |
| Conference Bridge Name      | CFB_CM1                                | —                                      |
| Description                 | SW Conference Bridge<br>in CM1         | Catalyst 6608 Access 1<br>port 7/5     |
| Device Pool                 | HQ-CM1-CM2                             | HQ-CM1-CM2                             |
| Location                    | <none></none>                          | <none></none>                          |
| Special Load<br>Information | —                                      | blank                                  |

#### Table 2-13 Conference Bridge Configuration

### Service > Media Resource > Media Termination Point

To access the Cisco CallManager Administration web pages for adding and configuring media termination points, choose **Service > Media Resource > Media Termination Point** from the Cisco CallManager Administration application.

Table 2-14 describes the settings in the Media Termination Point Configuration page for one media termination point that was configured for the Very Large Site model. Five other media termination points were configured but are not shown in this table.

| Field                        | Setting             |
|------------------------------|---------------------|
| Host Server                  | CM1                 |
| Media Termination Point Name | MTP_CM1             |
| Description                  | Software MTP in CM1 |
| Device Pool                  | Default             |

 Table 2-14
 Media Termination Point Configuration

#### Service > Media Resource > Music On Hold Audio Source

To access the Cisco CallManager Administration web pages for adding and configuring music on hold (MOH) audio sources, choose **Service > Media Resource > Music On Hold Audio Source** from the Cisco CallManager Administration application.

Two MOH audio sources were configured for the Very Large Site model.

Table 2-15 describes how the MOH audio sources were configured in the Music On Hold (MOH) Audio Source Configuration page.

| Field                    | MOH Audio Source 1<br>Settings | MOH Audio Source 2<br>Settings |
|--------------------------|--------------------------------|--------------------------------|
| MOH Audio Source File    | SampleAudioSource              | SampleAudioSource              |
| MOH Audio Source<br>Name | SampleAudioSource              | MOH_MOH                        |
| Play Continuously        | Checked                        | Checked                        |
| Allow Multicasting       | Checked                        | Checked                        |

 Table 2-15
 Music On Hold Audio Source Configuration

### Service > Media Resource > Music On Hold Server

To access the Cisco CallManager web pages for adding and configuring music on hold (MOH) servers, choose **Service > Media Resource > Music On Hold Server** from the Cisco CallManager Administration application.

Table 2-16 describes the settings in the Music On Hold (MOH) ServerConfiguration page.

| Field                                             | Setting              |
|---------------------------------------------------|----------------------|
| Host Server                                       | МОН                  |
| Music on Hold Server Name                         | MOH_MOH              |
| Description                                       | Music on Hold Server |
| Device Pool                                       | HQ-CM1-CM2           |
| Location                                          | <none></none>        |
| Maximum Half Duplex Streams                       | 250                  |
| Maximum Multicast Connections                     | 30                   |
| Fixed Audio Source Device                         | blank                |
| Run Flag                                          | Yes                  |
| Enable Multicast Audio Sources on this MOH Server | Unchecked            |
| Base Multicast IP Address                         | 0.0.0.0              |
| Base Multicast Port Number                        | 0                    |
| Increment Multicast on                            | Port Number          |
| Sample Audio Source                               | 2 Max Hops           |
| MOH_MOH                                           | 2 Max Hops           |

Table 2-16 Music On Hold Server Configuration

### Service > Media Resource > Transcoder

To access the Cisco CallManager Administration web pages for adding and configuring transcoders, choose **Service > Media Resource > Transcoder** from the Cisco CallManager Administration application.

Two transcoder audio sources were configured for the Very Large Site model. Twenty-two other transcoders were configured but are not shown in this table.

Table 2-17 describes how two of the transcoders were configured in theTranscoder Configuration page.

| Field                       | Transcoder 1 Settings                     | Transcoder 2 Settings                     |
|-----------------------------|-------------------------------------------|-------------------------------------------|
| Transcoder Type             | Cisco Media Termination<br>Point Hardware | Cisco Media Termination<br>Point Hardware |
| Description                 | Hardware MTP                              | Hardware MTP                              |
| MAC Address                 | 00027E38FF98                              | 0002FCE1D030                              |
| Device Pool                 | HQ-CM1-CM2                                | HQ-CM3-CM4                                |
| Special Load<br>Information | blank                                     | blank                                     |

 Table 2-17
 Transcoder Configuration

### Service > Media Resource > Media Resource Group

To access the Cisco CallManager Administration web pages for adding and configuring media resource groups, choose **Service > Media Resource > Media Resource Froup** from the Cisco CallManager Administration application.

Table 2-18 describes the settings in the Media Resource Group Configuration page for the following media resource groups. Two other media resource groups were configured for the Very Large Site model but are not shown in this table.

- MRG\_HWCFB
- MRG\_MOH
- Video-MRG
- MRG\_SWMTP

| Field                          | MRG_HWCFB<br>Settings                                        | MRG_MOH<br>Settings             | Video-MRG<br>Settings     | MRG_SWMTP<br>Settings                       |
|--------------------------------|--------------------------------------------------------------|---------------------------------|---------------------------|---------------------------------------------|
| Media Resource<br>Group Name   | MRG_HWCFB                                                    | MRG_MOH                         | Video-MRG                 | MRG_SWMTP                                   |
| Description                    | Media Resource<br>Group for<br>Hardware<br>Conference Bridge | Media Resource<br>Group for MOH | Video MRG                 | Media Resource<br>Group for<br>Software MTP |
| Selected Media<br>Resource     | CFB00027E38FF9<br>A (CFB) <sup>1</sup>                       | MOH_MOH<br>(MOH)<br>[Multicast] | VCB0003D6001C<br>44 (CFB) | MTP_CM1<br>(MTP)                            |
| Use Multicast for<br>MOH Audio | Not checked                                                  | Checked                         | Not checked               | Not checked                                 |

Table 2-18 Media Resource Group Configuration

1. Additional Selected Medial Resources were configured but are not shown in this example.

## Service > Media Resource > Media Resource Group List

To access the Cisco CallManager Administration web pages for adding and configuring media resource group lists, choose **Service > Media Resource > Media Resource Group List** from the Cisco CallManager Administration application.

 Table 2-19 describes the settings in the Media Resource Group List Configuration page.

| Table 2-19 | Media | Resource | Group | List | Configuration |
|------------|-------|----------|-------|------|---------------|
|------------|-------|----------|-------|------|---------------|

| Field                          | Setting                                                   |
|--------------------------------|-----------------------------------------------------------|
| Media Resource Group Name      | MRGL_HQ                                                   |
| Selected Media Resource Groups | MRG_HWCFB<br>MRG_HWMTP<br>MRG_SWCFB<br>MRG_MTP<br>MRG_MOH |

## **Service > Service Parameters**

To access the Cisco CallManager Administration web pages for adding and configuring services on selected servers, choose **Service > Service Parameters** from the Cisco CallManager Administration application.

Table 2-20 describes the settings in the Music On Hold (MOH) Server Configuration page for the CM1, CM2, CM3, and CM4 servers.

| Service for CM1, CM2, CM3, and CM4<br>Servers | Settings                                                      |  |  |
|-----------------------------------------------|---------------------------------------------------------------|--|--|
| Cisco CallManager                             | All default settings except the following:                    |  |  |
|                                               | • Call Diagnostics Enabled—True                               |  |  |
|                                               | • CDR Enabled Flag—True                                       |  |  |
|                                               | CDR Log Calls With Zero     Duration Flag—True                |  |  |
|                                               | • SDL Trace File Path—F: drive                                |  |  |
|                                               | • SDL Trace Total Number of<br>Files—9000                     |  |  |
|                                               | Maximum MeetMe Conference     Unicast—10                      |  |  |
|                                               | • Maximum number of registered devices—7500                   |  |  |
|                                               | • Maximum Ad Hoc Conference—6                                 |  |  |
|                                               | Multiple Tenant MWI     Modes—True                            |  |  |
|                                               | • Forward No Answer Timer—18                                  |  |  |
|                                               | • Automated Alternate Routing<br>Enable—True                  |  |  |
|                                               | • T302 Timer—4000                                             |  |  |
|                                               | • Enable All User Search—False                                |  |  |
| Cisco CTIManager                              | default settings                                              |  |  |
| Cisco Database Layer Monitor                  | default settings                                              |  |  |
| Cisco Extended Functions                      | default settings                                              |  |  |
| Cisco Extension Mobility Logout               | All default settings except Call<br>Diagnostics Enabled: True |  |  |
| Cisco IP Voice Media Streaming App            | default settings                                              |  |  |

#### Table 2-20 Server Parameter Configuration Settings for Each Server

| Service for CM1, CM2, CM3, and CM4<br>Servers | Settings         |
|-----------------------------------------------|------------------|
| Cisco Messaging Interface                     | default settings |
| Cisco RIS Data Collector                      | default settings |
| Cisco Telephony Call Dispatcher               | default settings |

| Table 2-20 | Server Parameter | Configuration | Settings for | Each Server |
|------------|------------------|---------------|--------------|-------------|
|------------|------------------|---------------|--------------|-------------|

# **Cisco CallManager Feature Configuration**

The following sections provide an overview of how Cisco CallManager was configured on many of the Feature menu web pages that you access from Cisco CallManager Administration. These sections do not describe all of the Feature menu web pages or web page fields. Instead, they point out selected configuration information that will help you understand how Cisco CallManager was set up to perform most effectively.

- Feature > Call Park, page 2-25
- Feature > Cisco IP Phone Services, page 2-26
- Feature > Voice Mail > Cisco Voice Mail Port, page 2-26
- Feature > Voice Mail > Message Waiting, page 2-27
- Feature > Voice Mail > Voice Mail Pilot, page 2-28
- Feature > Voice Mail > Voice Mail Profile, page 2-29

The following sections do not discuss these Feature menu options:

- Find and List Call Pickup Number-Not configured
- Find and List Meet-Me Numbers-Not configured

#### Feature > Call Park

To access the Cisco CallManager Administration web pages for adding and configuring call park numbers, choose **Feature > Call Park** from the Cisco CallManager Administration application.

Table 2-21 describes the settings in the Call Park Configuration page.

| Table 2-21 | Call Park | Configuration |
|------------|-----------|---------------|
|------------|-----------|---------------|

| Field                  | Setting           |
|------------------------|-------------------|
| Call Park Number/Range | 55551             |
| Description            | Call park for CM1 |
| Partition              | Internal_p        |
| Call Manager           | CM1               |

### Feature > Cisco IP Phone Services

To access the Cisco CallManager Administration web pages for adding and configuring phone services, choose **Feature > Cisco IP Phone Services** from the Cisco CallManager Administration application.

 Table 2-22 describes the settings in the Cisco IP Phone Services Configuration page.

| Field               | Setting                                                   |
|---------------------|-----------------------------------------------------------|
| Service Name        | Login Extension Mobility                                  |
| Service Description | For Extension Mobility                                    |
| Service URL         | http://1.1.1.1/emapp/EMAppServlet?<br>device=#DEVICENAME# |
| Parameters          | blank                                                     |
| Character Set       | Western European (Latin1)                                 |

Table 2-22 Cisco IP Phone Services Configuration

### Feature > Voice Mail > Cisco Voice Mail Port

To access the Cisco CallManager Administration web pages for adding and configuring Cisco voice mail ports, choose **Feature > Voice Mail > Cisco Voice Mail Port** from the Cisco CallManager Administration application.

Table 2-23 describes the settings in the Cisco Voice Mail Port Configuration page for one Cisco voice mail port that was configured for the Very Large Site model. Six hundred and eight other Cisco voice mail ports were configured but are not shown in this table.

| Field                        | Setting          |
|------------------------------|------------------|
| Port name                    | CiscoUM1-VI1     |
| Description                  | UNITY1 Voicemail |
| Device Pool                  | HQ-CM1-CM2       |
| Calling Search Space         | unity_css        |
| AAR Calling Search Space     | <none></none>    |
| Location                     | <none></none>    |
| Directory Number             | 22100            |
| Partition                    | Unity_p          |
| Calling Search Space         | Unity_css        |
| AAR Group                    | <none></none>    |
| Display (Internal Caller ID) | Unity1Voicemail  |
| External Number mask         | blank            |

Table 2-23 Cisco Voice Mail Port Configuration

### Feature > Voice Mail > Message Waiting

To access the Cisco CallManager Administration web pages for adding and configuring message waiting number, choose **Feature > Voice Mail > Message Waiting** from the Cisco CallManager Administration application.

Table 2-24 describes the settings in the Message Waiting Configuration page for two of the message waiting numbers that were configured for the Very Large Site model. Ten other message waiting numbers were configured but are not shown in this table.

| Field                        | Message Waiting<br>Number 1 Settings | Message Waiting<br>Number 2 Settings |
|------------------------------|--------------------------------------|--------------------------------------|
| Message Waiting<br>Number    | 22198                                | 22199                                |
| Description                  | MWI number to turn the light on      | MWI number to turn the light off     |
| Message Waiting<br>Indicator | On                                   | Off                                  |
| Partition                    | Unity_p                              | Unity_p                              |
| Calling Search Space         | Unity_css                            | Unity_css                            |

| Table 2-24 | Message | Waiting | Configuration |
|------------|---------|---------|---------------|
|------------|---------|---------|---------------|

### Feature > Voice Mail > Voice Mail Pilot

To access the Cisco CallManager Administration web pages for adding and configuring voice mail pilots, choose **Feature > Voice Mail > Voice Mail Pilot** from the Cisco CallManager Administration application.

Table 2-25 describes the settings in the Voice Mail Pilot Configuration page for one of the voice mail pilots that was configured for the Very Large Site model. Four other Cisco voice mail pilots were configured but are not shown in this table.

Table 2-25 Voice Mail Pilot Configuration

| Field                                                 | Setting             |
|-------------------------------------------------------|---------------------|
| Voice Mail Pilot Number                               | 22100               |
| Description                                           | Unity1 Pilot Number |
| Calling Search Space                                  | Unity_css           |
| Make this the default Voice Mail Pilot for the system | Checked             |
### Feature > Voice Mail > Voice Mail Profile

To access the Cisco CallManager Administration web pages for adding and configuring voice mail profiles, choose **Feature > Voice Mail > Cisco Voice Mail Profile** from the Cisco CallManager Administration application.

Table 2-26 describes the settings in the Voice Mail Profile Configuration page for one of the voice mail profiles that was configured for the Very Large Site model. Nine other Cisco voice mail profiles were configured but are not shown in this table.

| Field                                                   | Setting                       |
|---------------------------------------------------------|-------------------------------|
| Voice Mail Profile Name                                 | Unity1                        |
| Description                                             | Voice Mail Profile for Unity1 |
| Voice mail Pilot                                        | 22100/unity_css               |
| Voice Mail Box Mask                                     | blank                         |
| Make this the default voice mail profile for the system | Unchecked                     |

Table 2-26 Voice Mail Profile Configuration

# **Cisco CallManager Device Configuration**

The following sections provide an overview of how Cisco CallManager was configured on many of the Device menu web pages that you access from Cisco CallManager Administration. These sections do not describe all of the Device menu web pages or web page fields. Instead, they point out selected configuration information that will help you understand how Cisco CallManager was set up to perform most effectively.

- Device > CTI Route Point, page 2-30
- Device > Gatekeeper, page 2-33
- Device > Gateway, page 2-33
- Device > Phone, page 2-39
- Device > Trunk, page 2-44

• Device > Device Settings > Device Profile, page 2-47

The following sections do not discuss these Device menu options:

- Device Settings > Firmware Load Information—Use default settings
- Device Settings > Phone Button Template—Use default settings
- Device Settings > Softkey Template—Use default settings

### **Device > CTI Route Point**

To access the Cisco CallManager Administration web pages for adding and configuring CTI route points, choose **Device > CTI Route Point** from the Cisco CallManager Administration application.

Table 2-27 describes the settings on the CTI Route Point Configuration page for three CTI route points that were configured for the Very Large Site model. Table 2-28 shows how one of the directory numbers was configured for each example route point.

Fourteen other CTI route points were configured, including route points for Cisco CRA, Cisco Personal Assistant, and Cisco Emergency Responder. These route points are not shown in the following tables.

| Field                        | CTI Route Point 1<br>Setting | CTI Route Point 2<br>Setting | CTI Route Point 3<br>Setting |
|------------------------------|------------------------------|------------------------------|------------------------------|
| Device Name                  | AA                           | PA24XXX                      | PAMainNumber                 |
| Description                  | x23110 Auto Attendant        | PA24XXX                      | PAMainNumber                 |
| Device Pool                  | HQ-CM1-CM2                   | HQ-CM1-CM2                   | HQ-CM1-CM2                   |
| Calling Search Space         | National_css                 | PA_CSS                       | PA_CSS                       |
| Location                     | <none></none>                | <none></none>                | <none></none>                |
| Media Resource Group<br>List | <none></none>                | <none></none>                | <none></none>                |

Table 2-27 CTI Route Point Configuration

| Table 2-27 | CTI Route | Point Configuration | (continued) |
|------------|-----------|---------------------|-------------|
|------------|-----------|---------------------|-------------|

| Field                        | CTI Route Point 1<br>Setting | CTI Route Point 2<br>Setting | CTI Route Point 3<br>Setting |
|------------------------------|------------------------------|------------------------------|------------------------------|
| User Hold Audio<br>Source    | <none></none>                | <none></none>                | <none></none>                |
| Network Hold Audio<br>Source | <none></none>                | <none></none>                | <none></none>                |

 Table 2-28
 Directory Number Configuration for CTI Route Points

| ield CTI Route Point 1 CTI Route Point 2<br>Setting Setting |                              | CTI Route Point 3<br>Setting |                                                             |
|-------------------------------------------------------------|------------------------------|------------------------------|-------------------------------------------------------------|
| Directory Number                                            | 23110                        | 24XXX                        | 24000                                                       |
| Partition                                                   | Internal_p                   | PA                           | National_p                                                  |
| Voice Mail Profile                                          | <none></none>                | <none></none>                | <none></none>                                               |
| Calling Search Space                                        | National_css                 | PA_CSS                       | PA_CSS                                                      |
| AAR Group                                                   | <none></none>                | <none></none>                | <none></none>                                               |
| User Hold Audio<br>Source                                   | <none></none>                | <none> <none></none></none>  |                                                             |
| Network Hold Audio<br>Source                                | <none></none>                | <none></none>                | <none></none>                                               |
| Auto Answer                                                 | Not available on this device | Not available on this device | Not available on this device                                |
| Forward All                                                 | default settings             | default settings             | default settings                                            |
| Forward Busy                                                | default settings             | default settings             | default settings, except<br>Calling Search Space:<br>PA_CSS |
| Forward No Answer                                           | default settings             | default settings             | default settings, except<br>Calling Search Space:<br>PA_CSS |
| Forward On Failure                                          | default settings             | default settings             | default settings                                            |

| Field                           | CTI Route Point 1<br>Setting | CTI Route Point 2<br>Setting | CTI Route Point 3<br>Setting |
|---------------------------------|------------------------------|------------------------------|------------------------------|
| No Answer Ring<br>Duration      | Not available on this device | Not available on this device | Not available on this device |
| Call Pickup Group               | <none></none>                | <none></none>                | <none></none>                |
| Target (Destination)            | blank                        | blank                        | blank                        |
| Calling Search Space            | <none></none>                | <none></none>                | <none></none>                |
| No Answer Ring<br>Duration      | blank                        | blank                        | blank                        |
| Display (Internal Caller<br>ID) | blank                        | blank                        | blank                        |
| Line Text Label                 | Not available on this device | Not available on this device | Not available on this device |
| External Phone Number<br>Mask   | blank                        | blank                        | blank                        |
| Line Text Label                 | Not available on this device | Not available on this device | Not available on this device |
| Message Waiting Lamp<br>Policy  | Not available on this device | Not available on this device | Not available on this device |
| Ring Setting (Phone<br>Idle)    | Not available on this device | Not available on this device | Not available on this device |
| Ring Setting (Phone<br>Active)  | Not available on this device | Not available on this device | Not available on this device |
| Maximum Number of<br>Calls      | 5000                         | 5000                         | 5000                         |
| Busy Trigger                    | 4500                         | 4500                         | 4500                         |
| Caller Name                     | Checked                      | Checked                      | Checked                      |
| Redirected Number               | Unchecked                    | Unchecked                    | Unchecked                    |
| Caller Number                   | Unchecked                    | Unchecked                    | Unchecked                    |

| Field         | CTI Route Point 1 | CTI Route Point 2 | CTI Route Point 3 |
|---------------|-------------------|-------------------|-------------------|
|               | Setting           | Setting           | Setting           |
| Dialed Number | Unchecked         | Unchecked         | Unchecked         |
| Character Set | Western European  | Western European  | Western European  |
|               | (Latin 1)         | (Latin 1)         | (Latin 1)         |

|  | Table 2-28 | Director | y Number | Configur | ation for | <b>CTI Route</b> | Points | (continued) |
|--|------------|----------|----------|----------|-----------|------------------|--------|-------------|
|--|------------|----------|----------|----------|-----------|------------------|--------|-------------|

### **Device > Gatekeeper**

To access the Cisco CallManager Administration web pages for adding and configuring gatekeepers, choose **Device > Gatekeeper** from the Cisco CallManager Administration application.

A primary gatekeeper and an alternate gatekeeper were configured for the Very Large Site model. Table 2-29 describes the settings in the Gatekeeper Configuration page for these gatekeepers.

| Field                                | Primary Gatekeeper<br>Settings | Alternate Gatekeeper<br>Settings |
|--------------------------------------|--------------------------------|----------------------------------|
| Host Name/IP Address                 | 10.3.100.51                    | 10.3.100.52                      |
| Description                          | Primary Gatekeeper             | Alternate Gatekeeper             |
| Registration Request<br>Time To Live | 60                             | 60                               |
| Registration Retry<br>Timeout        | 300                            | 300                              |
| Enable Device                        | checked                        | checked                          |

Table 2-29 Gatekeeper Configuration

### **Device > Gateway**

To access the Cisco CallManager Administration web pages for adding and configuring gateways, choose **Device > Gateway** from the Cisco CallManager Administration application.

L

This section shows how one analog gateway (Analog-6624) and one digital gateway (Digital-CMM) were configured for the Very Large Site model. One hundred and sixty-five other gateways were configured but are not described in this section.

Table 2-30 describes how the 6624 analog gateway was configured in the Gateway Configuration page. Table 2-31 describes how one of the directory numbers for this analog gateway was configured in the Directory Number Configuration page.

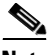

Note

The NSE Type setting on the POTS Port Configuration page should be **ros Gateways** for a 6624 analog gateway that is used for FAX.

Table 2-32 describes how the CMM digital gateway was configured in the Gateway Configuration page. Table 2-33 describes how one of the end points for this digital gateway was configured in the Gateway Configuration page.

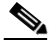

Note

The NSE Type setting on the POTS Port Configuration page should be **IOS Gateways** for a CMM digital gateway with a 24-port FXS port adapter that is used for FAX.

| Field                     | Setting       |
|---------------------------|---------------|
| MAC Address               | 001007F338E5  |
| Description               | Analog 6624   |
| Device Pool               | HQ-CM1-CM2    |
| Load Information          | A00203030017  |
| Network Locale            | United States |
| Location                  | <none></none> |
| AAR Group                 | <none></none> |
| Calling Search Space      | national_css  |
| AAR Calling Search Space  | <none></none> |
| Media Resource Group List | mrgl          |
| Network Hold Audio Source | MOH_MOH       |

#### Table 2-30 Analog Gateway Configuration

| Field                       | Setting                      |
|-----------------------------|------------------------------|
| Port Selection Order        | Top Down                     |
| MLPP Domain                 | blank                        |
| MLPP Indication             | blank                        |
| MLPP Preemption             | Not available on this device |
| SNMP Community String       | Public                       |
| Disable SNMP Set operations | Unchecked                    |

#### Table 2-30 Analog Gateway Configuration (continued)

## Table 2-31Directory Number Configuration for 6624 Analog<br/>Gateway

| Field                        | Setting                      |
|------------------------------|------------------------------|
| Directory Number             | 29948                        |
| Partition                    | internal_p                   |
| Voice Mail Profile           | <none></none>                |
| Calling Search Space         | national_css                 |
| AAR Group                    | <none></none>                |
| Auto Answer                  | Not available on this device |
| Network Hold Audio Source    | <none></none>                |
| Forward All                  | default settings             |
| Forward Busy                 | default settings             |
| Forward No Answer            | default settings             |
| No Answer Ring Duration      | blank                        |
| Call Pickup Group            | default settings             |
| Target (Destination)         | blank                        |
| Calling Search Space         | <none></none>                |
| No Answer Ring Duration      | blank                        |
| Display (Internal Caller ID) | blank                        |

| Field                       | Setting                      |
|-----------------------------|------------------------------|
| Line Text Label             | Not available on this device |
| External Phone Number Mask  | blank                        |
| Message Waiting Lamp Policy | Not available on this device |
| Ring Setting (Phone Idle)   | Not available on this device |
| Ring Setting (Phone Active) | Not available on this device |
| Maximum Number of Calls     | 2                            |
| Busy Trigger                | 1                            |
| Caller Name                 | Checked                      |
| Redirected Number           | Unchecked                    |
| Caller Number               | Unchecked                    |
| Dialed Number               | Unchecked                    |
| Character Set               | Western European (Latin1)    |

Table 2-31Directory Number Configuration for 6624 AnalogGateway (continued)

 Table 2-32
 Digital Gateway Configuration

| Field                   | Setting                |
|-------------------------|------------------------|
| Domain Name             | ACCESS1-CMM1.cisco.com |
| Description             | Digital-CMM            |
| Cisco CallManager Group | 12                     |
| Module in Slot 1        | WS-X6600               |
| Subunit                 | WS-X6600-6T1           |
| Module in Slot 2        | <none></none>          |
| Module in Slot 3        | <none></none>          |
| Module in Slot 4        | <none></none>          |
| Switchback Timing       | Graceful               |
| Global ISDN Switch Type | DMS-100                |

| Field                         | Setting   |
|-------------------------------|-----------|
| Switchback uptime-delay (min) | 10        |
| Switchback schedule (hh:mm)   | 12:00     |
| Fax mode                      | Fax Relay |

#### Table 2-32 Digital Gateway Configuration (continued)

## Table 2-33End Point Configuration for Digital-CMM DigitalGateway

| Field                                   | Setting                         |
|-----------------------------------------|---------------------------------|
| End-Point Name                          | S1/DS1-0@ACCESS1-CMM1.cisco.com |
| Description                             | S1/DS1-0@ACCESS1-CMM1.cisco.com |
| Device Pool                             | HQ-CM2-CM1                      |
| Network Locale                          | United States                   |
| Media Resource Group List               | <none></none>                   |
| Location                                | <none></none>                   |
| AAR Group                               | <none></none>                   |
| Load Information                        | blank                           |
| MLPP Domain                             | blank                           |
| MLPP Indication                         | On                              |
| MLPP Preemption                         | Forceful                        |
| PRI Protocol Type                       | PRI DMS-100                     |
| Protocol Side                           | User                            |
| Channel Selection Order                 | Bottom Up                       |
| Channel IE Type                         | Use Number when 1B              |
| РСМ Туре                                | u-law                           |
| Delay for first restart (1/8 sec ticks) | 32                              |
| Delay between restarts (1/8 sec ticks)  | 4                               |
| Inhibit restarts at PRI initialization  | Unchecked                       |

| Field                                            | Setting       |
|--------------------------------------------------|---------------|
| Enable status poll                               | Checked       |
| Significant Digits                               | All           |
| Calling Search Space                             | internal_css  |
| AAR Calling Search Space                         | <none></none> |
| Prefix DN                                        | blank         |
| Calling Line ID Presentation                     | Allowed       |
| Calling Party Selection                          | Originator    |
| Called party IE number type unknown              | National      |
| Calling party IE number type<br>unknown          | National      |
| Called Numbering Plan                            | ISDN          |
| Calling Numbering Plan                           | ISDN          |
| Number of digits to strip                        | 0             |
| Caller ID DN                                     | blank         |
| SMDI Base Port                                   | 1             |
| Display IE Delivery                              | Checked       |
| Redirecting Number IE Delivery -<br>Outbound     | Unchecked     |
| Redirecting Number IE Delivery -<br>Inbound      | Unchecked     |
| Send Extra Leading Character In<br>DisplayIE     | Checked       |
| Setup non-ISDN Progress Indicator<br>IE Enable   | Unchecked     |
| MCDN Channel Number Extension<br>Bit Set to Zero | Unchecked     |
| Send Calling Name In Facility IE                 | Unchecked     |

# Table 2-33End Point Configuration for Digital-CMM DigitalGateway (continued)

| Field                                                 | Setting        |
|-------------------------------------------------------|----------------|
| Interface Identifier Present                          | Checked        |
| Interface Identifier Value                            | 0              |
| Connected Line ID Presentation<br>(QSIG Inbound Call) | Default        |
| Connected PBX Model                                   | <none>s</none> |
| Line Coding                                           | B8ZS           |
| Framing                                               | ESF            |
| Clock                                                 | External       |
| Input Gain (-614 db)                                  | 0              |
| Output Attenuation (-614 db)                          | 0              |
| Echo Cancellation Enable                              | Enable         |
| Echo Cancel Coverage (ms)                             | 64             |

## Table 2-33 End Point Configuration for Digital-CMM Digital Gateway (continued)

### **Device > Phone**

To access the Cisco CallManager Administration web pages for adding and configuring Cisco IP Phones and Cisco Analog Telephone Adaptors (ATAs), choose **Device > Phone** from the Cisco CallManager Administration application.

This section shows how one phone (Cisco IP Phone 7960) and one ATA (ATA 186) were configured for the Very Large Site model. More than 18,000 other such devices were configured but are not described in this section.

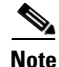

CTI ports were configured by adding a new phone with a Phone Type of CTI Port.

Table 2-34 describes how the Cisco IP Phone 7960 device and the ATA 186 device were configured in the Phone Configuration page. Table 2-35 describes how one of the directory numbers for each of these devices was configured in the Directory Number Configuration page for that device.

|                              | Cisco IP Phone 7960   |                  |
|------------------------------|-----------------------|------------------|
| Field                        | Setting               | ATA 186 Setting  |
| MAC Address                  | 00097CEC8E33          | 000AB7447F84     |
| Description                  | Cisco IP Phone 7960   | ATA 186          |
| Owner User ID                | blank                 | blank            |
| Device Pool                  | HQ-CM4-CM3            | HQ-CM1-CM2       |
| Calling Search Space         | Internal_css          | National_css     |
| AAR Calling Search<br>Space  | <none></none>         | <none></none>    |
| Media Resource Group<br>List | mrgl                  | mrgl             |
| User Hold Audio Source       | MOH_MOH               | MOH_MOH          |
| Network Hold Audio<br>Source | MOH_MOH               | MOH_MOH          |
| Location                     | <none></none>         | <none></none>    |
| User Locale                  | English United States | <none></none>    |
| Network Locale               | United States         | <none></none>    |
| Device Security Mode         | Use System Default    | —                |
| Built In Bridge              | Default               | —                |
| Privacy                      | Default               | —                |
| Retry Video Call as<br>Audio | Checked               |                  |
| Phone Button Template        | Standard 7960         | Standard ATA 186 |
| Softkey Template             | Standard User         | —                |
| Module 1                     | <none></none>         | —                |
| Module 2                     | <none></none>         | —                |
| Phone Load Name              | blank                 | blank            |
| Module 1 Load Name           | blank                 | —                |
| Module 2 Load Name           | blank                 |                  |

| lable 2-34 Phone Col | nfiguration |
|----------------------|-------------|
|----------------------|-------------|

| Field                                | Cisco IP Phone 7960<br>Setting                  | ATA 186 Setting              |
|--------------------------------------|-------------------------------------------------|------------------------------|
| Information                          | blank                                           |                              |
| Directory                            | blank                                           |                              |
| Messages                             | blank                                           |                              |
| Services                             | blank                                           | —                            |
| Authentication Server                | blank                                           | —                            |
| Proxy Server                         | blank                                           | —                            |
| Idle                                 | blank                                           | —                            |
| Idle Timer (seconds)                 | blank                                           | —                            |
| Enable Extension<br>Mobility Feature | Checked                                         | —                            |
| Log Out Profile                      | <use current="" device<br="">Settings&gt;</use> | —                            |
| MLPP Domain                          | blank                                           | blank                        |
| MLPP Indication                      | Default                                         | Not available on this device |
| MLPP Preemption                      | Default                                         | Not available on this device |
| Disable Speakerphone                 | Unchecked                                       | —                            |
| Disable Speakerphone<br>and Headset  | Unchecked                                       | —                            |
| Forwarding Delay                     | Disabled                                        | —                            |
| PC Port                              | Enabled                                         | —                            |
| Settings Access                      | Enabled                                         | —                            |
| Gratuitous ARP                       | Enabled                                         | Enabled                      |
| PC Voice VLAN Access                 | Enabled                                         | —                            |
| Video Capabilities                   | Disabled                                        | —                            |

#### Table 2-34 Phone Configuration (continued)

| Field            | Cisco IP Phone 7960<br>Setting | ATA 186 Setting |
|------------------|--------------------------------|-----------------|
| Auto Line Select | Disabled                       |                 |
| Web Access       | Enabled                        |                 |

Table 2-34 Phone Configuration (continued)

| Table 2-35 | Directory | Number | Configuration | for Phone and | d ATA |
|------------|-----------|--------|---------------|---------------|-------|
|------------|-----------|--------|---------------|---------------|-------|

| Field                        | Cisco IP Phone 7960<br>Setting         | ATA 186 Setting                        |
|------------------------------|----------------------------------------|----------------------------------------|
| Directory Number             | 29009                                  | 29901                                  |
| Partition                    | Internal_p                             | Internal_p                             |
| Voice Mail Profile           | unity1                                 | unity1                                 |
| Calling Search Space         | National_css                           | National_css                           |
| AAR Group                    | <none></none>                          | <none></none>                          |
| User Hold Audio Source       | MOH_MOH                                | MOH_MOH                                |
| Network Hold Audio<br>Source | MOH_MOH                                | MOH_MOH                                |
| Auto Answer                  | Auto Answer Off                        | Not available on this device           |
| Forward All                  | Voice Mail: Unchecked                  | Voice Mail: Unchecked                  |
|                              | Destination: blank                     | Destination: blank                     |
|                              | Calling Search Space:<br><none></none> | Calling Search Space:<br><none></none> |
| Forward Busy                 | Voice Mail: Checked                    | Voice Mail: Unchecked                  |
|                              | Destination: blank                     | Destination: blank                     |
|                              | Calling Search Space:<br><none></none> | Calling Search Space:<br><none></none> |

|                                 | Cisco IP Phone 7960                    |                                        |
|---------------------------------|----------------------------------------|----------------------------------------|
| Field                           | Setting                                | ATA 186 Setting                        |
| Forward No Answer               | Voice Mail: Checked                    | Voice Mail: Unchecked                  |
|                                 | Destination: blank                     | Destination: blank                     |
|                                 | Calling Search Space:<br><none></none> | Calling Search Space:<br><none></none> |
| No Answer Ring<br>Duration      | blank                                  | blank                                  |
| Call Pickup Group               | <none></none>                          | <none></none>                          |
| Target (Destination)            | blank                                  | blank                                  |
| Calling Search Space            | <none></none>                          | <none></none>                          |
| No Answer Ring<br>Duration      | blank                                  | blank                                  |
| Display (Internal Caller<br>ID) | 39-29009                               | blank                                  |
| Line Text Label                 | 39-29009                               | blank                                  |
| External Phone Number<br>Mask   | 9193929009                             | blank                                  |
| Message Waiting Lamp<br>Policy  | Use System Policy                      | Not available on this device           |
| Ring Setting (Phone Idle)       | Use System Default                     | Not available on this device           |
| Ring Setting (Phone<br>Active)  | Use System Default                     | Not available on this device           |
| Maximum Number of<br>Calls      | 4                                      | 2                                      |
| Busy Trigger                    | 2                                      | 2                                      |
| Caller Name                     | Checked                                | Checked                                |
| Redirected Number               | Unchecked                              | Unchecked                              |
| Caller Number                   | Unchecked                              | Unchecked                              |

Table 2-35 Directory Number Configuration for Phone and ATA (continued)

| Field         | Cisco IP Phone 7960<br>Setting | ATA 186 Setting               |
|---------------|--------------------------------|-------------------------------|
| Dialed Number | Unchecked                      | Unchecked                     |
| Character Set | Western European<br>(Latin 1)  | Western European<br>(Latin 1) |

| Table 2-35 | Directory Number | • Configuration | for Phone and ATA | (continued) |
|------------|------------------|-----------------|-------------------|-------------|
|------------|------------------|-----------------|-------------------|-------------|

### **Device > Trunk**

To access the Cisco CallManager Administration web pages for trunks, choose **Device > Trunk** from the Cisco CallManager Administration application.

The following four trunks were configured for the Very Large Site model. Each trunk was added with the characteristics shown. Eleven other trunks were configured but are not shown in this section.

- ICT-CM
  - Product: Intercluster Trunk (Non-Gatekeeper Controlled)
  - Device Protocol: Intercluster Trunk
- ICT\_to\_CM1
  - Product: Intercluster Trunk (Gatekeeper Controlled)
  - Device Protocol: Intercluster Trunk
- SIP-Trunk
  - Product: SIP Trunk
  - Device Protocol: SIP
- CME
  - Product: Intercluster Trunk (Gatekeeper Controlled)
  - Device Protocol: Intercluster Trunk

Table 2-36 describes the settings in the Trunk Configuration page for the trunks that were configured for the Very Large Site model.

#### Table 2-36 Trunk Configuration

| Field                                  | Trunk 1 Settings                                                    | Trunk 2 Settings   | Trunk 3 Settings                              | Trunk 4 Settings   |
|----------------------------------------|---------------------------------------------------------------------|--------------------|-----------------------------------------------|--------------------|
| Device Name                            | ICT-CM                                                              | ICT_to_CM1         | SIP-Trunk                                     | СМЕ                |
| Description                            | Non-GK-ICT<br>connected to<br>PUBTFTP and<br>CM1 at another<br>site | ICT_to_CM          | SIP trunk Very<br>Large site to Large<br>site | 3745 CME           |
| Device Pool                            | HQ-CM1-CM2                                                          | Standalone_<br>cm1 | HQ-12-sip-soft-mt<br>p                        | Standalone_<br>cm1 |
| Media Resource<br>Group List           | mrgl                                                                | VIDEO-MRG_List     | mrgl                                          | mrgl               |
| Location                               | <none></none>                                                       | Very Large Site    | <none></none>                                 | <none></none>      |
| AAR Group                              | <none></none>                                                       | <none></none>      | <none></none>                                 | <none></none>      |
| Media<br>Termination Point<br>Required | Unchecked                                                           | Unchecked          | Checked                                       | Checked            |
| Destination<br>Address                 |                                                                     |                    | 10.3.31.11                                    |                    |
| Destination<br>Address is an SRV       |                                                                     |                    | Unchecked                                     |                    |
| Destination Port                       | —                                                                   |                    | 5060                                          | —                  |
| Incoming Port                          |                                                                     |                    | 5063                                          | —                  |
| Outgoing<br>Transport Type             |                                                                     |                    | ТСР                                           |                    |
| Preferred<br>Originating Codec         |                                                                     |                    | 711ulaw                                       |                    |
| Retry Video Call<br>as Audio           | Checked                                                             | Checked            |                                               | Checked            |
| Significant Digits                     | All                                                                 | All                | 5                                             | 5                  |
| Connected Line<br>ID Presentation      |                                                                     |                    | Allowed                                       |                    |

| Table 2-36 | Trunk Configuration | (continued) |
|------------|---------------------|-------------|
|------------|---------------------|-------------|

| Field                                             | Trunk 1 Settings     | Trunk 2 Settings      | Trunk 3 Settings | Trunk 4 Settings      |
|---------------------------------------------------|----------------------|-----------------------|------------------|-----------------------|
| Connected Name<br>Presentation                    |                      | —                     | Allowed          | _                     |
| Calling Search<br>Space                           | Internal_css         | International_<br>css | National_css     | International_<br>css |
| AAR Calling<br>Search Space                       | <none></none>        | <none></none>         | <none></none>    | <none></none>         |
| Prefix DN                                         | blank                | blank                 | blank            | blank                 |
| Redirecting<br>Number IE<br>Delivery -<br>Inbound | Checked              | Checked               | Unchecked        | Checked               |
| Calling Party<br>Selection                        | Originator           | Originator            | Originator       | Originator            |
| Calling Line ID<br>Presentation                   | Default              | Default               | Allowed          | Allowed               |
| Calling Name<br>Presentation                      |                      |                       | Allowed          | _                     |
| Called party IE<br>number type<br>unknown         | Cisco<br>CallManager | Cisco CallManager     |                  | Cisco<br>CallManager  |
| Calling party IE<br>number type<br>unknown        | Cisco<br>CallManager | Cisco CallManager     |                  | Cisco<br>CallManager  |
| Called Numbering<br>Plan                          | Cisco<br>CallManager | Cisco CallManager     |                  | Cisco<br>CallManager  |
| Calling<br>Numbering Plan                         | Cisco<br>CallManager | Cisco CallManager     |                  | Cisco<br>CallManager  |
| Caller ID DN                                      | blank                | blank                 | blank            | blank                 |
| Caller Name                                       |                      |                       | blank            | _                     |

| Field                                              | Trunk 1 Settings             | Trunk 2 Settings             | Trunk 3 Settings             | Trunk 4 Settings             |
|----------------------------------------------------|------------------------------|------------------------------|------------------------------|------------------------------|
| Redirecting<br>Number Delivery<br>- Outbound       |                              |                              | Unchecked                    |                              |
| Display IE<br>Delivery                             | checked                      | checked                      |                              | checked                      |
| Redirecting<br>Number IE<br>Delivery -<br>Outbound | checked                      | checked                      |                              | checked                      |
| Gatekeeper Name                                    | —                            | 10.3.100.51                  | —                            | 10.3.100.51                  |
| Terminal Type                                      | —                            | Gateway                      |                              | Gateway                      |
| Technology Prefix                                  | —                            | 1#*                          | —                            | 1#*                          |
| Zone                                               | —                            | GK1                          | —                            | GK1                          |
| MLPP Domain                                        | blank                        | blank                        | blank                        | blank                        |
| MLPP Indication                                    | Not available on this device | Not available on this device | Not available on this device | Not available on this device |
| MLPP Preemption                                    | Not available on this device | Not available on this device | Not available on this device | Not available on this device |

 Table 2-36
 Trunk Configuration (continued)

### **Device > Device Settings > Device Profile**

To access the Cisco CallManager Administration web pages for adding and configuring device profiles, choose **Device > Device Settings > Device Profile** from the Cisco CallManager Administration application.

Table 2-37 describes the settings in the Device Profile page for one of the device profiles that was configured for the Very Large Site model. Table 2-38 shows how one of the directory numbers was configured for the example device profile.

Three other device profiles were configured but are not shown in these tables.

L

| Field                    | Setting                      |
|--------------------------|------------------------------|
| User Device Profile Name | em49903                      |
| Description              | Extension Mobility for 49903 |
| User Hold Audio Source   | <none></none>                |
| User Locale              | <none></none>                |
| Phone Button Template    | 5 line 7960                  |
| Softkey Template         | <none></none>                |
| Module 1                 | <none></none>                |
| Module 2                 | <none></none>                |
| MLPP Domain              | blank                        |
| MLPP Indication          | Default                      |
| MLPP Preemption          | Default                      |
| Login User ID            | blank                        |

| Table 2-37 | Device | Profile | Configuration |
|------------|--------|---------|---------------|
|------------|--------|---------|---------------|

## Table 2-38Directory Number Configuration for em49903 Device<br/>Profile

| Field                     | Setting         |
|---------------------------|-----------------|
| Directory Number          | 49903           |
| Partition                 | Internal_p      |
| Voice Mail Profile        | <none></none>   |
| Calling Search Space      | national_css    |
| AAR Group                 | <none></none>   |
| User Hold Audio Source    | <none></none>   |
| Network Hold Audio Source | <none></none>   |
| Auto Answer               | Auto Answer Off |

| Field                        | Setting                             |
|------------------------------|-------------------------------------|
| Forward All                  | Voice Mail: Unchecked               |
|                              | Destination: blank                  |
|                              | Calling Search Space: <none></none> |
| Forward Busy                 | Voice Mail: Unchecked               |
|                              | Destination: blank                  |
|                              | Calling Search Space: <none></none> |
| Forward No Answer            | Voice Mail: Checked                 |
|                              | Destination: 22100                  |
|                              | Calling Search Space: internal_css  |
| No Answer Ring Duration      | blank                               |
| Call Pickup Group            | <none></none>                       |
| Target (Destination)         | blank                               |
| Calling Search Space         | <none></none>                       |
| No Answer Ring Duration      | blank                               |
| Display (Internal Caller ID) | em 49903                            |
| Line Text Label              | em 49903                            |
| External Phone Number Mask   | blank                               |
| Message Waiting Lamp Policy  | Use System Policy                   |
| Ring Setting (Phone Idle)    | Use System Default                  |
| Ring Setting (Phone Active)  | Use System Default                  |
| Maximum Number of Calls      | 4                                   |
| Busy Trigger                 | 2                                   |
| Caller Name                  | Checked                             |
| Redirected Number            | Unchecked                           |
| Caller Number                | Unchecked                           |

## Table 2-38 Directory Number Configuration for em49903 Device Profile (continued)

| Field         | Setting                    |  |
|---------------|----------------------------|--|
| Dialed Number | Unchecked                  |  |
| Character Set | Western European (Latin 1) |  |

 Table 2-38
 Directory Number Configuration for em49903 Device

 Profile (continued)

## **Cisco CallManager User Configuration**

This section provides an overview of how Cisco CallManager was configured in the User web pages that you access from Cisco CallManager Administration. It points out selected configuration information that will help you understand how Cisco CallManager was set up to perform most effectively.

To access the Cisco CallManager Administration web pages for configuring users, choose **User > Add a New User** (to add a new user) or choose **User > Global Directory** (to update an existing user) from the Cisco CallManager Administration application.

This section provides information for the following users. Approximately 4,000 other users were configured but are not shown in this table.

- PA Administrator—Example of a JTAPI user created in Cisco CallManager
- Kim Jones-Example of a Cisco Personal Assistant user

Table 2-39 describes the settings in the User Configuration page for these example users.

| Field            | User 1 Settings | User 2 Settings |
|------------------|-----------------|-----------------|
| First Name       | PA              | Kim             |
| Last Name        | Administrator   | Jones           |
| User ID          | PA              | kjones          |
| Telephone Number | blank           | 25000           |
| Manager User ID  | blank           | blank           |
| Department       | blank           | blank           |

Table 2-39 User Configuration

| Field                                       | User 1 Settings                   | User 2 Settings       |
|---------------------------------------------|-----------------------------------|-----------------------|
| User Locale                                 | English United States             | English United States |
| Enable CTI Application<br>Use               | Checked                           | Unchecked             |
| Call Park Retrieval<br>Allowed              | Unchecked                         | Unchecked             |
| Enable Calling Party<br>Number Modification | Unchecked                         | Unchecked             |
| Associated PC                               | Not Defined                       | Not Defined           |
| Primary Extension                           | none                              | 25000                 |
| ICD Extension                               | Not Defined                       | Not Defined           |
| Controlled Devices                          | PA24XXX, PA25XXX,<br>PaMainNumber | none                  |
| Enable Authentication<br>Proxy Rights       | False                             | False                 |
| Controlled Device<br>Profiles               | none                              | none                  |

Table 2-39 User Configuration (continued)

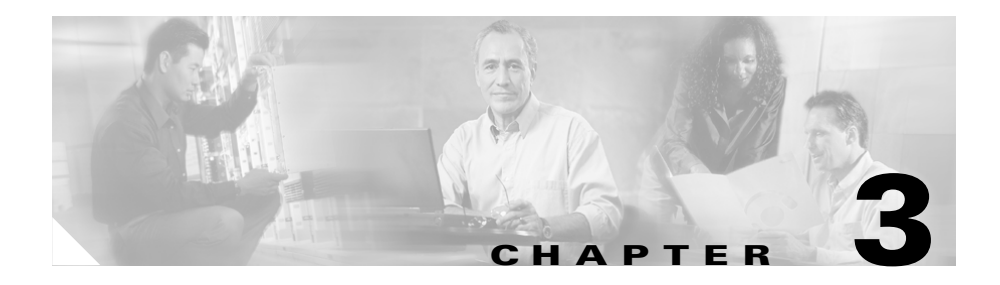

# **Cisco Unity Configuration**

This chapter provides an overview of how Cisco Unity was set up in IP Communications Systems Test Release 3.0 for North America IPT. It also provides information about using Cisco Unity with Windows Server 2003 and about using Cisco Unity with Microsoft Exchange.

This chapter does not include detailed installation and configuration instructions. Rather, it is intended to provide you with guidance as you set up the Cisco Unity component of your IPT solution.

Cisco Unity was installed on multiple Compaq ML570 with Quad Processor servers and configured according to the instructions in the Cisco Unity documentation. In general, default or recommended configuration values were used.

For detailed information about installing, configuring, and administering Cisco Unity, refer to the documentation at this URL:

http://www.cisco.com/univercd/cc/td/doc/product/voice/c\_unity/index.htm

The this chapter includes the following topics:

- Cisco Unity Topology, page 3-2
- Upgrading From IP Communications Systems Test Release 2.0, page 3-7
- Using Cisco Unity with Windows Server 2003, page 3-7
- Using Cisco Unity with Microsoft Exchange, page 3-7

# **Cisco Unity Topology**

The following figures show how Cisco Unity was set up in various site models models:

- Figure 3-1—Very Large Site model
- Figure 3-2—Large Site model
- Figure 3-3—Central Site model
- Figure 3-4—Small Site model

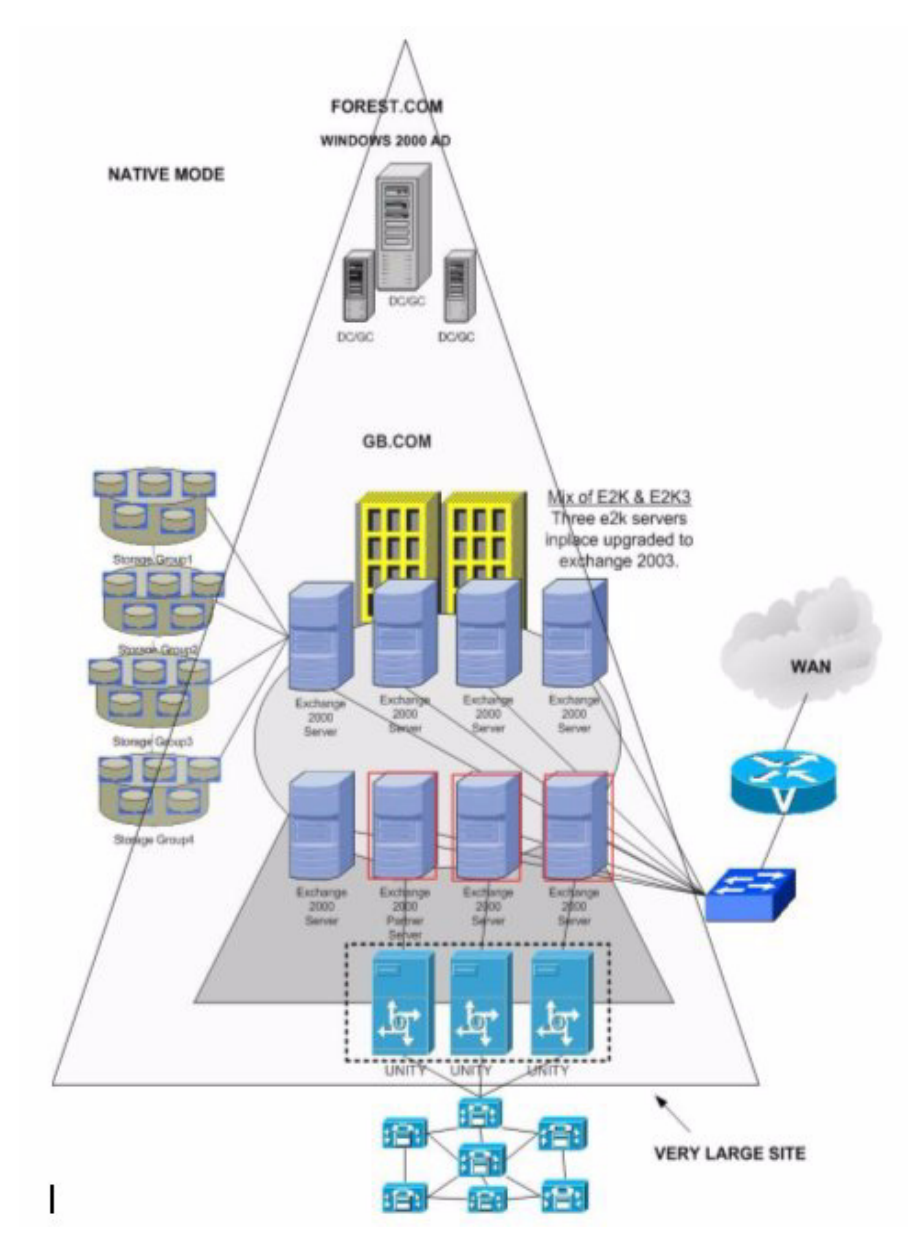

Figure 3-1 Cisco Unity Topology in Very Large Site Model

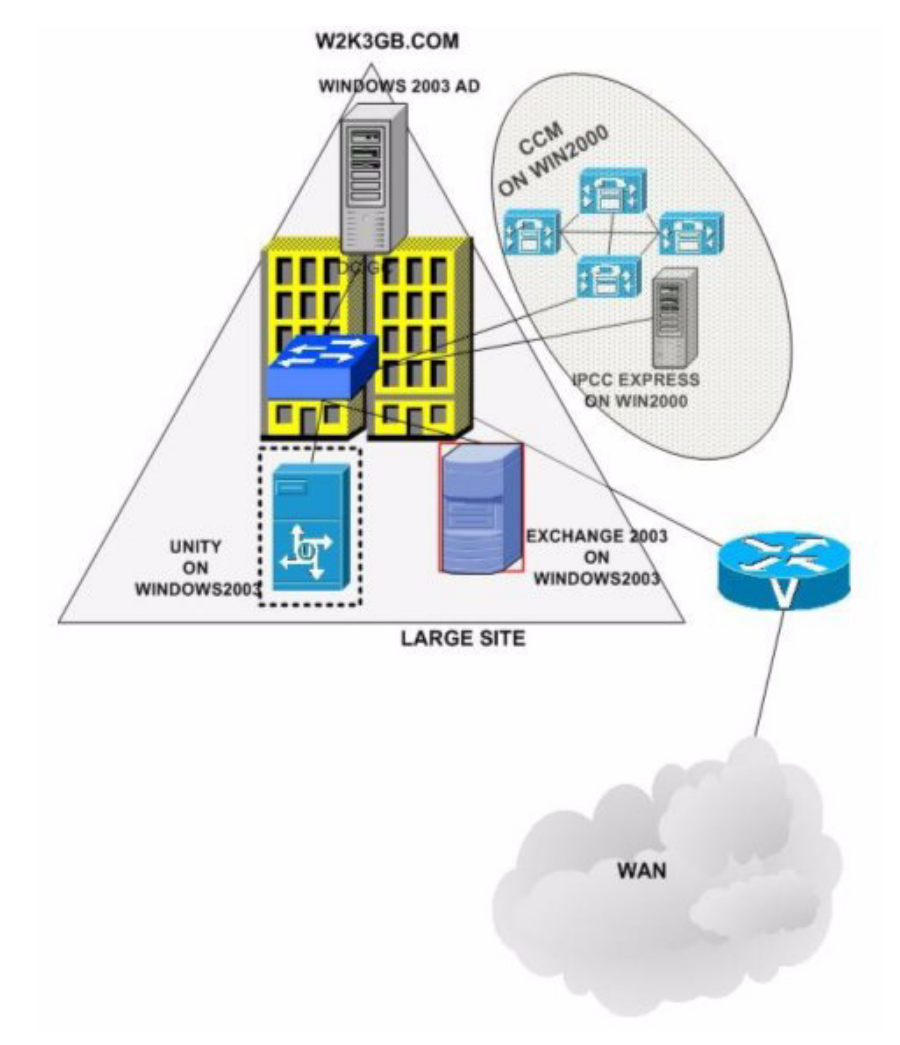

Figure 3-2 Cisco Unity Topology in Large Site Model

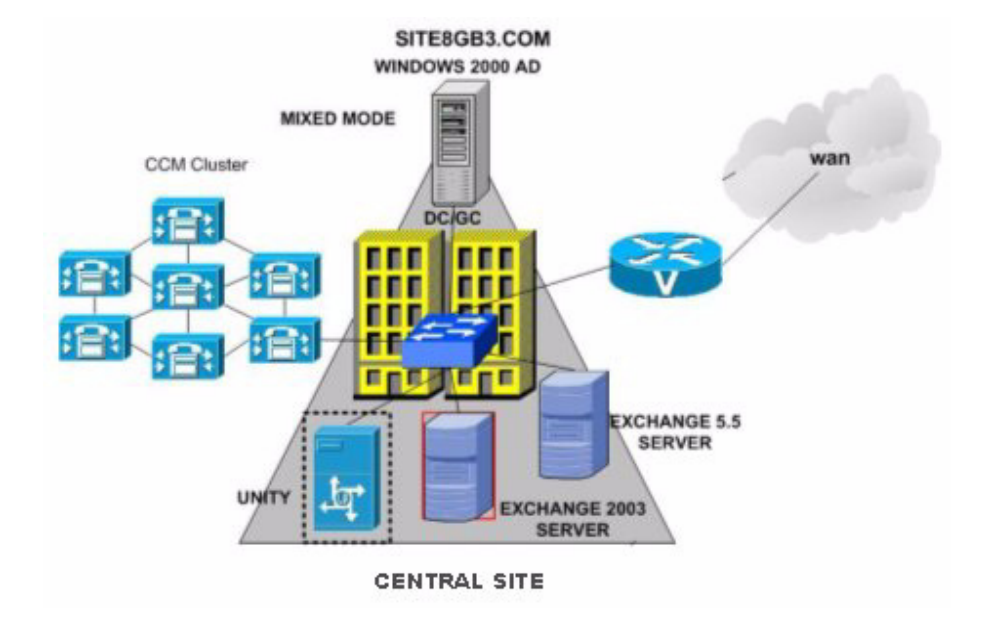

Figure 3-3 Cisco Unity Topology in Central Site Model

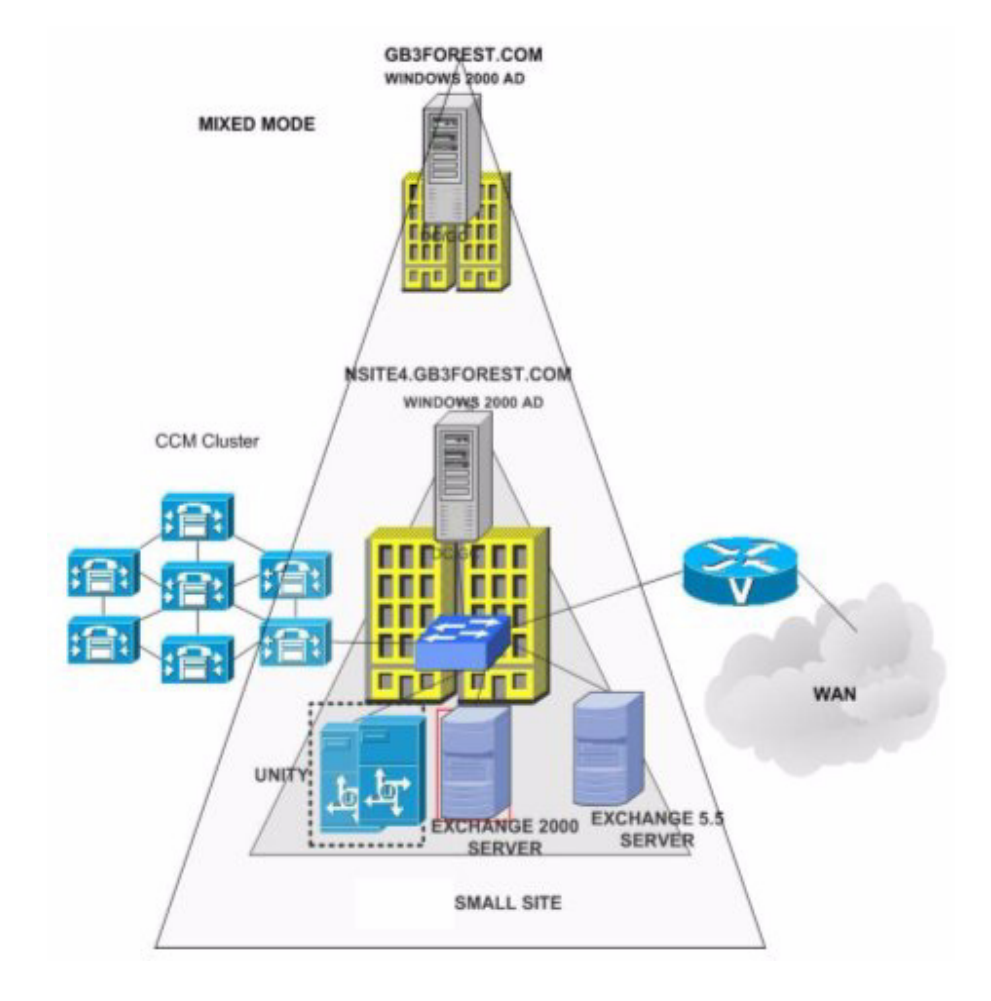

#### Figure 3-4 Cisco Unity Topology in Small Site Model

# Upgrading From IP Communications Systems Test Release 2.0

If you are upgrading from IP Communications Systems Test Release 2.0 for IPT, refer to "Cisco Unity Voice-Mail Port Changes" in *Release Notes for Cisco CallManager Release 4.0(1)*. This section provides information about configuring voice mail ports and failover when integrating Cisco Unity with Cisco Callmanager 4.0.

The release notes are available at this URL:

http://cco/en/US/products/sw/voicesw/ps556/prod\_release \_note09186a00801e87a5.html

# **Using Cisco Unity with Windows Server 2003**

For information about installing Cisco Unity with Windows 2003 Server, refer to *White Paper: Using Microsoft Windows Server 2003 with Cisco Unity 4.0(4)*, which is available at this URL:

http://www.cisco.com/univercd/cc/td/doc/product/voice/c\_unity/whitpapr/404win03.htm

# **Using Cisco Unity with Microsoft Exchange**

This section provides information about using Cisco Unity with Microsoft Exchange in various site models.

In the Large Site model, Cisco Unity and Microsoft Exchange 2003 were installed on servers running the Windows 2003 Server operating system for use with Microsoft Active Directory 2003. In addition, Cisco Unity was tested with Microsoft Exchange 2003 in the Central Site model.

For detailed configuration information, refer to *Cisco Unity Reconfiguration and Upgrade Guide (With Microsoft Exchange)*. If you are a registered Cisco.com user, you can access this document at this URL:

http://www.cisco.com/en/US/partner/products/sw/voicesw/ps2237/products \_upgrade\_guides\_book09186a0080222fdf.html The following reconfiguration procedures were tested for IP Communications Systems Test Release 3.0 for North America IPT:

• In the Very Large Site model, use the InPlace upgrade procedure to upgrade Microsoft Exchange 2000 servers to Microsoft Exchange 2003.

Make sure to run the Exchange 2003 the forestprep and domainprep procedures before installing Exchange 2003.

- In the Small Site model, migrate Microsoft Exchange 5.5 users to Microsoft Exchange 2000 using the Move Mailbox method. Then, reconfigure Cisco Unity for Exchange 2000.
- In the central site model, migrate Microsoft Exchange 5.5 users to Microsoft Exchange 2003 using the Move Mailbox method. Then, reconfigure Cisco Unity for Exchange 2003. Make sure to run the Exchange 2003 forestprep and domainprep procedures before installing Exchange 2003.

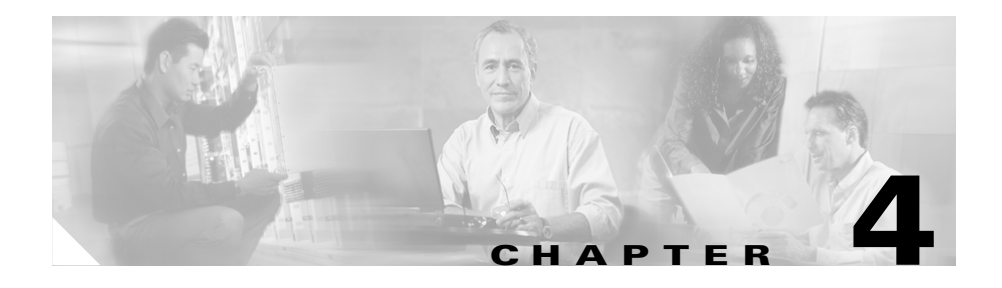

# **Cisco CallManager Express and Cisco Unity Express Configurations**

This chapter provides a sample configuration files for Cisco CallManager Express and Cisco Unity Express. These configuration files apply to the Small Site with Cisco CallManager Express model.

For related information about Cisco CallManager Express, refer to the documentation at this URL:

http://www.cisco.com/univercd/cc/td/doc/product/access/ip\_ph/ip\_ks/cme31/ index.htm

For related information about Cisco Unity Express, refer to the documentation at this URL:

http://www.cisco.com/univercd/cc/td/doc/product/voice/unityexp/rel1\_1/index .htm

This chapter includes these topics:

- Configuration Files for Cisco CallManager Express and Cisco Unity Express in a Single-Server Deployment, page 4-2
- Configuration Files for Multiple Cisco CallManager Express Systems Deployed with Centralized Cisco Unity, page 4-10

## Configuration Files for Cisco CallManager Express and Cisco Unity Express in a Single-Server Deployment

The following sections show configuration files for use when Cisco CallManager Express and Cisco Unity Express reside on the same server:

- Configuration File for Cisco CallManager Express, page 4-2
- Configuration File for Cisco Unity Express, page 4-7

### **Configuration File for Cisco CallManager Express**

This section shows a configuration file for Cisco CallManager Express when it is deployed on the same server as Cisco Unity Express.

```
3725-CME-CUE-1#sh run
Building configuration ...
version 12.3
service timestamps debug datetime msec
service timestamps log datetime msec
no service password-encryption
I.
hostname 3725-CME-CUE-1
I.
boot-start-marker
boot system flash:c3725-ipvoice-mz.123-8.T.bin
boot-end-marker
ı.
enable password lab
1
username lab password 0 lab
username beda password 0 lab
username user1 password 0 lab
clock timezone est -5
clock summer-time etd recurring
network-clock-participate wic 1
no network-clock-participate aim 0
no network-clock-participate aim 1
voice-card 3
 dspfarm
```

```
I
no aaa new-model
ip subnet-zero
ip cef
I.
ip dhcp excluded-address 10.3.60.1 10.3.60.20
Т
ip dhcp pool ITS
   network 10.3.60.0 255.255.255.0
   option 150 ip 10.3.60.3
   default-router 10.3.60.3
T
ip ftp username beda
ip ftp password lab
no ip domain lookup
no ftp-server write-enable
isdn switch-type primary-ni
T
voice rtp send-recv
T
voice service voip
 allow-connections h323 to h323
 supplementary-service h450.12
 h323
!
voice class codec 1
 codec preference 1 g711ulaw
Т
controller T1 0/1
 framing esf
 linecode b8zs
 pri-group timeslots 1-2,24
I.
translation-rule 1
 Rule 1 80000 88888
T
translation-rule 2
L
interface FastEthernet0/0
 ip address 10.3.60.3 255.255.255.0
 speed 100
 full-duplex
 h323-gateway voip interface
 h323-gateway voip id GK1 ipaddr 10.3.100.51 1719
 h323-gateway voip h323-id 3725-CUE-1
 h323-gateway voip bind srcaddr 10.3.60.3
L
interface Serial0/0
```

```
no ip address
 shutdown
 no fair-queue
 clockrate 2000000
L
interface FastEthernet0/1
 no ip address
 shutdown
 duplex auto
 speed auto
I.
interface Serial0/1:23
 no ip address
 no logging event link-status
 isdn switch-type primary-ni
 isdn incoming-voice voice
 isdn bchan-number-order ascending
 no cdp enable
I.
interface Service-Engine1/0
 ip unnumbered FastEthernet0/0
 service-module ip address 10.3.60.4 255.255.255.0
 service-module ip default-gateway 10.3.60.3
!
ip classless
ip route 0.0.0.0 0.0.0.0 10.3.60.1
ip route 10.3.60.4 255.255.255.255 Service-Engine1/0
ip http server
ip http authentication local
ip http path flash:
L
tftp-server flash:P00303020214.bin
tftp-server flash:P00403020214.bin
tftp-server flash:music-on-hold.au
L
control-plane
L
voice-port 0/1:23
Т
dial-peer cor custom
L
dial-peer voice 300 voip
 destination-pattern 88...
 voice-class codec 1
 session protocol sipv2
 session target ipv4:10.3.60.4
 dtmf-relay sip-notify
 no vad
```
```
I
dial-peer voice 100 pots
 destination-pattern 919472....
 direct-inward-dial
port 0/1:23
 forward-digits all
L
dial-peer voice 502 voip
 destination-pattern .T
voice-class codec 1
 session target ras
 dtmf-relay h245-alphanumeric
no vad
I.
num-exp 601640.... 7....
gateway
timer receive-rtp 1200
I.
telephony-service
load 7910 P00403020214
 load 7960-7940 P00303020214
max-ephones 144
max-dn 288
 ip source-address 10.3.60.3 port 2000
 auto assign 1 to 100
 create cnf-files version-stamp 7960 Jul 07 2004 04:38:47
 dialplan-pattern 1 919397.... extension-length 5
 voicemail 88888
max-conferences 8
 call-forward pattern .T
moh music-on-hold.au
web admin system name site password lab
 dn-webedit
 time-webedit
 transfer-system full-blind
 transfer-pattern 408.....
 transfer-pattern 408*
 transfer-pattern 919.....
 transfer-pattern 601.....
 transfer-pattern .T
L
ephone-dn 1
number 77001
call-forward busy 80000
 call-forward noan 80000 timeout 10
I.
ephone-dn 2
number 77002
```

```
call-forward busy 80000
 call-forward noan 80000 timeout 10
!
ephone-dn 119
 number 80000
 loopback-dn 120
 preference 1
 no huntstop
!
ephone-dn 120
 number 22222
 loopback-dn 119
 translate called 1
!
ephone-dn 287
 number 8001....
 mwi off
ı.
ephone-dn 288
 number 8000....
 mwi on
1
ephone 1
 mac-address 0009.7C5F.CBA3
 type 7910
 button 1:101
!
line con 0
 exec-timeout 0 0
line 33
 password lab
 login
 no activation-character
 no exec
 transport preferred none
 transport input all
 transport output all
line aux 0
line vty 0 4
 exec-timeout 0 0
 password lab
 login
!
ntp clock-period 17185481
ntp server 10.3.60.1
end
```

#### **Configuration File for Cisco Unity Express**

This section shows a configuration file Cisco Unity Express when it is deployed on the same server as Cisco CallManager Express.

```
3725-CUE-1#service-module service-Engine 1/0 session
Trying 10.3.60.3, 2033 ... Open
User Access Verification
Password:
Password OK
se-10-3-60-4>
se-10-3-60-4> en
Password:
se-10-3-60-4# sh run
Generating configuration:
clock timezone America/New_York
hostname se-10-3-60-4
ip domain-name cisco.com
ntp server 10.3.60.1
groupname Administrators create
username admin create
username ph9 create
username ph99 create
username ph100 create
username ph101 create
username ph102 create
username beda create
username ph10 create
username ph11 create
username ph12 create
username ph13 create
username ph14 create
username ph15 create
username ph55 create
username ph69 create
username ph94 create
username ph1 create
username ph1 phonenumberE164 "4085557001"
```

```
username ph10 phonenumberE164 "4085557010"
username ph101 phonenumberE164 "4085557101"
username ph102 phonenumberE164 "4085557102"
username beda phonenumberE164 "111111"
username ph11 phonenumberE164 "4085557011"
username ph12 phonenumberE164 "4085557012"
username ph13 phonenumberE164 "4085557013"
username ph14 phonenumberE164 "4085557014"
username ph1 phonenumber "77001"
username ph10 phonenumber "77010"
username ph100 phonenumber "77100"
username ph101 phonenumber "77101"
username ph102 phonenumber "77102"
username ph11 phonenumber "77011"
username ph12 phonenumber "77012"
groupname Administrators member admin
groupname Administrators privilege superuser
groupname Administrators privilege ManagePrompts
backup server url "ftp://127.0.0.1/ftp" credentials hidden
"EWlTygcMhYmjazXhE/VNXHCkplVV4KjescbDaLa4fl4WLSPFvv1rWUnfGWTYHfmPSd8ZZ
Ngd+Y9J3x1k2B3
5 iwAAAAA="
ccn application autoattendant
 description "autoattendant"
 enabled
 maxsessions 8
 script "aa.aef"
 parameter "MaxRetry" "3"
 parameter "operExtn" "0"
 parameter "welcomePrompt" "AAWelcome.wav"
 end application
ccn application ciscomwiapplication
 description "ciscomwiapplication"
 enabled
 maxsessions 8
 script "setmwi.aef"
 parameter "strMWI_OFF_DN" "8001"
 parameter "strMWI_ON_DN" "8000"
 parameter "CallControlGroupID" "0"
 end application
ccn application promptmgmt
 description "promptmgmt"
```

```
enabled
 maxsessions 1
 script "promptmgmt.aef"
 end application
ccn application voicemail
 description "voicemail"
 enabled
 maxsessions 8
 script "voicebrowser.aef"
 parameter "logoutUri"
"http://localhost/voicemail/vxmlscripts/mbxLogout.jsp"
 parameter "uri" "http://localhost/voicemail/vxmlscripts/login.vxml"
 end application
ccn engine
 end engine
ccn subsystem jtapi
 ccm-manager address
 end subsystem
ccn subsystem sip
 gateway address "10.3.60.3"
 end subsystem
ccn trigger sip phonenumber 7801
 application "autoattendant"
 enabled
 locale "en_US"
 maxsessions 8
 end trigger
ccn trigger sip phonenumber 88888
 application "voicemail"
 enabled
 locale "en US"
 maxsessions 8
 end trigger
log console warning
voicemail default expiration time 30
voicemail default language en_US
voicemail default mailboxsize 3000
voicemail recording time 900
voicemail default messagesize 60
voicemail operator telephone 0
```

```
voicemail capacity time 6000
voicemail mailbox owner "ph1" size 3000
 description "ph1 mailbox"
 end mailbox
voicemail mailbox owner "ph10" size 3000
 description "ph10 mailbox"
 end mailbox
voicemail mailbox owner "ph100" size 3000
 description "ph100 mailbox"
 end mailbox
voicemail mailbox owner "ph11" size 3000
 description "ph11 mailbox"
 end mailbox
voicemail mailbox owner "ph12" size 3000
 description "ph12 mailbox"
 end mailbox
```

end

# Configuration Files for Multiple Cisco CallManager Express Systems Deployed with Centralized Cisco Unity

The following sections show portions of configuration files to use If you deploy multiple Cisco CallManager Express systems with centralized Cisco Unity:

- Configuration File for MWI SIP Server, page 4-10
- Configuration File for MWI SIP Clients, page 4-11

### **Configuration File for MWI SIP Server**

This section shows a portion of a configuration file for the MWI SIP server.

```
telephony-service
load 7910 P00403020214
load 7960-7940 P00305000301
```

Systems Test Architecture Reference Manual for North America IPT

```
max-ephones 124
max-dn 288
ip source-address 10.3.84.3 port 2000
auto assign 1 to 124
create cnf-files version-stamp 7960 Jun 17 2004 07:59:23
dialplan-pattern 1 408394.... extension-length 5
voicemail 4085551234
mwi relay
mwi expires 99999
max-conferences 8
transfer-system full-consult
1
ephone 3
vm-device-id CiscoUM1-VI6
button 1:203
L
ephone 4
vm-device-id CiscoUM1-VI7
button 1:204
I.
ephone 5
vm-device-id CiscoUM1-VI5
button 1:205
!
ephone 6
vm-device-id CiscoUM1-VI8
button 1:206
ephone-dn 201
number 10001 secondary 10002
mwi on-off
L
```

#### **Configuration File for MWI SIP Clients**

This section shows a portion of a configuration file for MWI SIP clients.

```
telephony-service
load 7910 P00403020214
load 7960-7940 P00305000301
max-ephones 144
max-dn 288
ip source-address 10.3.80.3 port 2000
auto assign 1 to 100
timeouts interdigit 3
timeouts ringing 10
create cnf-files version-stamp 7960 Jun 22 2004 05:19:28
```

```
dialplan-pattern 1 408391.... extension-length 5
voicemail 4083940001
mwi sip-server 10.3.84.3 transport tcp
mwi expires 86400
max-conferences 8
transfer-system full-consult
Т
ephone-dn 1
number 11001
call-forward busy 4085551234
call-forward noan 4085551234 timeout 18
mwi sip
!
ephone-dn 2
number 11002
call-forward busy 4085551234
call-forward noan 10102 timeout 10
mwi sip
!
ephone-dn 3
number 11003
call-forward busy 4085551234
call-forward noan 4085551234 timeout 18
mwi sip
```

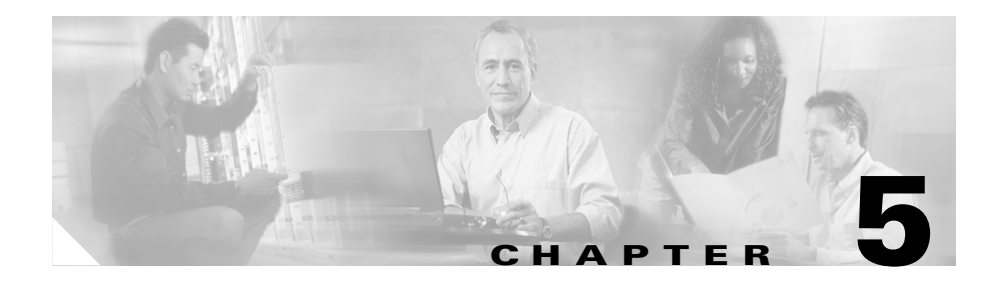

# **Cisco Personal Assistant Configuration**

This chapter provides an overview of how Cisco Personal Assistant was set up for the Very Large Site model in IP Communications Systems Test Release 3.0 for North America IPT. This chapter does not include detailed installation and configuration instructions. Rather, it is intended to provide you with guidance as you set up the Cisco Personal Assistant component of your IPT solution.

Cisco Personal Assistant was installed on a Cisco MCS-7835-1266 server. The Cisco Personal Assistant Speech Server was installed on the same server. These systems were configured according to the instructions in Cisco Personal Assistant documentation. In general, default or recommended configuration values were used.

For detailed information about installing, configuring, and administering Cisco Personal Assistant, refer to Cisco Personal Assistant documentation at this URL:

http://www.cisco.com/univercd/cc/td/doc/product/voice/assist/assist14/index .htm

This chapter includes the following topics:

- Cisco Personal Assistant System Configuration, page 5-2
- Cisco Personal Assistant Server Configuration, page 5-6

# **Cisco Personal Assistant System Configuration**

The following sections provide an overview of how Cisco Personal Assistant was configured on many of the System menu web pages that you access from Cisco Personal Assistant Administration. These sections do not describe all of the System menu web pages or web page fields. Instead, they point out selected configuration information that will help you understand how Cisco Personal Assistant was set up to perform most effectively.

- System > Speech Services, page 5-2
- System > Telephony, page 5-3
- System > Messaging, page 5-4
- System > Enhanced TTS, page 5-5

The following sections do not discuss these System menu options:

- AA Prompt—Use default settings
- Dial Rules—Use default settings
- Directory Lookup Rules—Use default settings
- Corporate Directory Settings—Use default settings
- Directory Hierarchy—Use default settings
- Miscellaneous Settings—Use default settings

#### System > Speech Services

To access the Cisco Personal Assistant Administration web pages for configuring speech services, choose **System > Speech Services** from the Cisco Personal Assistant Administration application.

Table 5-1 describes the settings in the Speech Services Configuration page.

| Field                   | Setting |
|-------------------------|---------|
| Daily Automatic Refresh | Checked |
| Refresh Schedule        | 02:00   |

| Field                              | Setting                           |
|------------------------------------|-----------------------------------|
| Send Refresh Status                | Unchecked                         |
| Administrator E-mail Address       | blank                             |
| License Key                        | appropriate license key           |
| Number of Licenses                 | 8 Speech Ports (Multiple Locales) |
| Speech Recognition Server Hosts    | 10.3.201.64                       |
|                                    | 10.3.201.65                       |
| Speech Recognition License Manager | 10.3.201.64                       |
| Hosts                              | 10.3.201.65                       |
| Supported Locales                  | American English                  |
| Default Locale                     | American English                  |
| Maximum Number for Disambiguation  | 3                                 |
| Allow Barge-in                     | Checked                           |
| Rejection Confidence Level         | 45                                |
| Reconfirm Confidence Level         | 60                                |
| Max Error Count per Dialog         | 3                                 |
| Max Error Count per Call           | 8                                 |
| Max Help Count per Dialog          | 2                                 |
| Max Help Count per Call            | 5                                 |

#### Table 5-1 Speech Services Configuration (continued)

#### System > Telephony

To access the Cisco Personal Assistant Administration web pages for configuring telephony providers, choose **System > Telephony** from the Cisco Personal Assistant Administration application.

Table 5-2 describes two of the telephony providers that were configured in the Telephony Configuration web page. Two other telephony providers were configured but are not shown in this table.

| Field               | Telephony Provider 1<br>Settings | Telephony Provider 2<br>Settings |
|---------------------|----------------------------------|----------------------------------|
| Provider Group Name | CallManager Publisher 1          | skinny                           |
| Provider Type       | Jtapi                            | Skinny                           |
| Telephony Providers | 10.3.201.10                      | 10.3.201.10                      |
| User Name           | PA                               | blank                            |
| Password            | user-entered password            | blank                            |

#### System > Messaging

To access the Cisco Personal Assistant Administration web pages for configuring messaging, choose **System > Messaging** from the Cisco Personal Assistant Administration application.

Table 5-3 describes the settings in the Messaging Configuration page.

Table 5-3Messaging Configuration

| Field                                     | Setting                                    |
|-------------------------------------------|--------------------------------------------|
| Calendar Server Name                      | Exchange Server 1                          |
| Calendar Mailbox Name                     | Unity Messaging System - Unity<br>Server 1 |
| Paging SMTP Server Name                   | blank                                      |
| Paging SMTP Server Port                   | 25                                         |
| Paging SMTP Domain Name                   | blank                                      |
| Mailbox Name                              | Unity Messaging System - Unity<br>Server 1 |
| Number of Cisco Unity Licenses            | 72                                         |
| Redirection Delay (milliseconds)          | 4000                                       |
| Voice Mail Server Name (e.g:<br>VmServer) | blank                                      |

| Field                              | Setting                        |
|------------------------------------|--------------------------------|
| Pilot Number                       | blank                          |
| Internal DTMF Redirection Sequence | #X#2                           |
| External DTMF Redirection Sequence | #X#2                           |
| Voice Mail Servers                 | Server Name: Unity Server 1    |
|                                    | Pilot Number: 22100            |
|                                    | DTMF Sequence (Internal): #X#2 |
|                                    | DTMF Sequence (External): #X#2 |
| Notify Users of PIN Change         | Checked                        |
| Administrator E-mail Address       | appropriate e-mail address     |
| Unique Attribute for Corporate     | mail                           |
| Directory                          |                                |
| Unique Attribute for Message Store | mail                           |

#### Table 5-3 Messaging Configuration (continued)

### System > Enhanced TTS

To access the Cisco Personal Assistant Administration web pages for configuring enhanced TTS, choose **System > Enhanced TTS** from the Cisco Personal Assistant Administration application.

Table 5-4 describes the settings in the Enhanced TTS Configuration page.

Table 5-4 Enhanced TTS Configuration

| Field              | Setting                 |
|--------------------|-------------------------|
| TTS Server Name    | PA Server 1             |
| TTS Port Number    | 6666                    |
| TTS License Key    | appropriate license key |
| Number of Licences | 12 ports                |

## **Cisco Personal Assistant Server Configuration**

This section provides an overview of how Cisco Personal Assistant was configured in the Server Configuration web page that you access from Cisco Personal Assistant Administration. It points out selected configuration information that will help you understand how Cisco Personal Assistant was set up to perform most effectively.

To access the Server Configuration web page, choose **Server > Server Configuration** from the Cisco Personal Assistant Administration application.

Table 5-5 describes the settings in the Server Configuration page.

| Field                                   | Setting                        |
|-----------------------------------------|--------------------------------|
| Server Name                             | PA Server 1                    |
| Hostname or IP Address                  | 10.3.201.64                    |
| Media Termination UDP Beginning<br>Port | 32000                          |
| Route Address Provider                  | CallManager Publisher Server 1 |
| Route Address                           | 24000                          |
| AA Route Address                        | blank                          |
| Media Port Provider                     | skinny                         |
| Media Port Beginning Address            | 29801                          |
| Number of Media Ports                   | 40                             |
| Interceptor Port Provider               | CallManager Publisher Server 1 |
| Interceptor Ports                       | 24XXX                          |
|                                         | 25XXX                          |
| Fail-over Server Names                  | blank                          |
| Trace Package List                      | all options Checked            |
| Debug Package List                      | all options checked            |

Table 5-5 Server Configuration

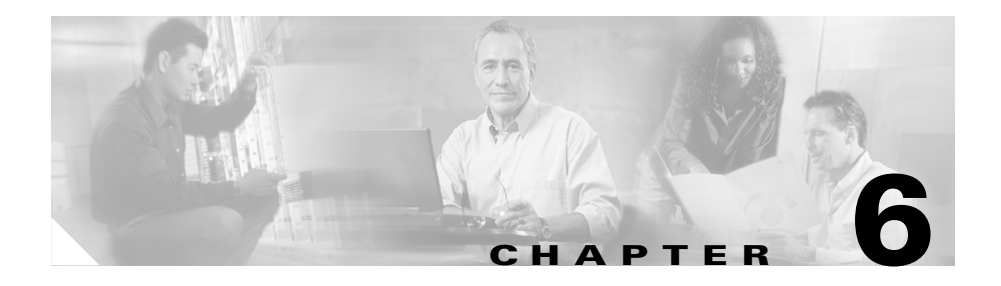

# **Cisco Emergency Responder Configuration**

This chapter provides an overview of how Cisco Emergency Responder was set up for the Very Large Site model in IP Communications Systems Test Release 3.0 for North America IPT. This chapter does not include detailed installation and configuration instructions. Rather, it is intended to provide you with guidance as you set up the Cisco Unity Emergency Responder in your IPT solution.

Cisco Emergency Responder was installed on a Cisco MCS-7845H-2.4-EVV1 server and configured according to the instructions in the Cisco Emergency Responder documentation. In general, default or recommended configuration values were used.

For detailed information about installing, configuring, and administering Cisco Emergency Responder, refer to the Cisco Emergency Responder documentation at this URL:

http://www.cisco.com/univercd/cc/td/doc/product/voice/respond/res12/index .htm

This chapter includes the following topics:

- Cisco Emergency Responder CER Groups, page 6-2
- Cisco Emergency Responder ERL, page 6-4
- Cisco Emergency Responder Phone Tracking, page 6-5

## **Cisco Emergency Responder CER Groups**

The following sections provide an overview of how Cisco Emergency Responder was configured on some of the CER Groups menu web pages that you access from Cisco Emergency Responder Administration. These sections do not describe all of the CER Groups menu web pages or web page fields. Instead, they point out selected configuration information that will help you understand how Cisco Emergency Responder was set up to perform most effectively.

- CER Groups > CER Group Settings, page 6-2
- CER Groups > Telephony Settings, page 6-3

The following sections do not discuss these CER Groups menu options:

- Server settings—Use recommended settings
- License Manager—Use recommended settings
- Control Center—Use recommended setting

### **CER Groups > CER Group Settings**

To access the Cisco Emergency Responder Administration web pages for configuring group settings, choose **CER Groups > CER Group settings** from the Cisco Emergency Responder Administration application.

Table 6-1 describes the settings in the CER Group Settings page.

| Field                         | Setting                                              |
|-------------------------------|------------------------------------------------------|
| CER Group Name                | 10.3.201.10                                          |
|                               | <b>Note</b> This IP address is that of the Publisher |
| Peer TCP Port                 | 17001                                                |
| Heart beat Count              | 3                                                    |
| Heart beat Interval (in sec)  | 30                                                   |
| Active Call Time out (in min) | 180                                                  |
| SMTP Mail Server              | blank                                                |

Table 6-1 CER Group Settings Configuration

| Field                        | Setting                                                            |
|------------------------------|--------------------------------------------------------------------|
| Source Mail ID               | mandatory if the SNMP server is configured                         |
| System Administrator Mail ID | blank                                                              |
| Calling Party Modification   | disable                                                            |
| SysLog                       | disable                                                            |
| Syslog Server                | mandatory if syslog enabled (example setting: logserver.cisco.com) |

| Table 6-1 | CER Group Settings | Configuration | (continued) |
|-----------|--------------------|---------------|-------------|
|-----------|--------------------|---------------|-------------|

#### **CER Groups > Telephony Settings**

To access the Cisco Emergency Responder Administration web pages for configuring telephony settings, choose **CER Groups > Telephony settings** from the Cisco Emergency Responder Administration application.

Table 6-2 describes the settings in the Telephony Settings page.

Table 6-2 Telephony Settings Configuration

| Field                              | Setting       |
|------------------------------------|---------------|
| UDP Port Begin                     | 32000         |
| Inter CER Group Route Pattern      | 1000.911      |
| PSAP Callback Route Point Pattern  | 913XXXXXXXXXX |
| ELIN Digit Strip Pattern           | 913           |
| Route Point for Primary CER Server | 911           |
| Route Point for Standby CER Server | 912           |

## **Cisco Emergency Responder ERL**

This section provides an overview of how Cisco Emergency Responder was configured in the ERL menu web pages that you access from Cisco Emergency Responder Administration. It points out selected configuration information that will help you understand how Cisco Emergency Responder was set up to perform most effectively.

Four onsite alerts were set for the very large site model. These alerts were entered in the Onsite Alert Settings page (**ERL > Onsite Alert settings**) using site-appropriate values for Onsite Alert ID, Contact Name, Contact Number, and Email Address.

Table 6-3 describes how one of the onsite alerts was configured in the ERL Information page. You access this page from the Cisco Emergency Responder Administration application by choosing **ERL** > **ERL Details** and selecting the desired Onsite Alert.

| Field                 | Setting                           |
|-----------------------|-----------------------------------|
| ERL Name              | Default                           |
| ELIN Settings         | Route/Translation pattern: 10.911 |
|                       | ELIN: 6013929911                  |
| Onsite Alert Settings | Available Onsite Alert IDs:       |
|                       | 29001                             |
|                       | 29063                             |
|                       | 29061                             |
|                       | Onsite Alert IDs for the ERL      |
|                       | 29026                             |

#### Table 6-3 Onsite Alert Settings Configuration

# **Cisco Emergency Responder Phone Tracking**

This section provides an overview of how Cisco Emergency Responder was configured in the Cisco CallManager Details menu web page that you access from Cisco Emergency Responder Administration. It points out selected configuration information that will help you understand how Cisco Emergency Responder was set up to perform most effectively.

This section does not discuss these Phone Tracking menu web pages:

- SNMP Settings—Use recommended settings
- Schedule—Use recommended settings
- LAN Switch Details—Use recommended settings

To access the Cisco Emergency Responder Administration web pages for configuring Cisco CallManager details, choose **Phone Tracking > Cisco CallManager Details** from the Cisco Emergency Responder Administration application.

 Table 6-4 describes how Cisco CallManager Details were configured in the

 Cisco CallManager Details page.

| Field                 | Settin | Setting                                                                                                    |  |  |
|-----------------------|--------|----------------------------------------------------------------------------------------------------|--|--|
| Cisco CallManager     | 10.3.2 | 10.3.211.10                                                                                                    |  |  |
|                       | Note   | This IP address is that of<br>Cisco CallManager 1, which is<br>the Subscriber                                        |  |  |
| CTI Manager           | 10.3.2 | 11.10                                                                                                    |  |  |
|                       | Note   | This IP address is that of<br>Cisco CallManager 1, which is<br>the Subscriber                                        |  |  |
| CTI Manager User Name | cer    |                                                                                                    |  |  |
|                       | Note   | This user name is defined in<br>Cisco CallManager and is<br>associated with all CTI route<br>points and the CTI port |  |  |

#### Table 6-4 Cisco CallManager Details

| Field                        | Setting                                                       |
|------------------------------|---------------------------------------------------------------|
| CTI Manager Password         | Password specified for the user "cer"<br>in Cisco CallManager |
| BackUp CTI Manager 1         | 10.3.213.10                                                   |
| BackUp CTI Manager 2         | blank                                                         |
| Telephony Port Begin Address | 50001                                                         |
| Number of Telephony Ports    | 3                                                             |

#### Table 6-4 Cisco CallManager Details (continued)

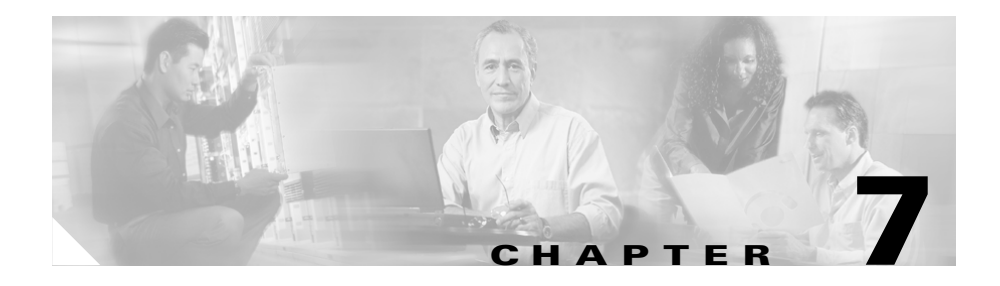

# **Cisco Customer Response Applications Configuration**

This chapter provides an overview of how Cisco Customer Response Applications (Cisco CRA) was set up for the Very Large Site model in IP Communications Systems Test Release 3.0 for North America IPT.

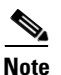

Effective with release 3.0, Cisco Customer Response Applications (CRA) has been renamed Cisco Customer Response Solutions (CRS) and, effective with release 3.1, is marketed under the names IPCC Express and IP IVR. The Cisco website and packaging materials have been updated to reflect the new name, but the user interface, and therefore the documentation, have not.

This chapter does not include detailed installation and configuration instructions. Rather, it is intended to provide you with a call center example and with guidance as you set up the Cisco CRA component of your IPT solution.

The following servers were used for Cisco CRA:

- Cisco CRA Server—Cisco MCS-7845H-2.4-CC1
- ICD Call Statistics, Recording, and Monitoring Server—Cisco MCS-7825-1133
- Automatic speech recognition (ASR) Server—Cisco MCS-7825-1133

In general, default or recommended configuration values were used during installation and setup. For detailed information about installing, configuring, and administering Cisco CRA, refer to the Cisco CRA documentation at this URL:

http://www.cisco.com/univercd/cc/td/doc/product/voice/sw\_ap\_to/apps\_3\_1/ index.htm

The this chapter includes the following topics:

- Overview, page 7-2
- Cisco CallManager Configuration for Cisco CRA System, page 7-3
- CSQ Configuration, page 7-3
- Scripts for IVR Menu Choices, page 7-5

### **Overview**

For the Very Large Site model in IP Communications Systems Test Release 3.0 for North America IPT, a call center with the following characteristics was configured:

- Operational 24 hours a day, 7 days a week.
- 150 Agents.
- Agents grouped by their support function. The Cisco CRA system routes calls to the contact service queue (CSQ) for the appropriate group.
- Automatic speech recognition (ASR) support for accessing menu choices.
- Callers to the call center access a menu that offers the following choices:
  - Press 1 for Computer Hardware and Operating System Support.
  - Press 2 for Standard Desktop Software Support.
  - Press 3 for Financial and Trading Applications Support.
  - Press 4 for Reporting Applications Support.
  - Press 5 for Network and Password Support.
  - Press 8 for the Executive System Support.

# Cisco CallManager Configuration for Cisco CRA System

Table 7-1 describes how Cisco CallManager was configured to work with the sample Cisco CRA system that is described in this chapter.

For additional information about Cisco CallManager configuration for the Very Large Site model, see Chapter 2, "Cisco CallManager Configuration."

| Configuration Item | Quantity Configured | Associated Item   |
|--------------------|---------------------|-------------------|
| Agent              | 150                 | Phone             |
| CTI Port           | 145                 | JTAPI User        |
| JTAPI USER         | 1                   | —                 |
| Phone              | 150                 | Agent and RM User |
| RM USER            | 1                   | —                 |
| Route Point        | 8                   | JTAPI User        |
| TELECASTER USER    | 1                   | Phone             |

Table 7-1 Cisco CallManager Configuration for Cisco CRA

In addition, the following CTI Managers were configured in Cisco CallManager:

- CM4—Primary CTI Manager
- CM2—Backup CTI Manager for redundancy

# **CSQ Configuration**

Table 7-2 describes the resource groups that were configured in Cisco CRA Administration. Each resource group has an associated CSQ, which was also configured in Cisco CRA Administration.

| Resource Group<br>Name | Description                                        | Number of Agents |
|------------------------|----------------------------------------------------|------------------|
| CHOS_RG                | Computing Hardware and Operating<br>System Support | 21               |
| SDSS_RG                | Standard Desktop Software Support                  | 21               |
| FAT_RG                 | Financial and Trading Applications<br>Support      | 44               |
| RAS_RG                 | Reporting Applications Support                     | 18               |
| NPS_RG                 | Network and Password Support                       | 47               |
| EIS_RG                 | Executive System Support                           | 5                |

Table 7-2Cisco CRA Resource Groups

 Table 7-3 describes the skill groups that were configured in Cisco CRA

 Administration. This example assumes that some agents have more than one skill.

| SKill Group Name | Description                                                        | Number of Agents |
|------------------|--------------------------------------------------------------------|------------------|
| S_SDSS           | Agents cross-trained in Standard<br>Desktop Software Support       | 6                |
| S_EIS            | Agents cross-trained in Executive<br>Information Support           | 3                |
| S_FAT            | Agents cross-trained in Financial and trading Applications Support | 4                |
| S_NPS            | Agents cross-trained in Network and Password support               | 2                |

Table 7-3 Cisco CRA Skill Groups

Table 7-4 describes how a resource-based CSQ (named CHOS) and a skills-based CSQ (named S\_SDSS) were configured in Cisco CRA Administration. These skills were configured in the Contact Service Queue Configuration area in the ICD Configuration web page.

| Field                            | CHOS Setting         | S_SDSS Setting      |
|----------------------------------|----------------------|---------------------|
| Contact Service Queue<br>Name    | CHOS                 | S_SDSS              |
| Contact Queuing Criteria         | FIFO                 | FIFO                |
| Automatic Work                   | Disabled             | Disabled            |
| Resource Pool Selection<br>Model | Resource Group       | Resource Skill      |
| Service Level                    | 20                   | 20                  |
| Service Level Percentage         | 80                   | 80                  |
| Resource Selection<br>Criteria   | Longest Available    | Longest Available   |
| Assigned Skills                  |                      | S_SDSS(5)           |
| Resource Group                   | CHOS_RG              | —                   |
| Show Resources                   | 19 agents configured | 6 agents configured |

| Table 7-4 | Cisco CRA | csa | Configuration |
|-----------|-----------|-----|---------------|
|-----------|-----------|-----|---------------|

# **Scripts for IVR Menu Choices**

The following sections describe the scripts that were associated with each of the IVR menu choices in Cisco CRA Administration:

- Computing Hardware and Operating System Support, page 7-6
- Standard Desktop Software Support, page 7-6
- Financial and Trading Application Support, page 7-6
- Reporting Application Support, page 7-7
- Network and Password Support, page 7-7
- Executive System Support, page 7-7

### **Computing Hardware and Operating System Support**

A caller who selects the option for Computing Hardware and Operating System Support is queued for an agent with the longest time available in the CHOS resource group.

A caller who is in queue for more than 2 minutes is given the options to continue to hold or to be transferred to voice mail.

#### **Standard Desktop Software Support**

A caller who selects the option for Standard Desktop Software Support is queued for an agent with the longest time available in the SDSS resource group. If an agent is not available within 90 seconds, the system considers other agents who are in the S\_SDSS skill group.

An Enterprise Data pop-up window provides an agent with information about which resource group the call was queued for.

A caller who is in queue for more than 4 minutes is given the options to continue to hold or to be transferred to voice mail.

#### **Financial and Trading Application Support**

A caller who selects the option for Financial and Trading Application Support is queued for an agent with the longest time available in the FAT resource group. If an agent is not available within 60 seconds, the system considers other agents who are in the S\_FAT skill group.

An Enterprise Data pop-up window provides an agent with information about which resource group the call was queued for.

A caller who is in queue for more than 2 minutes is given the options to continue to hold or to be transferred to voice mail.

### **Reporting Application Support**

A caller who selects the option for Reporting Application Support before 10:00 a.m. (1000) hears a message that daily reports may not have been generated. The message asks the caller to try again later. Then the call is terminated.

A caller who selects the option for Reporting Application Support after 10:00 a.m. (1000) is queued for an agent with the longest time available in the RAS resource group.

A caller who is in queue for more than 3 minutes is the given options to continue to hold or to be transferred to voice mail.

### **Network and Password Support**

A caller who selects the option for Network and Password Support is queued for an agent with the longest time available in the NPS resource group.

A caller who is in queue for more than 5 minutes is the given options to continue to hold or to be transferred to voice mail.

### **Executive System Support**

A caller who selects the option for Executive System Support is queued for an agent with the longest time available in the EIS resource group. If an agent is not available within 60 seconds, the system considers agents from other groups with the S\_EIS skill.

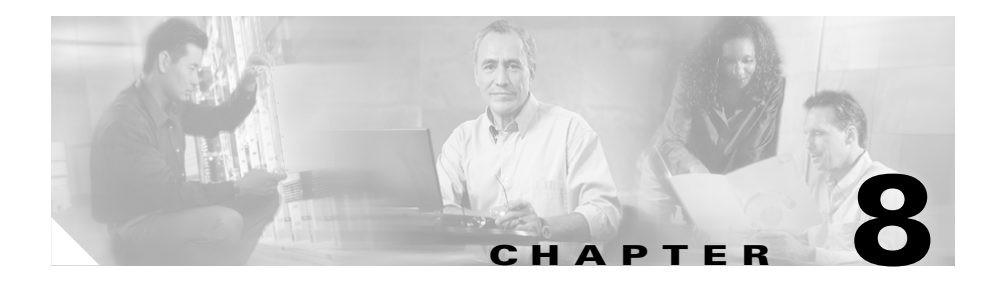

# **Cisco MeetingPlace Configuration**

This chapter provides an overview of how Cisco MeetingPlace was set up for the Very Large Site model in IP Communications Systems Test Release 3.0 for North America IPT. This chapter does not include detailed installation and configuration instructions. Rather, it is intended to provide you with guidance as you set up the Cisco MeetingPlace component of your IPT solution.

In IP Communications Systems Test Release 3.0 for North America IPT, Cisco MeetingPlace consists of these components:

- Cisco MeetingPlace Audio Server MP-8112
- Cisco MeetingPlace IP Gateway installed on an MCS-7835

Cisco MeetingPlace was configured according to the instructions in the Cisco MeetingPlace documentation. In general, default or recommended configuration values were used.

For detailed information about installing, configuring, and administering Cisco MeetingPlace, refer to the Cisco MeetingPlace documentation at this URL:

http://www.cisco.com/univercd/cc/td/doc/product/conf/mtgplace/index.htm

This chapter includes the following topics:

- Cisco Audio Server Configuration, page 8-2
- Cisco MeetingPlace IP Gateway Configuration, page 8-3
- Cisco CallManager Configuration for Cisco MeetingPlace, page 8-4

# **Cisco Audio Server Configuration**

The following sections show how the Net command and the Blade command were use to configure the Cisco MeetingPlace Audio Server MP-8112:

- Net Command, page 8-2
- Blade Command, page 8-2

#### **Net Command**

Table 8-1 shows the Net command parameters that were used to configure theCisco MeetingPlace Audio Server MP-8112.

| Field                  | Setting        |
|------------------------|----------------|
| IP Address             | 10.0.5.201     |
| NTP Servers            | 172.10.0.110   |
| Site                   | #0 (Home Site) |
| Site Subnetmask        | 255.255.255.0  |
| Site Broadcast address | 10.0.5.255     |
| Site default Gateway   | 10.0.5.1       |
| Route daemon           | disabled       |

Table 8-1 Net Command Parameters

#### **Blade Command**

Table 8-2 shows the Blade command parameters that were used to configure the DSP cards in the Cisco MeetingPlace Audio Server MP-8112.

| Slot | Card    | Туре | CardID | Ports                                      |
|------|---------|------|--------|--------------------------------------------|
| 1–14 | CG6000C | SB   | 0-9    |                                            |
| 15   | TP1610  | IP   | 1      | 480–959<br>(10.0.112.204,<br>10.0.112.205) |
| 16   | TP1610  | IP   | 0      | 0-479<br>(10.0.112.202,<br>10.0.112.203)   |

| Table 8-2 Blade Command Pa | Parameters |
|----------------------------|------------|
|----------------------------|------------|

### **Cisco MeetingPlace IP Gateway Configuration**

This section shows how Cisco MeetingPlace IP Gateway was configured for H.323 and SIP.

Table 8-3 shows the settings that were made in the MeetingPlace IP GatewayManagement Console for H.323.

 Table 8-4 shows the settings that were made in the MeetingPlace IP Gateway

 Management Console for SIP.

| Field           | Setting      |
|-----------------|--------------|
| E.164           | 52000        |
| Gateway Address | 10.0.211.10  |
| H.323 Enabled   | 1            |
| H323 ID         | MeetingPlace |

Table 8-3 Cisco MeetingPlace IP Gateway Configuration for H.323

#### Table 8-4 Cisco MeetingPlace IP Gateway Configuration for SIP

| Field                | Setting      |
|----------------------|--------------|
| Display Name         | MeetingPlace |
| Max Number of caller | 960          |

Systems Test Architecture Reference Manual for North America IPT

L

| Field                   | Setting     |
|-------------------------|-------------|
| Proxy Server IP address | 10.0.211.10 |
| Proxy server Port       | 5060        |
| SIP enabled             | 1           |
| User Name               | 52005       |

 Table 8-4
 Cisco MeetingPlace IP Gateway Configuration for SIP (continued)

# **Cisco CallManager Configuration for Cisco MeetingPlace**

Cisco CallManager routes IP calls to the MeetingPlace IP Gateway. When you dial a number from an IP phone, the call is directed to Cisco CallManager. Cisco CallManager associates the dialed number with a route pattern that points to the appropriate gateway.

To configure Cisco CallManager for MeetingPlace IP Gateway, you add a gateway and then assign it to a route pattern. You also must configure a SIP trunk.

The following sections describes how Cisco CallManager was configured for Cisco MeetingPlace IP Gateway:

- Gateway Configuration, page 8-5
- Route Pattern Configuration, page 8-5
- SIP Trunk Configuration, page 8-6

For additional information about how Cisco CallManager was configured for the Very Large Site model, see Chapter 2, "Cisco CallManager Configuration."

For additional information about configuring and administering Cisco CallManager, refer to the Cisco CallManager documentation at this URL:

http://www.cisco.com/univercd/cc/td/doc/product/voice/c\_callmg/3\_3/index.htm

### **Gateway Configuration**

When you use Cisco CallManager Administration to add a new gateway for Cisco MeetingPlace, choose **H.323 Gateway** from the Gateway Type drop-down list in the Add a New Gateway page.

Table 8-5 describes how the gateway was configured in the GatewayConfiguration page. Default values were used for fields that are not shown in thistable.

| Field                            | Setting                                                                        |
|----------------------------------|--------------------------------------------------------------------------------|
| Device Name                      | Enter the host name or the IP address<br>of the MeetingPlace IP Gateway server |
| Device Pool                      | Default                                                                        |
| Locations                        | Choose the location of the<br>MeetingPlace IP Gateway server                   |
| Calling Party Selection          | Originator                                                                     |
| Presentation Bit                 | None                                                                           |
| Gatekeeper Registration          | None                                                                           |
| Media Termination Point Required | Unchecked                                                                      |

 Table 8-5
 Cisco CallManager Gateway Configuration for MeetingPlace

### **Route Pattern Configuration**

After you add a gateway, you must use Cisco CallManager Administration to assign a route pattern to the gateway.

Table 8-6 describes how the route pattern was configured in the Route Pattern Configuration page. Default values were used for fields that are not shown in this table.

| Field                  | Setting                                                                                                    |
|------------------------|----------------------------------------------------------------------------------------------------|
| Route Pattern          | Enter the dialable number for the<br>configured MeetingPlace IP Gateway.<br>MeetingPlace IP users use this number<br>to connect to the MeetingPlace server. |
| Numbering Plan         | Choose the appropriate option.                                                                                                    |
| Gateway/Route List     | Enter the host name or the IP addre.ss of the MeetingPlace IP Gateway.                                                                                      |
| Route Option Dial Tone | Choose <b>Route this pattern</b> and<br>uncheck the <b>Provide Outside</b> check<br>box.                                                                    |

#### Table 8-6 Cisco CallManager Route Pattern Configuration for MeetingPlace

#### **SIP Trunk Configuration**

When you use Cisco CallManager Administration to add a SIP trunk for Cisco MeetingPlace, choose **Trunk** from the Device Type drop-down list in the Add a New Device page.

Table 8-7 describes how the SIP trunk was configured in the Trunk Configurationpage. Default values were used for fields that are not shown in this table.

| Field                            | Setting                                                      |
|----------------------------------|--------------------------------------------------------------|
| Device Name                      | Enter the dialable number for the<br>MeetingPlace IP Gateway |
| Device Pool                      | Choose the appropriate device pool                           |
| Locations                        | Choose the location of the<br>MeetingPlace IP Gateway server |
| Media Termination Point Required | Checked                                                      |

Table 8-7 Cisco CallManager SIP Trunk Configuration for MeetingPlace

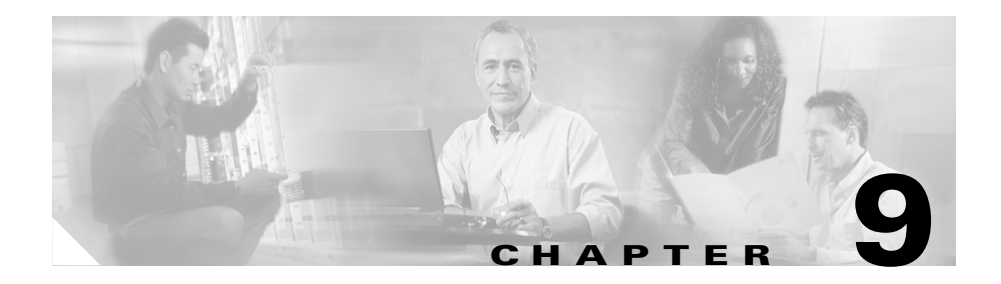

# **Wireless Configuration**

This chapter provides an overview of how the Cisco Aironet Access Point (AP) 1231, the Cisco IP Phone 7920, and the Cisco Secure Access Control Server (ACS) were configured for wireless operation between IP phone devices registered to Cisco CallManager or to Cisco CallManager Express. This configuration supports:

- Calls between Cisco IP Phone 7920s
- Calls between the Cisco IP Phone 7920 and other Cisco IP Phone 79xx models supported by IP Communications Systems Test Release 3.0 for North America IPT
- Intercluster and intracluster Cisco CallManager and Cisco CallManager Express sites.

This chapter does not include detailed installation and configuration instructions. Rather, it is intended to provide you with guidance as you set up wireless devices in your IPT solution.

This chapter includes the following topics:

- Overview, page 9-2
- Cisco IP Phone 7920 Configuration, page 9-4
- Cisco Aironet 1231 Access Point Configuration File, page 9-4
- Cisco Access Control Server for LEAP Configuration, page 9-8

# **Overview**

The wireless portion of the IP Communications Systems Test Release 3.0 for North America IPT was configured based on the recommendations and configurations described in the documents listed in Table 9-1.

 Table 9-1
 Wireless Configuration References

| Document                                                                       | Reference                                                                                                    |
|--------------------------------------------------------------------------------|----------------------------------------------------------------------------------------------------|
| Cisco 7920 Wireless IP Phone Design and<br>Deployment Guide                    | http://www.cisco.com/en/US/products/hw/<br>phones/ps379/products_implementation_design<br>_guide_book09186a00802a029a.html                |
| Cisco Aironet 1200 Series Access Point<br>Installation and Configuration Guide | http://www.cisco.com/en/US/products/hw/<br>wireless/ps430/products_installation_and<br>_configuration_guide_book09186a0080147d69<br>.html |
| Cisco AVVID Wireless LAN Design                                                | http://www.cisco.com/application/pdf/en/us/<br>guest/netsol/ns178/c649/ccmigration<br>_09186a00800d67eb.pdf                               |
| Wireless Virtual LAN Deployment Guide                                          | http://www.cisco.com/en/US/products/hw/<br>wireless/ps430/prod_technical<br>_reference09186a00801444a1.html                               |
| Cisco IOS Software Configuration Guide for<br>Cisco Aironet Access Points      | http://www.cisco.com/en/US/products/hw/<br>wireless/ps4570/products_configuration_guide<br>_book09186a00801ea410.html                     |
| Cisco Wireless IP Phone 7920 Administrator<br>Guide                            | http://www.cisco.com/en/US/products/hw/<br>phones/ps379/products_administration_guid<br>_book09186a0080183c50.html                        |
| Cisco Wireless IP Phone 7920 for Cisco<br>CallManager                          | http://www.cisco.com/en/US/products/hw/<br>phones/ps379/products_user_guide<br>_book09186a00802358c6.html                                 |
| Configuring the Cisco 7920 Wireless IP Phone<br>with WEP Keys, VLANs, and LEAP | http://www.cisco.com/en/US/products/sw/<br>voicesw/ps556/products_configuration<br>_example09186a00801a90d3.shtml                         |
IP Communications Systems Test Release 3.0 for North America IPT used a centralized Cisco Secure ACS with LEAP-compliant RADUIS authentication for all users of the Cisco IP Phone 7920 and the Cisco Aironet AP 1231. In addition, a Cisco Aironet AP 1231 was configured as the backup LEAP authentication local RADIUS server to be used if the WAN connection to the ACS becomes lost.

LEAP allows devices such as the Cisco Aironet AP 1231 and the Cisco IP Phone 7920 to be mutually authenticated based on username and password. Upon authentication, a dynamic key is used between the Cisco IP Phone 7920 and the Cisco Aironet AP 1231 to encrypt traffic. Both signaling (SCCP) and media (RTP) streams are encrypted between the Cisco IP Phone 7920 and the Cisco Aironet AP 1231. The Cisco IP Phone 7920 supports static WEP and EAP-Cisco (LEAP) for data encryption and authentication. 802.1x/LEAP was used with a central Cisco Secure ACS.

The wireless configuration followed these guidelines:

- To ensure the best voice quality, VAD was disabled for the Cisco IP Phone 7920. VAD is a Cisco CallManager parameter that applies to all phones registered to a specific cluster.
- The RSSI level in the RF network is at least 20 throughout the network.
- The QBSS level on the Cisco Aironet AP 1231 is maintained below 40.
- The Cisco Aironet AP 1231s were configured to support both 802.11b and 802.11b/g WANs.
- No more than 20 users were used for any single Cisco Aironet AP 1231. The recommended maximum number of users is 15 to 25.
- No more than 16 VLANs were used per Cisco Aironet AP 1231. Each wireless VLAN was represented with a unique SSID name.
- Distance between Cisco Aironet AP 1231s can cause throughput variations for clients based on distance from the Cisco Aironet AP 1231. Cisco recommends that you limit the Cisco Aironet AP 1231 data rate to the higher data rates of 11 Mbps and 5.5 Mbps.
- The number of Cisco Aironet AP 1231s that you will require depends on your coverage and throughput requirements.
- EAP-Cisco (Network EAP or LEAP) was used as the security mechanism.
- The Cisco Secure ACS local database was utilized to store the username and password. Remote databases can affect response times, which can affect overall quality of service (QoS) during L2 roaming.

### **Cisco IP Phone 7920 Configuration**

The Cisco IP Phone 7920 was implemented with Open and LEAP authentication types. WEP encryption was not configured or used. The phones were installed and configured as described in the Cisco IP Phone 7920 documentation. For detailed information about installing, configuring, and administering the Cisco IP Phone 7920, refer to the phone documentation listed in Table 9-1.

### **Cisco Aironet 1231 Access Point Configuration File**

This section shows a configuration file for the Cisco Aironet AP 1231 that was used for wireless testing. This example includes settings for the Cisco Secure ACS and the local RADIUS server hosts. In this way, this Cisco Aironet AP 1231 can be used as a backup LEAP authentication sever when the Cisco Secure ACS is unavailable.

For related information, refer to the Access Point documentation listed in Table 9-1.

```
version 12.2
no service pad
service timestamps debug datetime msec
service timestamps log datetime msec
service password-encryption
hostname s10-ap1200-2
L
logging queue-limit 10000000
enable password 7 130B181C0E
L
username Cisco password 7 094241071C
ip subnet-zero
1
aaa new-model
I.
aaa group server radius rad_eap
 server 10.0.0.30 auth-port 1645 acct-port 1646
 server 10.0.0.61 auth-port 1812 acct-port 1813
1
aaa group server radius rad_mac
!
aaa group server radius rad_acct
```

```
I
aaa group server radius rad_admin
aaa group server tacacs+ tac_admin
aaa group server radius rad_pmip
T
aaa group server radius dummy
 server 10.0.0.61 auth-port 1812 acct-port 1813
L
aaa group server radius rad_eap1
 server 10.0.0.30 auth-port 1645 acct-port 1646
 server 10.0.0.61 auth-port 1812 acct-port 1813
L
aaa group server radius rad eap2
 server 10.0.0.61 auth-port 1812 acct-port 1813
Т
aaa authentication login eap_methods group rad_eap
aaa authentication login mac_methods local
aaa authentication login eap_methods1 group rad_eap1
aaa authentication login eap_methods2 group rad_eap2
aaa authorization exec default local
aaa authorization ipmobile default group rad_pmip
aaa accounting network acct_methods start-stop group rad_acct
aaa session-id common
dot11 phone
dot11 arp-cache
Т
bridge irb
1
interface Dot11Radio0
 no ip address
 no ip route-cache
broadcast-key vlan 102 change 300
 broadcast-key vlan 120 change 300
L
 broadcast-key vlan 121 change 300
ı.
ssid s10-open
    vlan 121
    authentication network-eap eap_methods1
L
 ssid s10-wdata
    vlan 120
    authentication network-eap eap_methods2
1
```

```
speed basic-11.0
rts threshold 2312
power client 30
channel 2412
antenna transmit right
station-role root
ı.
interface Dot11Radio0.102
encapsulation dot1Q 102 native
no ip route-cache
bridge-group 1
bridge-group 1 subscriber-loop-control
bridge-group 1 block-unknown-source
no bridge-group 1 source-learning
no bridge-group 1 unicast-flooding
bridge-group 1 spanning-disabled
L
interface Dot11Radio0.120
encapsulation dot10 120
no ip route-cache
bridge-group 120
bridge-group 120 subscriber-loop-control
bridge-group 120 block-unknown-source
no bridge-group 120 source-learning
no bridge-group 120 unicast-flooding
bridge-group 120 spanning-disabled
Т
interface Dot11Radio0.121
encapsulation dot10 121
no ip route-cache
bridge-group 121
bridge-group 121 subscriber-loop-control
bridge-group 121 block-unknown-source
no bridge-group 121 source-learning
no bridge-group 121 unicast-flooding
bridge-group 121 spanning-disabled
L
interface FastEthernet0
no ip address
no ip route-cache
duplex auto
speed auto
ı.
interface FastEthernet0.102
encapsulation dot10 102 native
no ip route-cache
bridge-group 1
no bridge-group 1 source-learning
```

```
bridge-group 1 spanning-disabled
interface FastEthernet0.120
 encapsulation dot10 120
 no ip route-cache
 bridge-group 120
 no bridge-group 120 source-learning
 bridge-group 120 spanning-disabled
I
interface FastEthernet0.121
 encapsulation dot10 121
 no ip route-cache
 bridge-group 121
 no bridge-group 121 source-learning
 bridge-group 121 spanning-disabled
interface BVI1
 ip address 10.0.0.61 255.255.255.240
 no ip route-cache
T
ip default-gateway 10.0.0.49
ip http server
ip http help-path
http://www.cisco.com/warp/public/779/smbiz/prodconfig/help/eag/ivory/1
100
ip radius source-interface BVI1
logging 10.105.254.1
logging 10.0.0.62
snmp-server community private RW
snmp-server enable traps tty
radius-server local
  nas 10.0.0.61 key 7 030752180500701E1D
  user cisco nthash 7
1443435E59220F7D767D6066703021475051037C0902062F533D400A7904057377
  user ciscol nthash 7
040A2F202E786E1B51405035475A5F5C087E007A6A64733221325555777A7A0701
  user cisco2 nthash 7
15442A5B5379787D0D6613013557462755030F0F710C2F5A3C377C7D710574040C
  user cisco3 nthash 7
075C756E1C504B5146475D5D27720E760D6110724B243550250F7A0E0A065C264C
  user cisco4 nthash 7
013557560E5D222E716A17283A2041452A54277208070D12117730223453500601
  user cisco5 nthash 7
06252E751E68283A264745585A570E09757E1616704A2540562306787E77002F5A
  user cisco6 nthash 7
096D1751405C35372A5522787F727A60160644563725590701090A075A274F337F
  user cisco7 nthash 7
055D535B02196A5F3B5036342D285C7A0A74706466064150475559730C0C05055F
```

```
user cisco8 nthash 7
143645292A50737C750D64637B3153375B2200010F75052F564935017D03010507
  user cisco9 nthash 7
06512D076F185C4E5035462859560E0A75701564014355302027050B0104755E52
  user ciscol0 nthash 7
091A185F3A5635375C5D510B080178606D75315746565707017C700059534A300E
  user ciscoll nthash 7
05535129716F6A5B4C563645582A220B73017E17117B4254435025020B0A70765B
  user ciscol2 nthash 7
0147275678592059071B68583D5346425E2D530809067A6A6D0445574454250408
  user ciscol3 nthash 7
0479532759721F6D2B4C2135405228507F08717C17630646534F5424007A7B000D
radius-server host 10.0.0.30 auth-port 1645 acct-port 1646 key 7
110A1016141D5A5E57
radius-server host 10.0.0.61 auth-port 1812 acct-port 1813 key 7
045802150C2E1D1C5A
radius-server deadtime 10
radius-server authorization permit missing Service-Type
bridge 1 route ip
1
line con 0
 password 7 082F43400C
line vty 0 4
 exec-timeout 60 0
 password 7 045504080A
line vty 5 15
 exec-timeout 60 0
 password 7 000A1C0801
I
end
```

#### **Cisco Access Control Server for LEAP Configuration**

The Cisco Secure ACS was configured for LEAP authentication using RADIUS (Cisco Aironet). The local CiscoSecure user database was used.

The ACSs were installed and configured as described in the Cisco Secure ACS documentation, which is available at this URL:

http://www.cisco.com/en/US/products/sw/secursw/ps2086/ps5340/index.html

For a detailed step-by-step configuration example, also refer to *Configuring the Cisco* 7920 Wireless IP Phone with WEP Keys, VLANs and LEAP (see Table 9-1).

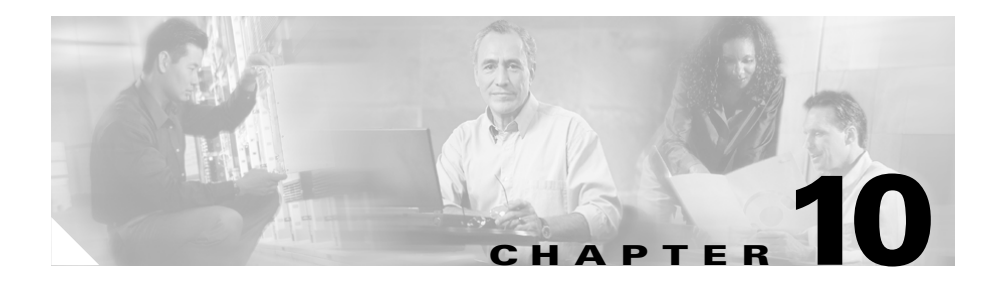

## **IP Video Telephony Configuration**

This chapter provides an overview of how IP Video Telephony was set up and configured in IP Communications Systems Test Release 3.0 for North America IPT. This chapter does not include detailed installation and configuration instructions. Rather, it is intended to provide you with guidance as you set up video devices in your IPT solution.

For additional information and guidelines for implementing Cisco IP Video Telephony, refer to the following documents, which are available at the URLs shown. (You must be a registered user of Cisco Connection Online to access some of these URLs.)

• Cisco IP Video Telephony Solution Reference Network Design (SRND), Cisco CallManager Release 4.0 at this URL:

http://www.cisco.com/application/pdf/en/us/guest/netsol/ns268/c649/ ccmigration\_09186a008026c609.pdf

• Understanding Video Telephony

http://www.cisco.com/en/US/partner/products/sw/voicesw/ps556/products \_administration\_guide\_chapter09186a00801ec5cf.html

• Deploying video telephony

http://cco/en/US/partner/about/ac123/ac114/ac173/Q3-04/tech\_videotel .html

• Cisco IP/VC 3500 Series video conferencing products:

http://www.cisco.com/en/US/partner/products/hw/video/ps1870/index.html

• Cisco VT Advantage:

http://www.cisco.com/en/US/partner/products/sw/voicesw/ps5662/index .html

You can also refer to documentation provided by the vendors of Tandberg video endpoints, Polycom video endpoints, and NetMeeting.

This chapter includes the following topics:

- IP Video Telephony Topology, page 10-2
- Supported Call Types, page 10-3
- Call Routing, page 10-4
- General Procedures for Configuring IP Video Telephony, page 10-5
- Configuring Cisco CallManager for Tandberg SCCP Video Endpoints, page 10-6
- Gatekeeper Configuration for H.323 Video Endpoints, page 10-9
- IP Video Telephony Video Conferencing, page 10-11

## **IP Video Telephony Topology**

Figure 10-1 shows how Cisco IP Video Telephony was deployed in IP Communications Systems Test Release 3.0.

Figure 10-1 IP Video Telephony Topology

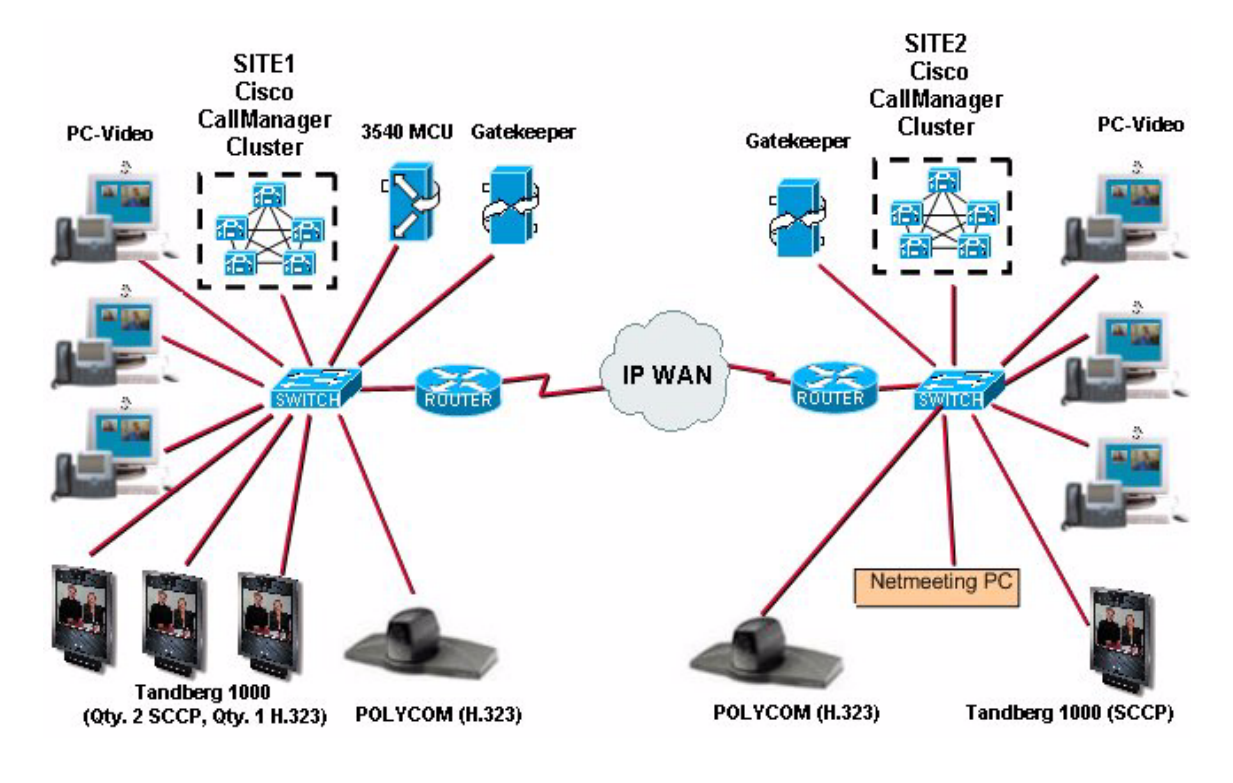

## **Supported Call Types**

The IP Video Telephony deployment supports video calls made between the following endpoints using the specified protocols:

- Calls between Tandberg SCCP video endpoints
- Calls between Tandberg SCCP and Tandberg H.323 video endpoints
- Calls between a Cisco IP Phone associated with Cisco VT Advantage and Tandberg SCCP video endpoint
- Calls between a Cisco IP Phone associated with Cisco VT Advantage and Tandberg H.323 video endpoint

- Calls between a Tandberg SCCP video endpoint and a Polycom H.323
- Calls between a Tandberg H.323 video endpoint and a Polycom H.323
- Calls between a Cisco IP Phone associated with Cisco VT Advantage a Polycom
- Calls between NetMeeting H.323 and SCCP video endpoints
- SCCP ad-hoc video conference call between Tandberg SCCP, Tandberg H.323, Cisco IP Phone 7970, Polycom H.323, and NetMeeting H.323 using a Cisco IP/VC 3540 MCU

### **Call Routing**

The IP Video Telephony deployment supports the following call routings:

- SCCP endpoint > Cisco CallManager > SCCP endpoint
- H.323 endpoint > Gatekeeper > Cisco CallManager > SCCP endpoint
- SCCP endpoint > Cisco CallManager > Gatekeeper > H.323 endpoint
- H.323 endpoint > Gatekeeper > Cisco CallManager > Gatekeeper > H.323 endpoint

The call routing for video calls functions just as the call routing for audio calls. For more information, see the "Understanding Video Telephony" chapter in *Cisco CallManager System Guide*, which is available at this URL:

 $http://www.cisco.com/univercd/cc/td/doc/product/voice/c_callmg/4_0/sys_ad/4_0_1/ccmsys/index.htm$ 

## General Procedures for Configuring IP Video Telephony

This section provides an overview of the steps that you take to configure IP Video Telephone. The Reference column in the following table refers to *Cisco CallManager Administration Guide* and to *Cisco CallManager System Guide*, which are available at this URL:

 $http://www.cisco.com/univercd/cc/td/doc/product/voice/c_callmg/4_0/sys_ad/ \ 4_0_1/index.htm$ 

| Proce                               | Procedure                                                                                                    |   | Reference                                                                                                    |  |
|-------------------------------------|----------------------------------------------------------------------------------------------------|---|----------------------------------------------------------------------------------------------------|--|
| If you<br>config<br>Note            | use regions for call admission control,<br>ure regions for video call bandwidth<br>All devices have a default region,<br>which defaults to 384 kbps for video.  | • | Refer to the "Region Configuration"<br>chapter in <i>Cisco CallManager</i><br><i>Administration Guide</i> .<br>Refer to the "Call Admission Control"<br>chapter in <i>Cisco CallManager System</i><br><i>Guide</i> . |  |
| If you<br>contro<br>bandw           | If you use locations for call admission<br>control, configure locations for video call<br>bandwidth.                                                            |   | Refer to the "Location Configuration"<br>chapter in <i>Cisco CallManager</i><br><i>Administration Guide</i> .                                                                                                    |  |
|                                     |                                                                                                    | • | Refer to the "Call Admission Control"<br>chapter in <i>Cisco CallManager System</i><br><i>Guide</i> .                                                                                                    |  |
| To use<br>config<br>for yo          | e a Cisco video conference bridge,<br>ure the appropriate conference bridge<br>ur network.                                                                      | • | Refer to the "Conference Bridge<br>Configuration" chapter in<br><i>Cisco CallManager Administration</i><br><i>Guide</i> .                                                                                            |  |
| To con<br>confer<br>bridge<br>and m | figure a user to use the video<br>rence bridge instead of other conference<br>s, configure the media resource groups<br>edia resource group lists for the user. | • | Refer to the "Media Resource Group<br>Configuration" chapter in<br><i>Cisco CallManager Administration</i><br><i>Guide</i> .                                                                                         |  |
|                                     |                                                                                                    | • | Refer to the "Media Resource Group List<br>Configuration" chapter in<br><i>Cisco CallManager Administration</i><br><i>Guide</i> .                                                                                    |  |

L

## Configuring Cisco CallManager for Tandberg SCCP Video Endpoints

The following sections describes how Cisco CallManager was configured for Tandberg video endpoints:

- Phone Configuration for Tandberg SCCP Video Endpoints, page 10-6
- Directory Number Configuration for Tandberg SCCP Video Endpoints, page 10-7

For additional information about how Cisco CallManager was configured for the Very Large Site model, see Chapter 2, "Cisco CallManager Configuration."

For additional information about configuring and administering Cisco CallManager, refer to the Cisco CallManager documentation at this URL:

http://www.cisco.com/univercd/cc/td/doc/product/voice/c\_callmg/3\_3/index.htm

#### Phone Configuration for Tandberg SCCP Video Endpoints

To access the Cisco CallManager Administration web pages for adding and configuring video endpoints, choose **Device > Phone** from the Cisco CallManager Administration application.

Two Tandberg SCCP video endpoints were configured for the Very Large Site model. Table 10-1 shows how one of these devices was configured.

One Tandberg H.323 video endpoint was also used in the Very Large Site model. This device does not need to be added or configured in Cisco CallManager Administration.

| Field                | Tandberg SCCP Video Endpoint Setting |
|----------------------|--------------------------------------|
| MAC Address          | 00506000D6B9                         |
| Description          | Auto 51001                           |
| Owner User ID        | blank                                |
| Device Pool          | HQ-21                                |
| Calling Search Space | Internal_css                         |

#### Table 10-1 Phone Configuration for SCCP Video Endpoints

| Field                     | Tandberg SCCP Video Endpoint Setting |
|---------------------------|--------------------------------------|
| AAR Calling Search Space  | <none></none>                        |
| Media Resource Group List | Video-MRG_list                       |
| User Hold Audio Source    | 50-MOH_SITE1-MOH3                    |
| Location                  | site1                                |
| Retry Video Call as Audio | Checked                              |
| Phone Button Template     | Standard Tandberg Video              |
| Softkey Template          | <none></none>                        |
| Information               | blank                                |
| Directory                 | blank                                |
| Messages                  | blank                                |
| Services                  | blank                                |
| Authentication Server     | blank                                |
| Proxy Server              | blank                                |
| Idle Timer (seconds)      | blank                                |
| MLPP Domain               | blank                                |
| MLPP Indication           | Not available on this device         |
| MLPP Preemption           | Not available on this device         |

Table 10-1 Phone Configuration for SCCP Video Endpoints (continued)

#### Directory Number Configuration for Tandberg SCCP Video Endpoints

Table 10-2 shows how the directory number was configured in Cisco CallManager Administation for the Tandberg SCCP video endpoints in the Very Large Site model.

| Field                        | Tandberg SCCP Video Endpoint Setting       |
|------------------------------|--------------------------------------------|
| Directory Number             | 51001                                      |
| Partition                    | Internal_p                                 |
| Voice Mail Profile           | site1Unity1                                |
| Calling Search Space         | International_css                          |
| AAR Group                    | <none></none>                              |
| Auto Answer                  | Auto Answer Off                            |
| Forward All                  | default settings                           |
| Forward Busy                 | Voice Mail—Checked                         |
|                              | Destination—blank                          |
|                              | Calling Search Space—<br>International_css |
| Forward No Answer            | default settings                           |
| No Answer Ring Duration      | blank                                      |
| Call Pickup Group            | <none></none>                              |
| Target (Destination)         | blank                                      |
| Calling Search Space         | <none></none>                              |
| No Answer Ring Duration      | blank                                      |
| Display (Internal Caller ID) | site1-51001                                |
| Line Text Label              | site1-51001                                |
| External Phone Number Mask   | blank                                      |
| Message Waiting Lamp Policy  | Use System Policy                          |
| Ring Setting (Phone Idle)    | Use System Default                         |
| Ring Setting (Phone Active)  | Use System Default                         |
| Maximum Number of Calls      | 4                                          |
| Busy Trigger                 | 2                                          |
| Caller Name                  | Checked                                    |

#### Table 10-2 Directory Number Configuration for SCCP Video Endponts

| Table 10-2 | Directory Number Configuration for SCCP Video |
|------------|-----------------------------------------------|
|            | Endponts (continued)                          |

| Field           | Tandberg SCCP Video Endpoint Setting |
|-----------------|--------------------------------------|
| Redirect Number | Unchecked                            |
| Caller Number   | Checked                              |
| Dialed Number   | Checked                              |
| Character Set   | Western European (Latin 1)           |

### **Gatekeeper Configuration for H.323 Video Endpoints**

The following sections provide sample configurations for gatekeepers used with H.323 video endpoints in IP Video Telephony:

- Gatekeeper Configuration for the Very Large Site Model, page 10-9
- Gatekeeper Configuration for the Large Site Model, page 10-10

#### Gatekeeper Configuration for the Very Large Site Model

This section provides a sample configuration for a gatekeeper in the Very Large Site model.

```
gatekeeper
zone local SITE1-GK1 cisco.com 10.3.100.51
zone remote SITE2-GK1 cisco.com 10.3.30.3 1719
zone cluster local East-Cluster SITE1-GK1
element SITE1-GK2 10.3.100.52 1719
zone cluster remote west-cluster via
element SITE2-GK1 10.3.30.3 1719
1
zone prefix SITE2-GK1 20001*
zone prefix SITE1-GK1 2* gw-priority 10 SITE1_ict_to_cm1_2
zone prefix SITE1-GK1 58888* gw-priority 10 Video-MCU-ICT-Trk_3
Video-MCU-ICT-Trk 2
zone prefix SITE1-GK1 60139* gw-priority 10 SITE1_ict_to_cm3_4
SITE1_ict_to_cm4_5 SITE1_ict_to_cm2_3 SITE1_ict_to_cm1_2
zone prefix SITE1-GK1 60139* gw-default-priority 0
zone prefix SITE1-GK1 60144* gw-priority 10 SITE4_CallManager_2
```

```
zone prefix SITE1-GK1 60144* gw-priority 8 SITE4_CallManager_1
zone prefix SITE1-GK1 60144* gw-default-priority 0
zone prefix SITE1-GK1 60155* gw-priority 10 SITE5_CallManager_2
zone prefix SITE1-GK1 60155* gw-priority 8 SITE5_CallManager_1
zone prefix SITE1-GK1 60155* gw-default-priority 0
zone prefix SITE1-GK1 601640* gw-priority 10 SITE5_CallManager_2
zone prefix SITE1-GK1 601640* gw-priority 8 SITE5_CallManager_1
zone prefix SITE1-GK1 601640* gw-default-priority 0
zone prefix SITE1-GK1 601649* gw-priority 10 SITE5_CallManager_2
zone prefix SITE1-GK1 601649* gw-priority 8 SITE5_CallManager_1
zone prefix SITE1-GK1 601649* gw-default-priority 0
zone prefix SITE1-GK1 60172* gw-priority 10 SITE4_CallManager_2
zone prefix SITE1-GK1 60172* gw-priority 8 SITE4_CallManager_1
zone prefix SITE1-GK1 60172* gw-default-priority 0
zone prefix SITE1-GK1 601811* qw-priority 10 SITE1 ict to cm1 2
SITE1_ict_to_cm2_3 SITE1_ict_to_cm4_5 SITE1_ict_to_cm3_4
zone prefix SITE1-GK1 601833* gw-priority 10 SITE3_CallManager_2
gw-priority 8 SITE3_CallManager_1
zone prefix SITE1-GK1 60193* gw-priority 10 SITE3_CallManager_2
zone prefix SITE1-GK1 60193* gw-priority 8 SITE3_CallManager_1
zone prefix SITE1-GK1 60193* gw-default-priority 0
zone prefix SITE1-GK1 6037111111* gw-priority 10 Tandberg-01144232
zone prefix SITE1-GK1 6037777777* gw-priority 10 SITE_1_h323
zone prefix SITE1-GK1 70139* gw-priority 10 ICT-G711_2 ICT-G711_3
zone prefix SITE1-GK1 70139* gw-default-priority 0
zone prefix SITE2-GK1 *
gw-type-prefix 1#* default-technology
gw-type-prefix 3#*
lrg forward-queries
no use-proxy SITE1-GK1 default inbound-to terminal
no use-proxy SITE1-GK1 default outbound-from terminal
no shutdown
```

#### Gatekeeper Configuration for the Large Site Model

This section provides a sample configuration for the gatekeeper in the Large Site model.

```
gatekeeper
zone local SITE2-GK1 cisco.com 10.3.30.3
zone remote SITE1-GK1 cisco.com 10.3.100.51 1719
zone remote SITE1-GK2 cisco.com 10.3.100.52 1719
zone cluster local west-cluster SITE2-GK1
zone cluster remote East-Cluster via
element SITE1-GK1 10.3.100.51 1719
```

```
element SITE1-GK2 10.3.100.52 1719
L
zone prefix SITE2-GK1 2000*
zone prefix SITE2-GK1 6011* gw-priority 10 SITE8_ict_hq12_3
SITE8_ict_hq12_2
zone prefix SITE2-GK1 6011* gw-default-priority 0
zone prefix SITE2-GK1 60120* gw-priority 10 SITE8_ict_hq12_2
SITE8_ict_hq12_3
zone prefix SITE2-GK1 60128* gw-priority 8 SITE2_CallManager_2
SITE2_CallManager_3
zone prefix SITE2-GK1 60128* gw-default-priority 0
zone prefix SITE2-GK1 60152* gw-priority 8 SITE2_CallManager_3
SITE2_CallManager_2
zone prefix SITE2-GK1 601822* gw-priority 10 SITE2_CallManager_1 8
gw-priority SITE2_CallManager_2 SITE2_CallManager_3
zone prefix SITE2-GK1 70152* gw-priority 10 G711_ICT_3
zone prefix SITE2-GK1 7055261011* gw-priority 10 SITE2-Netmeeting
zone prefix SITE2-GK1 7055261012* gw-priority 10 SITE2-polycom
gw-type-prefix 1#* default-technology
lrq forward-queries
no use-proxy SITE2-GK1 default inbound-to terminal
no use-proxy SITE2-GK1 default outbound-from terminal
no shutdown
```

#### **IP Video Telephony Video Conferencing**

This section provides basic concepts and configuration for the Cisco IP/VC 3540 used in the IP Communications Systems Test Release 3.0 for North America IPT.

For related information, refer to *Setting Up Cisco CallManager to Use the IP/VC MCU and Placing Calls* at the following URL. You must be a registered user of Cisco.com to access this document.

http://cisco.com/en/US/partner/products/hw/video/ps1870/products \_administration\_guide\_chapter09186a00801ea69c.html

The IP/VC MCU was used in the following ways to provide video conferencing for IP Communications Systems Test Release 3.0:

- The IP/VC MCU was deployed as a SCCP device in the Cisco CallManager environment.
- Cisco CallManager was connected to an H.323 environment in which the IP/VC MCU was deployed.

When deployed in a Cisco CallManager SCCP environment, the primary function of the IP/VC MCU is to provide media processing for conferences. In this capacity, the IP/VC MCU negotiates parameters with the terminals participating in a conference, and it provides media processing. Cisco CallManager manages the call flow. Terminals use Cisco CallManager processes to initiate conferences, and Cisco CallManager manages the allocation of IP/VC MCU resources.

When deployed in an H.323 environment, the IP/VC MCU manages its own resources and provides media processing. Calls are initiated utilizing the processes the IP/VC MCU uses for H.323 terminals. In this scenario, you must configure Cisco CallManager to communicate with an H.323 gatekeeper, which controls call flows. This arrangement allows SCCP terminals to participate in conferences that include other SCCP terminals, H.323 terminals, or terminals of both types.

The following tables show how the Cisco IP/VC 3540 MCU was configured using the IP/VC Administrator web page:

- Table 10-3 on page 10-12—IP/VC Board > Basics
- Table 10-4 on page 10-13—IP/VC Board > Addressing
- Table 10-5 on page 10-13—IP/VC MCU > Settings > Basics
- Table 10-6 on page 10-13—IP/VC MCU > Protocols > H.323 Protocol Configuration
- Table 10-7 on page 10-14—IP/VC MCU > Protocols > SCCP Protocol Configuration

| lable 10-3 | IP/VC MCU Configuration: IP/VC Board > Basics |  |
|------------|-----------------------------------------------|--|
|            |                                               |  |

.......

| Field            | Value             |
|------------------|-------------------|
| Board name       | MC06A             |
| Location         | Site1             |
| Serial number    | Appropriate value |
| Hardware version | Appropriate value |
| Date/Time        | Appropriate value |
| Slot number      | Appropriate value |
| Software version | 3.2               |

| Field                | Value                  |
|----------------------|------------------------|
| IP Address           | Appropriate value      |
| Subnet Mask          | Appropriate value      |
| Router IP            | Appropriate value      |
| DNS Suffix           | XX.com                 |
| Preferred DNS server | Appropriate value      |
| Alternate DNS server | Appropriate value      |
| Port type            | Ethernet-CSMA/CD       |
| MAC Address          | Appropriate value      |
| Port settings        | 100/Mbps / Full Duplex |
| Port status          | 100/Mbps / Full Duplex |

Table 10-4 IP/VC MCU Configuration: IP/VC Board > Addressing

Table 10-5 IP/VC MCU Configuration: IP/VC MCU > Settings > Basics

| Field                | Value |
|----------------------|-------|
| MCU Mode             | MCU   |
| Number of SCCP ports | 30    |

#### Table 10-6 IP/VC MCU Configuration: IP/VC MCU > Protocols > H.323 Protocol Configuration

| Field                      | Value                        |
|----------------------------|------------------------------|
| Activate protocol settings | Checked                      |
| Description                | H.323 Protocol Configuration |
| Registration Name          | blank                        |
| Gatekeeper Address         | 10.3.100.51                  |
| Gatekeeper Port            | 1719                         |
| Strip zone prefix          | Unchecked                    |

| Table 10-6 | <i>IP/VC MCU Configuration: IP/VC MCU &gt; Protocols &gt; H.323 Protocol</i> |
|------------|------------------------------------------------------------------------------|
|            | Configuration (continued)                                                    |

| Field                             | Value     |
|-----------------------------------|-----------|
| Enable H.329                      | Unchecked |
| Enable Fast Start                 | Unchecked |
| Enable generic audio capabilities | Unchecked |
| Enable alternate Gatekeeper       | Unchecked |
| Enable H.245 tunneling            | Unchecked |

#### Table 10-7 IP/VC MCU Configuration: IP/VC MCU > Protocols > SCCP Protocol Configuration

| Field                                             | Value              |
|---------------------------------------------------|--------------------|
| TFTP Servers: IP Address / Port                   | Appropriate values |
| CallManagers: IP Address / Port                   | Appropriate values |
| Perform MCU reset on CallManager<br>Reset message | Checked            |
| Local port base                                   | 11000              |
| Priority                                          | 24                 |
| Registration: Retries                             | 3                  |
| Initial timeout                                   | 30                 |
| Consequent timeout                                | 10                 |
| Keep Alive: Retries                               | 3                  |
| Timeout                                           | 10                 |
| Recovery mode                                     | Not applicable     |
| Change configuration locally                      | Unchecked          |

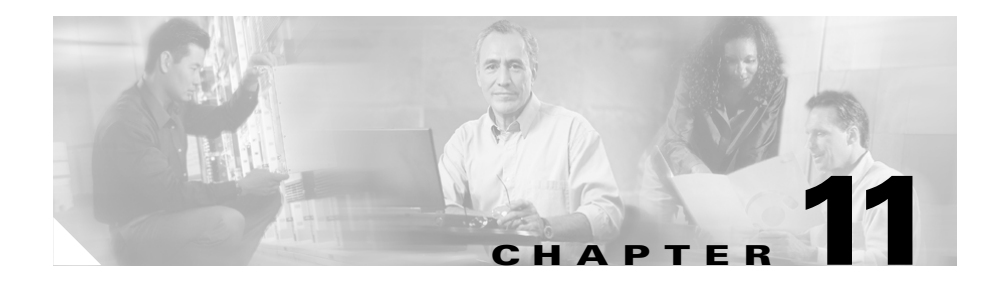

# Using Microsoft Active Directory 2003 with an IPT Solution

You can use Microsoft Active Directory 2003 instead of the default DC-Directory for directory services with your IPT solution. If you do so, make sure that you configure Cisco CallManager, Cisco Customer Response Applications, and Cisco Unity for use with Microsoft Active Directory 2003.

If you will use Microsoft Active Directory 2003, you must set it up before you make other configuration settings in Cisco CallManager.

If you will use Microsoft Active Directory 2003, review the guidelines and references that are provided in this chapter.

This chapter includes the following topics:

- Microsoft Active Directory 2003 Topology in a Large Site Model, page 11-1
- Using Cisco CallManager with Microsoft Active Directory 2003, page 11-3
- Using Cisco Customer Response Applications with Microsoft Active Directory 2003, page 11-3
- Using Cisco Unity with Microsoft Active Directory 2003, page 11-4

# Microsoft Active Directory 2003 Topology in a Large Site Model

Figure 11-1 shows the topology of Microsoft Active Directory 2003 when integrated with a Large Site model.

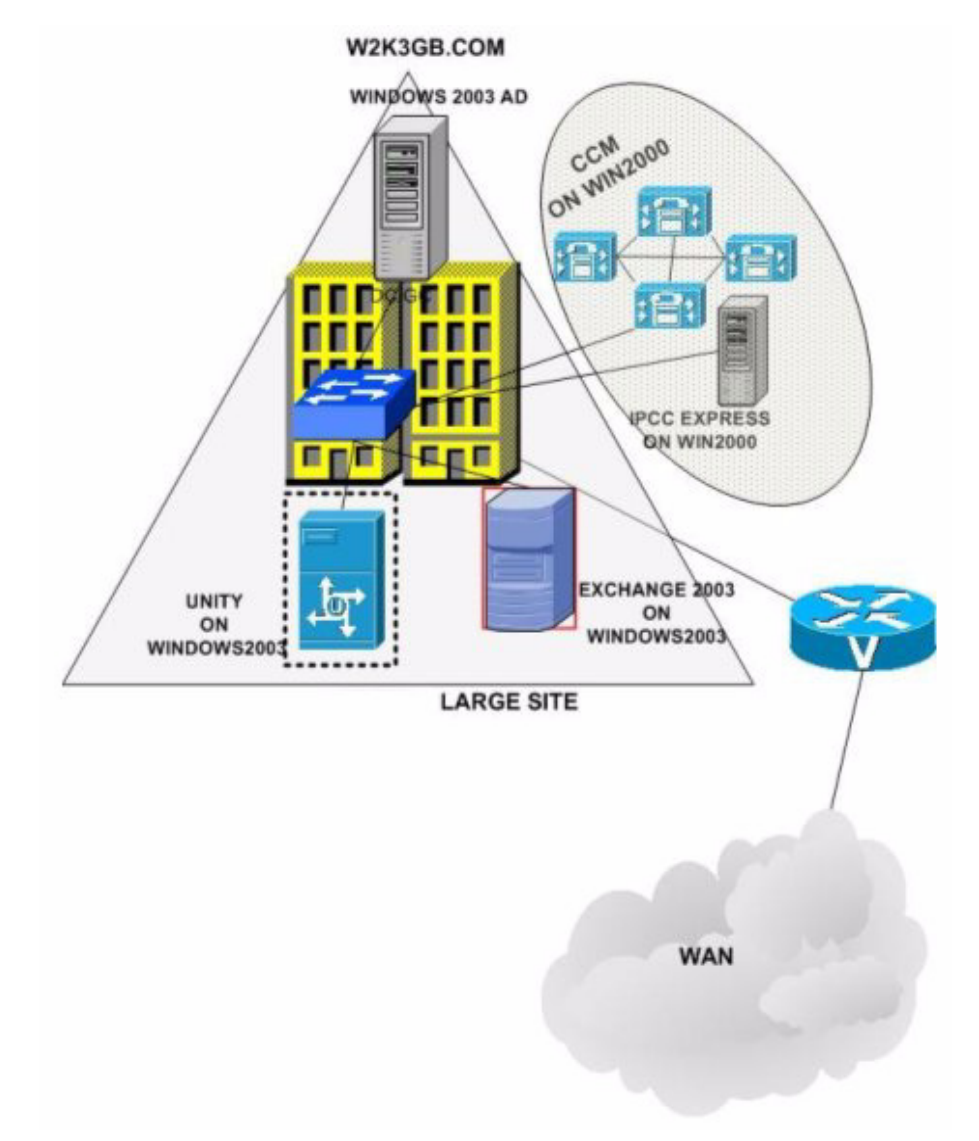

#### Figure 11-1 Microsoft Active Directory 2003 Topology in a Large Site Model

### Using Cisco CallManager with Microsoft Active Directory 2003

Review the following information and guidelines if you integrate Cisco CallManager with Microsoft Active Directory 2003:

- Cisco CallManager was tested with Microsoft Active Directory 2003 in the Large Site model.
- For detailed information about integrating, refer to *Installing the Cisco Customer Directory Configuration Plugin for Cisco CallManager* at this URL:

http://www.cisco.com/en/US/products/sw/voicesw/ps556/products \_installation\_and\_configuration\_guide09186a00801ed28e.html

- Set the CCMAdministrator and CCMsysuser account passwords using the CCMPwdChanger utility.
- The Cisco CallManager servers do not need to be members of the domain. They can remain in a standalone workgroup.

## Using Cisco Customer Response Applications with Microsoft Active Directory 2003

For detailed information about integrating Cisco CRA with Microsoft Active Directory 2003, refer to Getting Started with Cisco Customer Response Applications at this URL:

http://www.cisco.com/univered/cc/td/doc/product/voice/sw\_ap\_to/apps\_3\_5/ english/admn\_app/gs35.pdf

Cisco CRA servers do not need to be members of the domain. They can remain in a standalone workgroup.

# Using Cisco Unity with Microsoft Active Directory 2003

In the Large Site model, a Windows 2003 server was promoted to Domain Controller. Cisco Unity and Microsoft Exchange were tested in that Microsoft Active Directory 2003 domain.

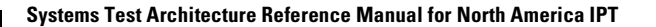

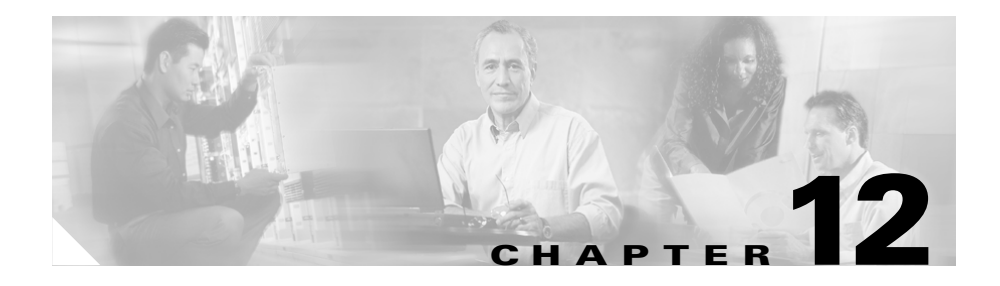

## **Hardware Configurations**

This chapter provides sample configuration files and configuration information for selected hardware components in the Very Large Site model. The configuration files and information in this chapter apply to Multi-Site Distributed scenarios.

The this chapter includes the following topics:

- Cisco 3660 and 3745 Gatekeeper Configuration, page 12-1
- Standard MGCP Gateway Configuration File, page 12-5
- Standard H.323 Gateway Configuration File, page 12-10
- Cisco 3745 CAMA Gateway Configuration, page 12-14

#### **Cisco 3660 and 3745 Gatekeeper Configuration**

This section shows configuration files for the Cisco 3745 gatekeepers used in the Very Large Site model and the Cisco 3660 used in the Large Site model.

Two gatekeepers were configured:

- GK1—Primary gatekeeper. See the "GK1 Configuration" section on page 12-2
- GK2—Alternate gatekeeper See the "GK2 Configuration" section on page 12-4

For related information, refer to the Cisco High-Performance Gatekeeper documentation at this URL:

http://www.cisco.com/en/US/products/sw/iosswrel/ps5013/products\_feature \_guide09186a0080080e92.html

#### **GK1 Configuration**

This section shows a configuration file for the Cisco 3660 gatekeeper that was configured as the primary gatekeeper in the Very Large Site model.

```
service timestamps debug datetime msec
service timestamps log datetime msec
no service password-encryption
I.
hostname Very_Large_Site-GK1
Т
logging gueue-limit 100
logging buffered 1000000 debugging
enable password password
!
ip subnet-zero
L
voice call carrier capacity active
I
interface FastEthernet0/0
  no ip address
  shutdown
  duplex auto
  speed auto
L
interface FastEthernet0/1
  description Connection to CORE1 Port 3/38
  ip address 10.3.100.51 255.255.255.0
  speed 100
  full-duplex
1
ip http server
ip classless
ip route 0.0.0.0 0.0.0.0 10.3.100.1
L
access-list 101 deny ip host 10.3.221.10 host 10.3.100.51
access-list 101 permit ip any any
snmp-server community public RO
snmp-server enable traps tty
```

```
I
dial-peer cor custom
gatekeeper
  zone local Very_Large_Site-GK1 cisco.com 10.3.100.51
  zone remote Large_Site-GK1 cisco.com 10.3.30.3 1719
  zone cluster local west-cluster Very_Large_Site-GK1
   element Very_Large_Site-GK2 10.3.100.52 1719
  1
  zone prefix Very_Large_Site-GK1 6011* gw-default-priority 0
  zone prefix Very_Large_Site-GK1 60120* gw-default-priority 0
  zone prefix Very_Large_Site-GK1 60139* gw-priority 10
Very_Large_Site_ict_to_cm3_4
Very_Large_Site_ict_to_cm4_5 Very_Large_Site_ict_to_cm2_3
Very Large Site ict to cm1 2
  zone prefix Very_Large_Site-GK1 60139* gw-default-priority 0
  zone prefix Very_Large_Site-GK1 60144* gw-priority 10
Smal Site CallManager 2
  zone prefix Very_Large_Site-GK1 60144* gw-default-priority 0
  zone prefix Very_Large_Site-GK1 60172* gw-priority 10
Small_Site_CallManager_2
  zone prefix Very_Large_Site-GK1 60172* gw-default-priority 0
  zone prefix Very_Large_Site-GK1 60193* gw-priority 10
Medium_Site_CallManager_2
  zone prefix Very_Large_Site-GK1 60193* gw-priority 8
Medium_Site__CallManager_1
  zone prefix Very_Large_Site-GK1 60193* gw-default-priority 0
  zone prefix LArge_Site-GK1 *
  gw-type-prefix 1#* default-technology
  lrq forward-queries
  bandwidth total zone Very_Large_Site-GK1 4632000
  no shutdown
I
line con 0
line aux 0
line vtv 0 4
  password password
  login
1
ntp clock-period 17180299
ntp server 172.18.137.110
I.
end
```

#### **GK2 Configuration**

This section shows a configuration file for the Cisco 3660 gatekeeper that was configured as the alternate gatekeeper in the Very Large Site model.

```
version 12.2
service timestamps debug datetime msec
service timestamps log datetime msec
no service password-encryption
I.
hostname Very_Large_Site-GK2
!
logging queue-limit 100
enable password password
I.
ip subnet-zero
T
voice call carrier capacity active
T
interface FastEthernet0/0
 no ip address
  shutdown
  duplex auto
  speed auto
L
interface FastEthernet0/1
  ip address 10.3.100.52 255.255.255.0
  ip access-group 101 in
  speed 100
  full-duplex
L
ip http server
ip classless
ip route 0.0.0.0 0.0.0.0 10.3.100.1
L
access-list 101 deny ip host 10.3.221.10 host 10.3.100.52
access-list 101 permit ip any any
snmp-server community public RO
snmp-server enable traps tty
L
dial-peer cor custom
T
gatekeeper
  zone local Very_Large_Site-GK2 cisco.com 10.3.100.52
  zone cluster local west-cluster Very_Large_Site-GK2
   element Very_Large_Site-GK1 10.3.100.51 1719
  1
```

```
zone prefix Very_Large_Site-GK2 6011* gw-default-priority 0
  zone prefix Very_Large_Site-GK2 60120* gw-default-priority 0
  zone prefix Very_Large_Site-GK2 60139* gw-priority 10
Verv Large Site ict to cm3 4
Very_Large_Site_ict_to_cm1_2 Very_Large_Site_ict_to_cm2_3
Very_Large_Site_ict_to_cm4_5
  zone prefix Very_Large_Site-GK2 60139* gw-default-priority 0
  zone prefix Very_Large_Site-GK2 60144* gw-priority 10
Small_Site__CallManager_2
  zone prefix Very_Large_Site-GK2 60144* gw-default-priority 0
  zone prefix Very_Large_Site-GK2 60172* gw-priority 10
Small_SIte_CallManager_2
  zone prefix Very_Large_Site-GK2 60172* gw-default-priority 0
  zone prefix Very_Large_Site-GK2 60193* gw-priority 10
Medium Site CallManager 2
  zone prefix Very_Large_Site-GK2 60193* gw-priority 8
Medium_Site__CallManager_1
  zone prefix Very_Large_Site-GK2 60193* gw-default-priority 0
  gw-type-prefix 1#* default-technology
  lrq forward-queries
  bandwidth total zone Very_Large_Site-GK2 4632000
  shutdown
line con 0
line aux 0
line vty 0 4
  password password
  login
ı.
ntp clock-period 17180297
ntp server 172.18.137.110
L
end
```

#### Standard MGCP Gateway Configuration File

This section shows a standard MGCP gateway configuration file.

```
version 12.3
service timestamps debug datetime msec localtime show-timezone
service timestamps log datetime msec localtime show-timezone
no service password-encryption
!
hostname SITE185-2611
!
boot-start-marker
```

```
boot system flash:c2600-ipvoice-mz.123-8.T5
boot-end-marker
Т
no logging buffered
no logging console
enable password lab
I.
memory-size iomem 20
clock timezone EDT -4
no network-clock-participate slot 1
no network-clock-participate wic 0
voice-card 1
1
no aaa new-model
ip subnet-zero
ip cef
ip tcp synwait-time 13
1
ip domain name hq.com
ip name-server 10.3.197.20
no ftp-server write-enable
isdn switch-type primary-ni
L
<note: mgcp configuration>
ccm-manager redundant-host SITE8-CM2
ccm-manager mgcp
ccm-manager music-on-hold
ccm-manager config server 10.3.197.11
ccm-manager config
!
controller T1 0/0
 framing esf
 linecode b8zs
 channel-group 1 timeslots 1-24 speed 64
1
controller T1 0/1
 framing esf
 clock source internal
 linecode b8zs
 channel-group 1 timeslots 1-24 speed 64
L
controller T1 0/2
 shutdown
 framing sf
 linecode ami
L
controller T1 0/3
 shutdown
```

```
framing sf
linecode ami
I.
controller T1 1/0
 framing esf
clock source internal
linecode b8zs
pri-group timeslots 1-24 service mgcp
I.
controller T1 1/1
 framing esf
clock source internal
linecode b8zs
pri-group timeslots 1-24 service mgcp
I.
interface Multilink2
 ip address 10.3.181.162 255.255.255.252
no cdp enable
ppp multilink
ppp multilink fragment delay 10
ppp multilink interleave
ppp multilink group 2
L
interface FastEthernet0/0
 ip address 10.3.195.162 255.255.255.248
 speed 100
 full-duplex
no cdp enable
ı.
interface Serial0/0:1
no ip address
 encapsulation frame-relay
no keepalive
I
interface Serial0/0:1.1 point-to-point
ip address 10.3.181.81 255.255.255.252
 frame-relay interface-dlci 185
T
interface FastEthernet0/1
no ip address
shutdown
 duplex auto
 speed auto
no cdp enable
interface Serial0/1:1
bandwidth 64
no ip address
```

```
encapsulation ppp
 ppp multilink
 ppp multilink group 2
T
interface Serial1/0:23
 no ip address
 no logging event link-status
 isdn switch-type primary-ni
 isdn protocol-emulate network
 isdn incoming-voice voice
 isdn bind-13 ccm-manager
 no cdp enable
L
interface Serial1/1:23
 no ip address
 no logging event link-status
 isdn switch-type primary-ni
 isdn protocol-emulate network
 isdn incoming-voice voice
 isdn bind-13 ccm-manager
 no cdp enable
ı.
router ospf 8
 log-adjacency-changes
 network 10.3.181.80 0.0.0.3 area 0
 network 10.3.181.160 0.0.0.3 area 0
 network 10.3.195.160 0.0.0.7 area 185
I.
ip classless
ip route 0.0.0.0 0.0.0.0 10.3.181.82
ip route 10.3.128.0 255.255.192.0 10.3.195.161
ip route 172.18.137.110 255.255.255.255 10.3.195.161
ip http server
logging trap debugging
logging 172.18.137.110
snmp-server community public RO
snmp-server enable traps snmp authentication linkdown linkup coldstart
warmstart
snmp-server enable traps tty
snmp-server enable traps xgcp
snmp-server enable traps envmon
snmp-server enable traps isdn call-information
snmp-server enable traps isdn layer2
snmp-server enable traps isdn chan-not-avail
snmp-server enable traps isdn ietf
snmp-server enable traps cnpd
snmp-server enable traps config
```

#### Systems Test Architecture Reference Manual for North America IPT

```
snmp-server enable traps dial
snmp-server enable traps dsp card-status
snmp-server enable traps entity
snmp-server enable traps frame-relay
snmp-server enable traps frame-relay subif
snmp-server enable traps hsrp
snmp-server enable traps ipmobile
snmp-server enable traps ipmulticast
snmp-server enable traps pim neighbor-change rp-mapping-change
invalid-pim-message
snmp-server enable traps pppoe
snmp-server enable traps rsvp
snmp-server enable traps rtr
snmp-server enable traps syslog
snmp-server enable traps vtp
snmp-server enable traps voice poor-gov
snmp-server enable traps dnis
snmp-server host 10.3.111.100 public
L
control-plane
T
voice-port 1/0:23
voice-port 1/1:23
T
<mgcp config>
mgcp
mgcp call-agent SITE8-CM1 2427 service-type mgcp version 0.1
mgcp dtmf-relay voip codec all mode out-of-band
mgcp rtp unreachable timeout 1000 action notify
mgcp package-capability rtp-package
no mgcp package-capability res-package
mgcp package-capability sst-package
no mgcp package-capability fxr-package
no mgcp timer receive-rtcp
mgcp sdp simple
mgcp fax t38 inhibit
mgcp rtp payload-type g726r16 static
1
mgcp profile default
L
dial-peer cor custom
T
dial-peer voice 1 pots
 destination-pattern 9T
 incoming called-number T
 direct-inward-dial
 port 1/0:23
```

```
=dial-peer voice 2 pots
 destination-pattern 9T
 incoming called-number T
 direct-inward-dial
 port 1/1:23
I.
<srst config>
call-manager-fallback
 max-conferences 4
 ip source-address 10.3.195.162 port 2000
 max-ephones 48
 max-dn 192
 dialplan-pattern 1 485185.... extension-length 4
I.
line con 0
 exec-timeout 0 0
line aux 0
line vtv 0 4
 password lab
 login
Т
ntp clock-period 17208177
ntp server 172.18.137.110
!
end
```

#### Standard H.323 Gateway Configuration File

This section shows a standard H.323 gateway configuration file.

```
version 12.3
service timestamps debug datetime msec localtime show-timezone
service timestamps log datetime msec localtime show-timezone
no service password-encryption
L
hostname SITE160-2610
!
boot-start-marker
boot system flash:c2600-ipvoice-mz.123-8.T5
boot-end-marker
ı.
no logging buffered
no logging console
enable password lab
I.
memory-size iomem 20
```

Systems Test Architecture Reference Manual for North America IPT

```
clock timezone EDT -4
no network-clock-participate slot 1
no network-clock-participate wic 0
voice-card 1
L
no aaa new-model
ip subnet-zero
ip cef
ip tcp synwait-time 13
L
ip domain name hq.com
ip name-server 10.3.197.20
no ftp-server write-enable
isdn switch-type primary-ni
!
voice service voip
h323
!
voice class h323 1
Т
controller T1 0/0
 framing esf
 linecode b8zs
 channel-group 1 timeslots 1-24 speed 64
L
controller T1 0/1
 shutdown
 framing sf
 linecode ami
Т
controller T1 1/0
 framing esf
 linecode b8zs
 pri-group timeslots 1-24
1
controller T1 1/1
 framing esf
 linecode b8zs
 pri-group timeslots 1-24
T
<h.323 gw config>
I.
interface FastEthernet0/0
 ip address 10.3.194.218 255.255.255.248
 speed 100
 full-duplex
 no cdp enable
 h323-gateway voip bind srcaddr 10.3.194.218
```

```
I
interface Serial0/0:1
no ip address
 encapsulation frame-relay
no keepalive
I.
interface Serial0/0:1.1 point-to-point
 ip address 10.3.180.237 255.255.255.252
 frame-relay interface-dlci 160
L
interface Serial1/0:23
no ip address
no logging event link-status
isdn switch-type primary-ni
 isdn incoming-voice voice
no isdn outgoing ie redirecting-number
no isdn incoming alerting add-PI
no cdp enable
I.
interface Serial1/1:23
no ip address
no logging event link-status
isdn switch-type primary-ni
 isdn incoming-voice voice
no isdn outgoing ie redirecting-number
no isdn incoming alerting add-PI
no cdp enable
I.
router ospf 8
log-adjacency-changes
network 10.3.180.236 0.0.0.3 area 0
network 10.3.194.216 0.0.0.7 area 160
I.
ip classless
ip route 0.0.0.0 0.0.0.0 10.3.180.238
ip route 10.3.128.0 255.255.192.0 10.3.194.217
ip route 10.3.197.10 255.255.255.255 10.3.180.236
ip route 172.18.137.110 255.255.255.255 10.3.194.217
ip http server
L
logging trap debugging
logging 172.18.137.110
snmp-server community public RO
snmp-server enable traps snmp authentication linkdown linkup coldstart
warmstart
snmp-server enable traps tty
snmp-server enable traps xgcp
snmp-server enable traps envmon
```

Systems Test Architecture Reference Manual for North America IPT
```
snmp-server enable traps isdn call-information
snmp-server enable traps isdn layer2
snmp-server enable traps isdn chan-not-avail
snmp-server enable traps isdn ietf
snmp-server enable traps cnpd
snmp-server enable traps config
snmp-server enable traps dial
snmp-server enable traps dsp card-status
snmp-server enable traps entity
snmp-server enable traps frame-relay
snmp-server enable traps frame-relay subif
snmp-server enable traps hsrp
snmp-server enable traps ipmobile
snmp-server enable traps ipmulticast
snmp-server enable traps pim neighbor-change rp-mapping-change
invalid-pim-message
snmp-server enable traps pppoe
snmp-server enable traps rsvp
snmp-server enable traps rtr
snmp-server enable traps syslog
snmp-server enable traps vtp
snmp-server enable traps voice poor-gov
snmp-server enable traps dnis
snmp-server host 10.3.111.100 public
no cdp run
L
control-plane
Т
voice-port 1/0:23
1
voice-port 1/1:23
L
no mgcp timer receive-rtcp
dial-peer cor custom
<h.323 gw config>
T
dial-peer voice 3 voip
 preference 1
 destination-pattern T
 progress_ind setup enable 3
 session target ipv4:10.3.197.67
L
dial-peer voice 4 voip
 preference 1
 destination-pattern T
 progress_ind setup enable 3
```

```
session target ipv4:10.3.197.14
L
dial-peer voice 1 pots
 preference 2
 destination-pattern T
 no digit-strip
 direct-inward-dial
 port 1/0:23
 forward-digits all
L
dial-peer voice 2 pots
 preference 2
 incoming called-number T
 no digit-strip
 direct-inward-dial
 port 1/1:23
 forward-digits all
I.
line con 0
 exec-timeout 0 0
line aux 0
line vtv 0 4
 password lab
 login
1
ntp clock-period 17208361
ntp server 172.18.137.110
T
end
```

## **Cisco 3745 CAMA Gateway Configuration**

For the Cisco 3745 gateway used in the Very Large Site model, the standard H.323 gateway configuration file was used, with the following additions. These lines are required for CAMA (Centralized Automatic Message Accounting) operation.

```
voice-port 4/1/0
signal cama KP-0-NPA-NXX-XXXX-ST
```

For related information, refer to the Analog Centralized Automatic Message Accounting E911 Trunk documentation at this URL:

http://www.cisco.com/en/US/products/sw/iosswrel/ps1839/products\_feature \_guide09186a00800b5d63.html

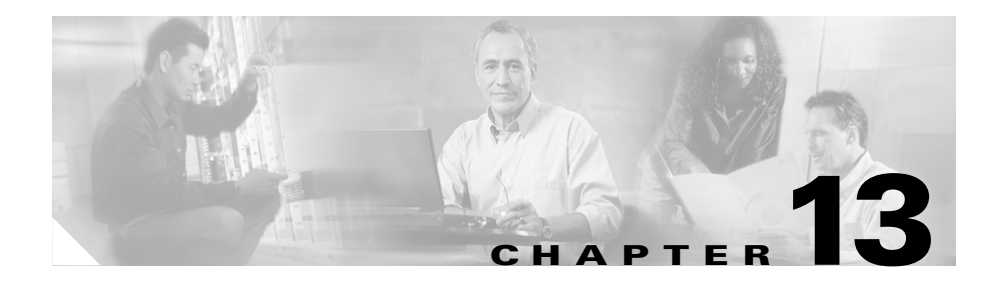

# Fax, Modem, and TTY/TDD Configurations

This chapter provides an overview of how gateway devices were configured for fax/modem pass-through and fax relay modes for IP Communications Systems Test Release 3.0 for North America IPT. These configurations were designed to provide the following:

- Interoperability between Media Gateway Control Protocol (MGCP) and H.323 gateway devices.
- Fax/modem call flows that support IP-to-IP, IP-to-PSTN, and PSTN-to-IP calls. PSTN calls may be either T1 or E1 in origination and termination.

This chapter does not include detailed installation and configuration instructions. Rather, it is intended to provide you with guidance as you set up gateway devices in your IPT solution.

This chapter includes the following topics:

- Overview, page 13-1
- Fax/Modem Pass-Through/Up Speed Configuration, page 13-2
- Fax Relay Configuration, page 13-10

#### **Overview**

Gateway devices were manually configured using a command line interface (CLI), with the exception of the VG248, Digital-CMM, Digital-6608, and Analog-6624. These four devices were configured through a CLI or from

Cisco CallManager Administration. When you configure these devices for fax using Cisco CallManager Administration, you perform this configuration on a per-port basis. See the "Cisco CallManager Device Configuration" section on page 2-29 for more information.

Port-specific parameters for the VG248, such as MWI method, Input/Output gain, and fax relay are configurable from the VG248 console and from Cisco CallManager Administration. (These parameters are called Product Specific Configuration in Cisco CallManager Administration.) However, unlike it does for the IOS MGCP gateways, Cisco CallManager does not download the Product Specific Configuration parameters (port specific parameters) to the VG248 gateway. You must manually configure these parameters on the VG248 console for them to be effective.

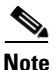

For bandwidth consumption for fax up speed (G.729 to G.711), Cisco CallManager is unaware of the increase in bandwidth use after the negotiated codec switches to G.711. This situation can reduce the efficiency of the Call Admission Control (CAC) mechanisms (location-based CAC or Gatekeeper-CAC). In this case, the bandwidth calculation for CAC is no longer a simple function of the Codec bandwidth usage times the number of concurrent calls to support, and some buffer should be allowed for fax up speed.

There are no special configuration commands on the gateway devices for TTY/TDD, except that all call flows must be G.711 codec regions and have a less than 0.1% RTP packet drop rate in the network. Packet drop rates above this threshold could result in TTY/TDD calls having error rate above the comfortable threshold for meaningful conversations.

## Fax/Modem Pass-Through/Up Speed Configuration

The following sections show configuration files for H.323 and MGCP gateway devices in fax/modem pass-through mode:

- H.323 Fax/Modem Pass-Through Configuration, page 13-3
- MGCP Fax/Modem Pass-Through Configuration, page 13-8

#### H.323 Fax/Modem Pass-Through Configuration

This section shows a H.323 fax/modem pass-through configuration file.

The following commands must be configured for the H.323 gateway:

- modem passthrough nse codec g711ulaw
- fax protocol pass-through g711 ulaw

If the fax protocol pass-through g711 ulaw command is missing, the gateway device will always perform fax relay, even if modem pass-through is configured.

```
version 12.2
service nagle
no service pad
service timestamps debug datetime msec localtime
service timestamps log datetime msec localtime
no service password-encryption
Т
hostname ap1-2611-h
L
logging queue-limit 100
1
clock timezone SG 8
voice-card 1
Т
ip subnet-zero
I.
no ip domain lookup
ip domain name lab.com
L
isdn switch-type primary-ni
voice class codec 1
 codec preference 1 g711ulaw
 codec preference 2 g711alaw
 codec preference 3 g729br8
 codec preference 4 g729r8
I.
voice class h323 1
 h225 timeout tcp establish 5
1
no voice hpi capture buffer
no voice hpi capture destination
1
mta receive maximum-recipients 0
!
```

controller T1 1/0 framing esf linecode b8zs cablelength short 133 pri-group timeslots 1-24 1 controller T1 1/1 framing esf linecode b8zs pri-group timeslots 1-24 I. interface FastEthernet0/0 ip address 10.0.0.0 192.168.0.0 speed 100 full-duplex L interface FastEthernet0/1 no ip address shutdown duplex auto speed auto I. interface Serial1/0:23 no ip address no logging event link-status isdn switch-type primary-ni isdn incoming-voice voice no cdp enable I. interface Serial1/1:23 no ip address no logging event link-status isdn switch-type primary-ni isdn protocol-emulate network isdn incoming-voice voice no cdp enable 1 no ip http server ip classless ip route 0.0.0.0 0.0.0.0 10.0.0.0 L snmp-server community private RW snmp-server community public RO snmp-server enable traps tty snmp-server host 10.0.0.0 version 2c private call rsvp-sync I voice-port 1/0:23

```
I
voice-port 1/1:23
T
mgcp profile default
L
dial-peer cor custom
Т
dial-peer voice 1 pots
 description Incoming POTS
 incoming called-number .T
 direct-inward-dial
 forward-digits all
L
dial-peer voice 2 voip
 description Outgoing VOIP to primary CCM ap1-cm1
 preference 10
 destination-pattern 1.....
 progress_ind setup enable 3
 modem passthrough nse codec g711ulaw
 voice-class codec 1
 voice-class h323 1
 session target ipv4:10.0.0.0
 dtmf-relay h245-alphanumeric
 fax protocol pass-through g711ulaw
1
dial-peer voice 3 voip
 description Outgoing VOIP to secondary CCM ap1-pub
 preference 5
 destination-pattern 1.....
 progress_ind setup enable 3
 modem passthrough nse codec g711ulaw
 voice-class codec 1
 voice-class h323 1
 session target ipv4:10.0.0.0
 dtmf-relay h245-alphanumeric
 fax protocol pass-through g711ulaw
I.
dial-peer voice 26 pots
 description Outgoing POTS to other gateway via PSTN
 destination-pattern [2-6].....
 port 1/0:23
 forward-digits all
ı.
dial-peer voice 98 pots
 description Outgoing POTS to DCOSS
 destination-pattern 98.....
 port 1/1:23
 forward-digits all
```

```
L
dial-peer voice 99 pots
 description Outgoing POTS to PSTN
 destination-pattern 99.....
port 1/0:23
 forward-digits all
L
dial-peer voice 71 voip
 description outgoing VOIP to secondary CCM ap1-pub
preference 10
 destination-pattern 7.....
progress_ind setup enable 3
modem passthrough nse codec g711ulaw
voice-class codec 1
 voice-class h323 1
 session target ipv4:10.0.0.0
 fax protocol pass-through g711ulaw
I.
dial-peer voice 72 voip
 description outgoing VOIP to primary CCM ap1-cm1
preference 5
 destination-pattern 7.....
progress_ind setup enable 3
modem passthrough nse codec g711ulaw
voice-class codec 1
voice-class h323 1
 session target ipv4:10.0.0.0
 fax protocol pass-through g711ulaw
L
dial-peer voice 81 voip
 description outgoing VOIP to secondary CCM ap1-pub
preference 10
 destination-pattern 8.....
progress_ind setup enable 3
modem passthrough nse codec g711ulaw
voice-class codec 1
voice-class h323 1
 session target ipv4:10.0.0.0
 fax protocol pass-through g711ulaw
ı.
dial-peer voice 82 voip
 description outgoing VOIP to primary CCM ap1-cm1
preference 5
 destination-pattern 8.....
progress_ind setup enable 3
modem passthrough nse codec g711ulaw
voice-class codec 1
 voice-class h323 1
```

```
session target ipv4:10.0.0.0
 fax protocol pass-through g711ulaw
dial-peer voice 91 voip
 description outgoing VOIP to secondary CCM ap1-pub
 preference 10
 destination-pattern 9.....
 progress_ind setup enable 3
 modem passthrough nse codec g711ulaw
 voice-class codec 1
 voice-class h323 1
 session target ipv4:10.0.0.0
 fax protocol pass-through g711ulaw
I.
dial-peer voice 92 voip
 description outgoing VOIP to primary CCM ap1-cm1
 preference 5
 destination-pattern 9.....
 progress_ind setup enable 3
 modem passthrough nse codec g711ulaw
 voice-class codec 1
 voice-class h323 1
 session target ipv4:10.0.0.0
 fax protocol pass-through g711ulaw
L
dial-peer voice 100 voip
 incoming called-number T
 modem passthrough nse codec g711ulaw
 voice-class codec 1
 voice-class h323 1
 fax protocol pass-through g711ulaw
L
dial-peer voice 90 pots
 description Outgoing Modem to PSTN
 destination-pattern 90.....
 port 1/0:23
 forward-digits all
ı.
line con 0
line aux 0
line vty 0 4
 login
1
ntp clock-period 17208230
ntp server 10.0.0.0
!
end
```

#### MGCP Fax/Modem Pass-Through Configuration

This section shows a MGCP fax/modem pass-through configuration file.

The following commands must be configured for the MGCP gateway:

- no ccm-manager fax protocol cisco
- mgcp modem passthrough voip mode nse

If the no ccm-manager fax protocol cisco command is missing, the gateway device will always perform fax relay, even if modem pass-through is configured

```
version 12.2
service nagle
no service pad
service timestamps debug datetime msec localtime
service timestamps log datetime msec localtime
no service password-encryption
Т
hostname ap1-2691-m
L
logging queue-limit 100
logging buffered 3000000 debugging
I.
clock timezone SG 8
voice-card 1
 dspfarm
I.
ip subnet-zero
ip tcp synwait-time 13
1
I.
no ip domain lookup
ip domain name lab.com
isdn switch-type primary-ni
L
no voice hpi capture buffer
no voice hpi capture destination
Т
ccm-manager redundant-host 10.0.0.0
ccm-manager mgcp
no ccm-manager fax protocol cisco
ccm-manager music-on-hold
ccm-manager config server 10.0.0.0
ccm-manager config
mta receive maximum-recipients 0
```

```
L
controller T1 1/0
 framing esf
 linecode b8zs
 cablelength short 133
 pri-group timeslots 1-24 service mgcp
I.
controller T1 1/1
 framing esf
 clock source internal
 linecode b8zs
 pri-group timeslots 1-24 service mgcp
L
interface FastEthernet0/0
 ip address 10.0.0.0 192.168.0.0
 speed 100
 full-duplex
I.
interface FastEthernet0/1
 no ip address
 shutdown
 duplex auto
 speed auto
!
interface Serial1/0:23
 no ip address
 no logging event link-status
 isdn switch-type primary-ni
 isdn incoming-voice voice
 isdn bind-13 ccm-manager
 no cdp enable
I.
interface Serial1/1:23
 no ip address
 no logging event link-status
 isdn switch-type primary-ni
 isdn protocol-emulate network
 isdn incoming-voice voice
 isdn bind-13 ccm-manager
 no cdp enable
L
no ip http server
ip classless
ip route 0.0.0.0 0.0.0.0 10.0.0.0
snmp-server community private RW
snmp-server community public RO
snmp-server enable traps tty
```

```
snmp-server host 10.0.0.0 version 2c private
L
call rsvp-svnc
L
voice-port 1/0:23
!
voice-port 1/1:23
1
mgcp
mgcp call-agent 110.0.0.0 2427 service-type mgcp version 0.1
mgcp dtmf-relay voip codec all mode out-of-band
mgcp rtp unreachable timeout 1000 action notify
mgcp modem passthrough voip mode nse
mgcp package-capability rtp-package
mgcp package-capability sst-package
no mgcp timer receive-rtcp
mgcp sdp simple
mgcp fax t38 inhibit
mgcp rtp payload-type g726r16 static
Т
mgcp profile default
T
dial-peer cor custom
1
line con 0
line aux 0
line vty 0 4
 login
I.
ntp clock-period 17180383
ntp server 10.0.0.0
end
```

### **Fax Relay Configuration**

The following sections show configuration files for H.323 and MGCP gateway devices in fax relay mode:

- H.323 Fax Relay Configuration, page 13-11
- MGCP Fax Relay Configuration, page 13-16

#### **H.323 Fax Relay Configuration**

This section shows an H.323 fax relay configuration file.

The following commands must be configured for the H.323 gateway:

- no modem passthrough nse codec g711ulaw
- no fax protocol pass-through g711 ulaw

Cisco also recommends that you add the  ${\tt fax}$   ${\tt rate}$  command to limit the bandwidth.

```
version 12.2
service nagle
no service pad
service timestamps debug datetime msec localtime
service timestamps log datetime msec localtime
no service password-encryption
L
hostname ap2-3745-h
L
logging queue-limit 100
logging buffered 1000000 debugging
no logging console
I.
clock timezone SG 8
voice-card 1
 no dspfarm
1
ip subnet-zero
1
no ip domain lookup
ip domain name lab.com
L
isdn switch-type primary-net5
L
voice call carrier capacity active
1
voice service voip
T
voice class codec 1
 codec preference 1 g711alaw
 codec preference 2 g711ulaw
 codec preference 3 g729r8
I.
voice class h323 1
 h225 timeout tcp establish 5
```

```
Т
no voice hpi capture buffer
no voice hpi capture destination
Т
mta receive maximum-recipients 0
!
controller E1 1/0
 framing NO-CRC4
 pri-group timeslots 1-31
I.
controller E1 1/1
 framing NO-CRC4
 pri-group timeslots 1-31
I.
interface FastEthernet0/0
 ip address 10.0.0.0 192.168.0.0
 speed 100
 full-duplex
I.
interface FastEthernet0/1
 no ip address
 shutdown
 duplex auto
 speed auto
!
interface Serial1/0:15
 no ip address
 no logging event link-status
 isdn switch-type primary-net5
 isdn incoming-voice voice
 no cdp enable
I.
interface Serial1/1:15
 no ip address
 no logging event link-status
 isdn switch-type primary-net5
 isdn protocol-emulate network
 isdn incoming-voice voice
 no isdn outgoing display-ie
 no cdp enable
L
no ip http server
ip classless
ip route 0.0.0.0 0.0.0.0 10.0.0.0
snmp-server community private RW
snmp-server community public RO
snmp-server enable traps tty
```

```
snmp-server host 10.0.0.0 version 2c private
L
call rsvp-sync
Т
voice-port 1/0:15
!
voice-port 1/1:15
voice-port 3/0/0
Т
voice-port 3/0/1
1
voice-port 3/1/0
L
voice-port 3/1/1
 no battery-reversal
1
mgcp profile default
Т
dial-peer cor custom
1
dial-peer voice 1 pots
 description incoming POTS
 incoming called-number .T
 direct-inward-dial
 forward-digits all
!
dial-peer voice 2 voip
 description outgoing VOIP to secondary CCM ap2-pub
 preference 10
 destination-pattern 2.....
 progress_ind setup enable 3
 no modem passthrough
 voice-class codec 1
 voice-class h323 1
 session target ipv4:10.0.0.0
 fax rate 14400
I.
dial-peer voice 3 voip
 description outgoing VOIP to primary CCM ap2-cm1
 preference 5
 destination-pattern 2.....
 progress_ind setup enable 3
 no modem passthrough
 voice-class codec 1
 voice-class h323 1
 session target ipv4:10.0.0.0
 fax rate 14400
```

```
I
dial-peer voice 98 pots
 description Outgoing POTS to DCOSS
 destination-pattern 98.....
port 1/1:15
 forward-digits all
L
dial-peer voice 99 pots
 description Outgoing POTS to PSTN
 destination-pattern 99.....
port 1/0:15
 forward-digits all
L
dial-peer voice 26 pots
 description Outgoing POTS to other gateway (via PSTN)
 destination-pattern [2-6].....
port 1/0:15
I.
dial-peer voice 20500200 pots
description FXS Port
 destination-pattern 20500200
port 3/1/0
L
dial-peer voice 20500201 pots
 description FXS Port
 destination-pattern 20500201
port 3/1/1
I.
dial-peer voice 71 voip
 description outgoing VOIP to secondary CCM ap2-pub
preference 10
 destination-pattern 7.....
progress_ind setup enable 3
no modem passthrough
voice-class codec 1
 voice-class h323 1
 session target ipv4:10.0.0.0
 fax rate 14400
!
dial-peer voice 72 voip
description outgoing VOIP to primary CCM ap2-cm1
preference 5
 destination-pattern 7.....
progress_ind setup enable 3
no modem passthrough
voice-class codec 1
voice-class h323 1
 session target ipv4:10.0.0.0
```

```
fax rate 14400
L
dial-peer voice 81 voip
 description outgoing VOIP to secondary CCM ap2-pub
preference 10
 destination-pattern 8.....
 progress_ind setup enable 3
no modem passthrough
voice-class codec 1
voice-class h323 1
 session target ipv4:10.0.0.0
 fax rate 14400
L
dial-peer voice 82 voip
 description outgoing VOIP to primary CCM ap2-cm1
preference 5
 destination-pattern 8.....
progress_ind setup enable 3
no modem passthrough
voice-class codec 1
voice-class h323 1
 session target ipv4:10.0.0.0
 fax rate 14400
!
dial-peer voice 91 voip
 description outgoing VOIP to secondary CCM ap2-pub
preference 10
 destination-pattern 9.....
progress_ind setup enable 3
no modem passthrough
voice-class codec 1
voice-class h323 1
 session target ipv4:10.0.0.0
 fax rate 14400
L
dial-peer voice 92 voip
 description outgoing VOIP to primary CCM ap2-cm1
preference 5
 destination-pattern 9.....
progress_ind setup enable 3
no modem passthrough
voice-class codec 1
voice-class h323 1
session target ipv4:10.0.0.0
 fax rate 14400
L
dial-peer voice 100 voip
 incoming called-number T
```

```
no modem passthrough
 voice-class codec 1
 voice-class h323 1
 fax rate 14400
L
dial-peer voice 20500210 pots
 description FXS port
 destination-pattern 20500210
 port 3/0/0
L
dial-peer voice 20500211 pots
 description FXS port
 destination-pattern 20500211
 port 3/0/1
!
dial-peer voice 90 pots
 description Outgoing Modem to PSTN
 destination-pattern 90.....
 port 1/0:15
 forward-digits all
I.
line con 0
line aux 0
line vtv 0 4
 exec-timeout 0 0
 login
!
ntp clock-period 17174990
ntp server 10.0.0.0
end
```

#### **MGCP Fax Relay Configuration**

This section shows an MGCP fax relay configuration file.

The following command must be configured for the MGCP gateway:

ccm-manager fax protocol cisco

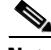

Note

This command may not appear in the running config output from the show run command. To verify the fax mode is Cisco Fax Relay, enter **show ccm** on the MGCP gateway. The output will show FAX mode: cisco for fax relay mode.

version 12.2

```
service nagle
no service pad
service timestamps debug datetime msec localtime
service timestamps log datetime msec localtime
no service password-encryption
1
hostname ap2-3640-m
Т
logging queue-limit 100
logging buffered 4000000 debugging
L
clock timezone SG 8
voice-card 1
L
ip subnet-zero
ip tcp synwait-time 13
1
no ip domain lookup
ip domain name lab.com
L
isdn switch-type primary-net5
voice call carrier capacity active
!
voice class codec 1
 codec preference 1 g711alaw
 codec preference 2 g711ulaw
 codec preference 3 g729r8
I.
no voice hpi capture buffer
no voice hpi capture destination
L
mta receive maximum-recipients 0
ccm-manager redundant-host 10.0.0.0
ccm-manager mgcp
ccm-manager music-on-hold
ccm-manager config server 10.0.0.0
ccm-manager config
1
controller E1 1/0
 framing NO-CRC4
 pri-group timeslots 1-31 service mgcp
I.
controller E1 1/1
 framing NO-CRC4
 pri-group timeslots 1-31 service mgcp
I.
interface FastEthernet0/0
```

```
ip address 10.0.0.0 192.168.0.0
 speed 100
 full-duplex
I
interface FastEthernet0/1
 no ip address
 shutdown
 duplex auto
 speed auto
I.
interface Serial1/0:15
 no ip address
 no logging event link-status
 isdn switch-type primary-net5
 isdn incoming-voice voice
 isdn bind-13 ccm-manager
 no cdp enable
!
interface Serial1/1:15
 no ip address
 no logging event link-status
 isdn switch-type primary-net5
 isdn protocol-emulate network
 isdn incoming-voice voice
 isdn bind-13 ccm-manager
 no cdp enable
!
no ip http server
ip classless
ip route 0.0.0.0 0.0.0.0 10.0.0.0
L
snmp-server community private RW
snmp-server community public RO
snmp-server enable traps tty
snmp-server host 10.0.0.0 version 2c private
call rsvp-svnc
L
voice-port 1/0:15
 cptone SG
T
voice-port 1/1:15
 cptone SG
1
voice-port 2/0/0
 cptone SG
1
voice-port 2/0/1
 cptone SG
```

```
I
voice-port 2/1/0
 cptone SG
1
voice-port 2/1/1
 cptone SG
T
mgcp
mgcp call-agent 10.0.0.0 2427 service-type mgcp version 0.1
mgcp dtmf-relay voip codec all mode out-of-band
mgcp rtp unreachable timeout 1000 action notify
mgcp package-capability rtp-package
mgcp package-capability sst-package
no mgcp timer receive-rtcp
mgcp sdp simple
mgcp fax t38 inhibit
mgcp rtp payload-type g726r16 static
!
mgcp profile default
Т
dial-peer cor custom
L
dial-peer voice 999200 pots
 application mgcpapp
 port 2/0/0
I.
dial-peer voice 999201 pots
 application mgcpapp
 port 2/0/1
1
dial-peer voice 999210 pots
 application mgcpapp
 port 2/1/0
1
dial-peer voice 999211 pots
 application mgcpapp
 port 2/1/1
I.
line con 0
line aux 0
line vty 0 4
 exec-timeout 67 6
 login
!
ntp clock-period 17179708
ntp server 10.0.0.0
end
```

Fax Relay Configuration

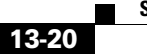

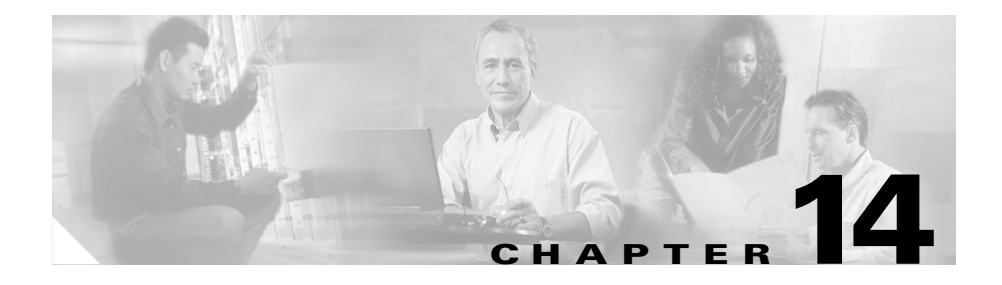

# **Quality of Service Configuration**

This chapter provides sample configuration files that show how Quality of Service (QoS) settings were configured on selected switches and WAN routers for IP Communications System Test Release 3.0 for North America IPT.

This chapter includes the following topics:

- Cisco Catalyst 6506 Switch Configuration, page 14-1
- Cisco 3725 Router Configuration, page 14-8
- Cisco 7206 Router Configuration, page 14-15

## **Cisco Catalyst 6506 Switch Configuration**

This section shows a configuration file for the Cisco Catalyst 6506 switch that was used in the QoS testing.

For additional installation and configuration information, refer to the Cisco Catalyst 6500 series documentation at this URL:

http://www.cisco.com/univercd/cc/td/doc/product/lan/cat6000/index.htm

```
#dot1x
set dot1x system-auth-control disable
set dot1x shutdown-timeout 0
set feature dot1x-radius-keepalive disable
!
#system
set system name ap1-6509
set system location Lab
```

set system contact IPT@cisco.com set system highavailability enable set system highavailability versioning enable set system core-dump enable #Default Inlinepower set inlinepower defaultallocation 7000 L #stp mode set spantree mode pvst+ #vtp set vtp domain lab set vtp mode transparent vlan set vtp version 2 set vlan 102 name Gatekeepers type ethernet mtu 1500 said 100102 state active set vlan 103 name CallManagers type ethernet mtu 1500 said 100103 state active set vlan 104 name Digital\_Gateways type ethernet mtu 1500 said 100104 state active set vlan 105 name Analog\_Gateways type ethernet mtu 1500 said 100105 state active set vlan 106 name Server\_Farm type ethernet mtu 1500 said 100106 state active set vlan 107 name Tools type ethernet mtu 1500 said 100107 state active set vlan 113 name Lab\_Backbone type ethernet mtu 1500 said 100113 state active set vlan 610 name Data1 type ethernet mtu 1500 said 100610 state active set vlan 611 name Voice1 type ethernet mtu 1500 said 100611 state active set vlan 710 name Data2 type ethernet mtu 1500 said 100710 state active set vlan 711 name Voice2 type ethernet mtu 1500 said 100711 state active set vlan 810 name Data3 type ethernet mtu 1500 said 100810 state active set vlan 811 name Voice3 type ethernet mtu 1500 said 100811 state active set vlan 910 name Data4 type ethernet mtu 1500 said 100910 state active set vlan 911 name Voice4 type ethernet mtu 1500 said 100911 state active set vlan 1002 name fddi-default type fddi mtu 1500 said 101002 state active

```
set vlan 1004 name fddinet-default type fddinet mtu 1500 said 101004
state active bridge 0x0 stp ieee
set vlan 1005 name trbrf-default type trbrf mtu 4472 said 101005 state
active bridge 0xf stp ibm
set vlan 1,888,999
set vlan 1025 name
set vlan 1026 name
set vlan 1027 name
set vlan 1028 name
set vlan 1029 name
set vlan 1003 name trcrf-default type trcrf mtu 4472 said 101003 state
active parent 1005 ring 0xccc mode srb aremaxhop 7 stemaxhop 7
backupcrf off
L
set interface sc0 113 10.0.0/255.255.255.192 10.0.0.1
set interface sc1 0 0.0.0.0/0.0.0.0 0.0.0.0
set interface sc1 down
set ip route 0.0.0.0/0.0.0.0
                                     10.0.0.2
set ip alias default
                          0.0.0.0
I.
#ntp
set ntp client enable
set timezone SG 8 0
#set boot command
set boot config-register 0x102
set boot config-register auto-config sync enable
set boot system flash bootflash:cat6000-sup2cvk8.8-1-1.bin
set boot system flash bootflash:cat6000-sup2cvk8.7-6-2.bin
!
#mls
set mls agingtime long-duration 1920
set mls agingtime 256
set mls agingtime ipx 256
1
#gos
set gos enable
set qos map 2q2t tx 2 1 cos 1
set qos map 2q2t tx 2 1 cos 2
set gos map 2g2t tx 2 1 cos 3
set qos map 2q2t tx 2 2 cos 5
set gos drop-threshold 2q2t tx queue 1 100 100
set gos map 1p1g4t rx 1 3 cos 1
set gos map 1p1g4t rx 1 3 cos 2
set qos map 1p1q4t rx 1 3 cos 3
set gos map 1p1g4t rx 1 4 cos 6
set gos map 1p2g2t tx 2 1 cos 1
set qos map 1p2q2t tx 2 1 cos 2
```

set gos map 1p2g2t tx 2 1 cos 3 set gos map 1p2g2t tx 2 2 cos 6 set gos wrr 1p2g2t 50 255 set gos wred 1p2g2t tx gueue 1 70:100 70:100 set gos wred 1p2g2t tx gueue 2 70:90 100:100 set qos map 1p3q1t tx 2 1 cos 1 set qos map 1p3q1t tx 3 1 cos 3 set gos map 1p3g1t tx 3 1 cos 4 set qos map 1p3q1t tx 3 cos 6 set gos map 1p3g1t tx 3 cos 7 set gos wrr 1p3g1t 20 100 200 set gos wred 1p3g1t tx queue 3 70:90 set gos map 1p1g0t rx 2 cos 6 set gos map 1p1g0t rx 2 cos 7 set gos map 1p2g1t tx 2 1 cos 1 set gos map 1p2g1t tx 2 1 cos 2 set qos map 1p2q1t tx 2 1 cos 3 set qos map 1p2q1t tx 2 cos 6 set gos map 1p2g1t tx 2 cos 7 set qos wrr 1p2q1t 50 255 set qos txq-ratio 1p2q1t 70 15 15 set gos wred 1p2g1t tx gueue 2 70:90 set gos cos-dscp-map 0 10 18 26 34 46 48 56 set qos ipprec-dscp-map 0 10 18 26 34 46 48 56 set gos policed-dscp-map 0,24,46:0 set gos policed-dscp-map 1:1 set qos policed-dscp-map 2:2 set gos policed-dscp-map 3:3 set gos policed-dscp-map 4:4 set qos policed-dscp-map 5:5 set gos policed-dscp-map 6:6 set gos policed-dscp-map 7:7 set qos policed-dscp-map 8:8 set gos policed-dscp-map 9:9 set gos policed-dscp-map 10:10 set gos policed-dscp-map 11:11 set gos policed-dscp-map 12:12 set gos policed-dscp-map 13:13 set gos policed-dscp-map 14:14 set gos policed-dscp-map 15:15 set gos policed-dscp-map 16:16 set qos policed-dscp-map 17:17 set gos policed-dscp-map 18:18 set gos policed-dscp-map 19:19 set gos policed-dscp-map 20:20 set gos policed-dscp-map 21:21 set gos policed-dscp-map 22:22 set qos policed-dscp-map 23:23

set gos policed-dscp-map 25:25 set gos policed-dscp-map 26:26 set gos policed-dscp-map 27:27 set gos policed-dscp-map 28:28 set gos policed-dscp-map 29:29 set qos policed-dscp-map 30:30 set gos policed-dscp-map 31:31 set gos policed-dscp-map 32:32 set qos policed-dscp-map 33:33 set gos policed-dscp-map 34:34 set gos policed-dscp-map 35:35 set qos policed-dscp-map 36:36 set gos policed-dscp-map 37:37 set gos policed-dscp-map 38:38 set gos policed-dscp-map 39:39 set gos policed-dscp-map 40:40 set gos policed-dscp-map 41:41 set qos policed-dscp-map 42:42 set gos policed-dscp-map 43:43 set qos policed-dscp-map 44:44 set qos policed-dscp-map 45:45 set gos policed-dscp-map 47:47 set gos policed-dscp-map 48:48 set qos policed-dscp-map 49:49 set dos policed-dscp-map 50:50 set gos policed-dscp-map 51:51 set qos policed-dscp-map 52:52 set gos policed-dscp-map 53:53 set qos policed-dscp-map 54:54 set qos policed-dscp-map 55:55 set gos policed-dscp-map 56:56 set gos policed-dscp-map 57:57 set qos policed-dscp-map 58:58 set gos policed-dscp-map 59:59 set gos policed-dscp-map 60:60 set gos policed-dscp-map 61:61 set gos policed-dscp-map 62:62 set gos policed-dscp-map 63:63 clear gos acl all #ACL\_TRUST-COS set qos acl ip ACL\_TRUST-COS trust-cos ip any any #ACL\_TRUST-DSCP set gos acl ip ACL\_TRUST-DSCP trust-dscp ip any any #ACL\_TRUST-IPPREC set qos acl ip ACL\_TRUST-IPPREC trust-ipprec ip any any #ACL\_VOIP-ALL set gos acl ip ACL\_VOIP-ALL dscp 46 udp any any range 16384 32767 set qos acl ip ACL\_VOIP-ALL dscp 26 tcp any any range 2000 2002

```
set qos acl ip ACL_VOIP-ALL dscp 26 tcp any any eq 1720
set gos acl ip ACL_VOIP-ALL dscp 26 tcp any any range 11000 11999
set qos acl ip ACL_VOIP-ALL dscp 26 udp any any eq 2427
#ACL IP-TRUSTDSCP
set gos acl ip ACL_IP-TRUSTDSCP trust-dscp ip any any
#
commit gos acl all
set gos acl map ACL_TRUST-COS 810,910
I.
#port channel
set port channel 3/28 586
set port channel 3/25-27 592
I.
#gos statistics data export
set qos statistics export enable
# default port status is enable
#module 1 : 2-port 1000BaseX Supervisor
set vlan 113 1/1
set port name
                    1/1 6509 1 3/6
set port dot1x 1/1 guest-vlan 0
#module 2 : 2-port 1000BaseX Supervisor
set port dot1x 2/1 guest-vlan 0
1
#module 3 : 48-port 10/100BaseTX Ethernet
set vlan 102 3/2
set vlan 103 3/3-4
set vlan 104 3/5-13,3/21,3/29
set vlan 105 3/14-15
set vlan 106 3/16
set vlan 107 3/17-20,3/23-25
set vlan 113 3/37
set vlan 610 3/39-40
set vlan 710 3/41-42
set vlan 810 3/43-44
set vlan 910 3/27-28,3/45-46
set vlan 999 3/30
set port auxiliaryvlan 3/39 611
set port auxiliaryvlan 3/40 611
set port auxiliaryvlan 3/41 711
set port auxiliaryvlan 3/42 711
set port auxiliaryvlan 3/43 811
set port auxiliaryvlan 3/44 811
set port auxiliaryvlan 3/45 911
set port auxiliaryvlan 3/46 911
set port qos 3/15 trust-ext trust-cos
```

```
set port speed
3/2-3,3/5-13,3/15-16,3/18-19,3/25,3/27-28,3/39,3/45 100
set port duplex
                    3/2-3,3/5-13,3/15-16,3/18-19,3/25,3/27-28 full
set port name
                    3/2 ap1-gk
                    3/3 ap1-pub
set port name
set port name
                    3/4 ap1-cm1
                    3/5 ap1-1760-m
set port name
set port name
                    3/6 ap1-2611-h
set port name
                    3/7 ap1-2621-m
                    3/8 ap1-2651-h
set port name
                    3/9 ap1-2691-m
set port name
                    3/10 ap1-3640-h
set port name
set port name
                    3/11 ap1-3662-m
set port name
                    3/12 ap1-3725-h
                    3/13 ap1-1760-h
set port name
set port name
                    3/14 ap1-ata186
set port name
                    3/15 ap1-ata188
                    3/16 ap1-dc1
set port name
set port name
                    3/17 ap-ciscoworks
set port name
                    3/18 ap-fr-switch2
                    3/19 ap-fr-switch1
set port name
                    3/20 ap-pstn1
set port name
set port name
                    3/23 ap-snooper1-gfe3
set port name
                    3/24 ixia-4-4
set port name
                    3/25 ap-irec1-eth1
set port name
                    3/27 Ixia port 5/1
set port name
                    3/29 PAGENT-fe0/1
set trunk 3/28 off negotiate 1-1005,1025-4094
set trunk 3/39 auto negotiate 1-1005,1025-4094
set trunk 3/41 auto negotiate 1-1005,1025-4094
set trunk 3/43 auto negotiate 1-1005,1025-4094
set trunk 3/45 auto negotiate 1-1005,1025-4094
set spantree portfast
                         3/28 enable
set port gos 3/6,3/11 cos 5
set port gos 3/39-46 trust trust-cos
set port gos 3/43-46 vlan-based
set gos acl map ACL_TRUST-COS 3/15,3/39-42
set qos acl map ACL_TRUST-DSCP 3/2-12,3/27-28
set gos acl map ACL TRUST-IPPREC 3/29
set port gos 3/1-48 policy-source local
set port channel 3/27-28 mode off
I.
#module 4 : 8-port E1
set port voice interface 4/1 dhcp enable vlan 104
set port voice interface 4/2 dhcp enable vlan 104
set port voice interface 4/3 dhcp enable vlan 104
set port voice interface 4/4 dhcp enable vlan 104
set port voice interface 4/5 dhcp enable vlan 104
```

```
set port voice interface 4/6 dhcp enable vlan 104
set port voice interface 4/7 dhcp enable vlan 104
set port voice interface 4/8 dhcp enable vlan 104
L
#module 5 : 8-port T1
set port voice interface 5/1 dhcp enable vlan 104
set port voice interface 5/2 dhcp enable vlan 104
set port voice interface 5/3 dhcp enable vlan 104
set port voice interface 5/4 dhcp enable vlan 104
set port voice interface 5/5 dhcp enable vlan 104
set port voice interface 5/6 dhcp enable vlan 104
set port voice interface 5/7 dhcp enable vlan 104
set port voice interface 5/8 dhcp disable 10.0.0.2 255.255.255.192
vlan 104
tftp 10.0.0.3 gateway 10.0.0.4 dns 10.0.0.5 lab.com
L
#module 6 : 5-port Communication Media Mod.
set vlan 104 6/1
I.
#module 7 : 5-port Communication Media Mod.
set vlan 104 7/1
#module 8 : 24-port FXS
set port voice interface 8/1-24 dhcp enable vlan 105
#module 9 : 0-port FlexWAN Module
#module 15 : 1-port Multilayer Switch Feature Card
T
#module 16 empty
end
```

#### **Cisco 3725 Router Configuration**

This section shows a serial interface configuration for the Cisco 3725 router that was used in the QoS testing.

For additional installation and configuration information, refer to the Cisco 3725 router documentation at this URL:

http://www.cisco.com/univercd/cc/td/doc/product/access/acs\_mod/cis3700

```
version 12.2
service nagle
no service pad
```

```
service timestamps debug datetime msec localtime
service timestamps log datetime msec localtime
no service password-encryption
I
hostname ap3-1-3725-hda-m
I.
logging queue-limit 100
logging buffered 20000000 debugging
enable password Lab
L
clock timezone SG 8
voice-card 1
 no dspfarm
L
ip subnet-zero
ip tcp synwait-time 13
1
I.
ip cef
no ip domain lookup
ip domain name lab.com
T
voice class codec 1
 codec preference 1 g711alaw
 codec preference 2 g711ulaw
 codec preference 3 g729r8
!
no voice hpi capture buffer
no voice hpi capture destination
!
ccm-manager redundant-host 10.0.0.1
ccm-manager mgcp
ccm-manager music-on-hold
ccm-manager config server 10.0.0.1
ccm-manager config
mta receive maximum-recipients 0
Т
controller E1 0/0
 framing NO-CRC4
 channel-group 0 timeslots 1-12
T
controller E1 0/1
 framing NO-CRC4
I.
 class-map match-all WAN-VOICE
  match ip dscp ef
 class-map match-all PRIORITY-DATA
   description ftp http tftp etc
```

```
match access-group name PRIORITY-DATA
class-map match-all WAN-VOICE-CONTROL
 match ip dscp af31
L
policy-map WAN-EDGE-LFI
 class WAN-VOICE
  priority 84
 class WAN-VOICE-CONTROL
  bandwidth percent 5
 class PRIORITY-DATA
  bandwidth percent 15
 class class-default
   fair-queue
policy-map WAN-EDGE-1PCT-LLQ
 class WAN-VOICE
   priority percent 1
 class WAN-VOICE-CONTROL
  bandwidth percent 2
 class PRIORITY-DATA
  bandwidth percent 20
 class class-default
   fair-queue
policy-map WAN-EDGE
 description %35 for 252 Kbps = 3 G711 calls
 class WAN-VOICE
  priority percent 35
 class WAN-VOICE-CONTROL
  bandwidth percent 2
 class PRIORITY-DATA
  bandwidth percent 20
 class class-default
   fair-queue
I.
interface Loopback0
ip address 10.0.0.2 255.255.255.255
h323-gateway voip bind srcaddr 10.0.0.2
L
interface FastEthernet0/0
no ip address
speed 100
full-duplex
interface FastEthernet0/0.630
encapsulation dot10 630
ip address 10.0.0.3 255.255.250.240
ip helper-address 10.0.0.4
no cdp enable
!
```

```
interface FastEthernet0/0.631
encapsulation dot10 631
ip address 10.0.0.5 255.255.250.240
ip helper-address 10.0.0.4
no cdp enable
I.
interface FastEthernet0/0.730
encapsulation dot10 730
ip address 10.0.0.6 255.255.255.240
ip helper-address 10.0.0.4
no cdp enable
T
interface FastEthernet0/0.731
encapsulation dot10 731
ip address 10.0.0.7 255.255.255.240
ip helper-address 10.0.0.4
no cdp enable
I.
interface FastEthernet0/0.830
encapsulation dot1Q 830
ip address 10.0.0.8 255.255.255.240
ip helper-address 10.0.0.4
no cdp enable
I.
interface FastEthernet0/0.831
encapsulation dot10 831
ip address 10.0.0.9 255.255.255.240
ip helper-address 10.0.0.4
no cdp enable
T
interface FastEthernet0/0.930
encapsulation dot10 930
ip address 10.0.0.10 255.255.255.240
ip helper-address 10.0.0.4
no cdp enable
interface FastEthernet0/0.931
encapsulation dot1Q 931
ip address 10.0.0.11 255.255.255.240
ip helper-address 10.0.0.4
no cdp enable
interface Serial0/0:0
bandwidth 768
ip address 10.0.0.12 255.255.255.252
encapsulation frame-relay
ip ospf network point-to-point
ip ospf dead-interval 65000
```

```
load-interval 30
 cdp enable
 frame-relay class FRTS-720k
 frame-relav traffic-shaping
 frame-relay interface-dlci 503
 frame-relay ip rtp header-compression
 frame-relay ip rtp compression-connections 3
1
interface FastEthernet0/1
 no ip address
 shutdown
 duplex auto
 speed auto
1
router ospf 3
 router-id 10.0.0.2
 log-adjacency-changes
 network 10.0.0.13 0.0.255.255 area 113
1
no ip http server
ip classless
ı.
ip access-list extended PRIORITY-DATA
 permit tcp any eq www any
 permit tcp any any eq www
 permit tcp any range ftp-data telnet any
 permit tcp any any range ftp-data telnet
 permit udp any any eq tftp
 permit udp any eq tftp any
 permit tcp any range 135 139 any
 permit tcp any any range 135 139
 permit udp any any range 135 netbios-ss
I.
map-class frame-relay FRTS-128k
 frame-relay cir 124872
 frame-relay bc 1250
 frame-relay be 0
 frame-relay mincir 124872
 service-policy output WAN-EDGE-LFI
ı.
map-class frame-relay FRTS-1896k
 frame-relay cir 1896000
 frame-relay bc 18960
 frame-relay be 0
 frame-relay mincir 1896000
 service-policy output WAN-EDGE
I.
```

```
map-class frame-relay FRTS-112k
 frame-relay cir 109264
 frame-relay bc 1092
 frame-relav be 0
 frame-relay mincir 109264
 service-policy output WAN-EDGE-LFI
T
map-class frame-relay FRTS-720k
 frame-relay fragment 960
 frame-relay cir 720000
 frame-relay bc 7200
 frame-relay be 0
 frame-relay mincir 720000
 service-policy output WAN-EDGE
!
map-class frame-relay one-percent
 frame-relay cir 100000
 frame-relay bc 1000
 frame-relay be 0
 frame-relay mincir 100000
 service-policy output WAN-EDGE-1PCT-LLQ
!
snmp-server community private RW
snmp-server community public RO
snmp-server enable traps tty
snmp-server host 10.0.0.14 version 2c private
1
call rsvp-sync
ı.
voice-port 1/0/0
 no battery-reversal
1
voice-port 1/0/1
I
voice-port 1/0/2
T
voice-port 1/0/3
I
voice-port 1/0/4
T
voice-port 1/0/5
!
voice-port 1/0/6
L
voice-port 1/0/7
1
voice-port 1/0/8
!
```

```
voice-port 1/0/9
L
voice-port 1/0/10
L
voice-port 1/0/11
!
mgcp
mgcp call-agent 10.0.0.15 2427 service-type mgcp version 0.1
mgcp dtmf-relay voip codec all mode out-of-band
mgcp rtp unreachable timeout 1000 action notify
mgcp package-capability rtp-package
mgcp package-capability sst-package
no mgcp timer receive-rtcp
mgcp sdp simple
mgcp fax t38 inhibit
mgcp rtp payload-type g726r16 static
1
mgcp profile default
1
dial-peer cor custom
1
dial-peer voice 999100 pots
 application mgcpapp
 port 1/0/0
!
dial-peer voice 999101 pots
 application mgcpapp
 port 1/0/1
I.
dial-peer voice 999102 pots
 application mgcpapp
 port 1/0/2
I.
dial-peer voice 999103 pots
 application mgcpapp
 port 1/0/3
1
dial-peer voice 999104 pots
 application mgcpapp
 port 1/0/4
dial-peer voice 999105 pots
 application mgcpapp
 port 1/0/5
I.
dial-peer voice 999106 pots
 application mgcpapp
 port 1/0/6
```
```
I
dial-peer voice 999107 pots
 application mgcpapp
 port 1/0/7
I.
dial-peer voice 999108 pots
 application mgcpapp
 port 1/0/8
I.
dial-peer voice 999109 pots
 application mgcpapp
 port 1/0/9
L
dial-peer voice 9991010 pots
 application mgcpapp
 port 1/0/10
Т
dial-peer voice 9991011 pots
 application mgcpapp
 port 1/0/11
1
line con 0
 exec-timeout 30 30
line aux 0
line vtv 0 4
 exec-timeout 0 0
 password Lab
 login
I.
ntp clock-period 17180586
ntp server 10.0.0.16
```

end

### **Cisco 7206 Router Configuration**

This section shows an HSSI configuration for the Cisco 7206 router NPE400 that was used in the QoS testing.

For additional installation and configuration information, refer to the Cisco 7206 router documentation at this URL:

http://www.cisco.com/univercd/cc/td/doc/product/core/7206/index.htm

Systems Test Architecture Reference Manual for North America IPT

```
version 12.2
no parser cache
service nagle
no service pad
service timestamps debug datetime msec localtime
service timestamps log datetime msec localtime
no service password-encryption
hostname ap2-7206
Т
boot system disk0:c7200-is-mz.122-15.T8.bin
logging queue-limit 100
logging buffered 10000000 debugging
no logging console
enable password Lab
L
clock timezone SG 8
ip subnet-zero
1
ip cef
no ip domain lookup
ip domain name lab.com
I.
no voice hpi capture buffer
no voice hpi capture destination
1
mta receive maximum-recipients 0
Т
 class-map match-any WAN-VOICE
  match ip dscp ef
  match ip dscp cs5
 class-map match-all PRIORITY-DATA
   description ftp http tftp etc
  match access-group name PRIORITY-DATA
 class-map match-all WAN-VOICE-CONTROL
  match ip dscp af31
I.
 policy-map WAN-EDGE-LFI
  class WAN-VOICE
   priority percent 50
  class WAN-VOICE-CONTROL
   bandwidth percent 5
  class PRIORITY-DATA
  bandwidth percent 20
  class class-default
   fair-queue
 policy-map WAN-EDGE
  class WAN-VOICE
```

```
priority percent 33
 class WAN-VOICE-CONTROL
  bandwidth percent 2
 class PRIORITY-DATA
  bandwidth percent 20
 class class-default
   fair-queue
1
interface Loopback0
ip address 10.0.0.1 255.255.255.255
I.
interface FastEthernet0/0
description ap2-4506 2/1
ip address 10.0.0.2 255.255.255.252
duplex full
speed 100
L
interface FastEthernet0/1
no ip address
shutdown
duplex auto
speed auto
L
interface Hssi1/0
mtu 1500
bandwidth 12959
no ip address
encapsulation frame-relay
load-interval 30
hssi internal-clock
serial restart_delay 0
frame-relay traffic-shaping
frame-relay ip rtp header-compression
interface Hssi1/0.201 point-to-point
description pvc to LAB AP1
bandwidth 10368
ip address 10.0.0.3 255.255.255.252
 frame-relay class FRTS-10368k
frame-relay interface-dlci 201
frame-relay ip rtp header-compression
frame-relay ip rtp compression-connections 3
!
interface Hssi1/0.206 point-to-point
description pvc to LAB AP1-2
bandwidth 512
ip address 10.0.0.4 255.255.255.252
ip ospf dead-interval 65000
```

```
frame-relay class FRTS-512k
 frame-relay interface-dlci 206
 frame-relay ip rtp header-compression
 frame-relay ip rtp compression-connections 3
L
interface Hssi1/1
no ip address
shutdown
serial restart_delay 0
I.
router ospf 3
router-id 10.0.0.1
log-adjacency-changes
network 10.0.0.5 0.0.255.255 area 113
Т
ip classless
no ip http server
ip access-list extended PRIORITY-DATA
permit tcp any eq www any
permit tcp any any eq www
permit tcp any range ftp-data telnet any
permit tcp any any range ftp-data telnet
permit udp any any eq tftp
permit udp any eq tftp any
permit tcp any range 135 139 any
permit tcp any any range 135 139
permit udp any any range 135 netbios-ss
I.
map-class frame-relay FRTS-10368k
 frame-relay cir 10368000
 frame-relay bc 103680
 frame-relay be 0
 frame-relay mincir 10368000
 service-policy output WAN-EDGE
T
map-class frame-relay FRTS-512k
 frame-relay cir 508816
 frame-relay bc 5090
 frame-relay be 0
 frame-relay mincir 508816
 service-policy output WAN-EDGE
 frame-relay fragment 640
L
map-class frame-relay FRTS-256k
 frame-relay cir 252832
 frame-relay bc 2530
 frame-relay be 0
```

```
frame-relay mincir 252832
 service-policy output WAN-EDGE-LFI
 frame-relay fragment 320
I
map-class frame-relay FRTS-45000k
 frame-relay cir 4500000
 frame-relay bc 450000
 frame-relay be 0
 frame-relay mincir 4500000
 service-policy output WAN-EDGE
ı.
map-class frame-relay FRTS-1896k
 frame-relay cir 1896000
 frame-relay bc 18960
 frame-relay be 0
 frame-relay mincir 1896000
 service-policy output WAN-EDGE
I
map-class frame-relay FRTS-230k
 frame-relay cir 227548
 frame-relay bc 2275
 frame-relay be 0
 frame-relay mincir 227548
 service-policy output WAN-EDGE-LFI
 frame-relay fragment 320
L
snmp-server community private RW
snmp-server community public RO
snmp-server enable traps tty
snmp-server host 10.0.0.6 version 2c private
I
call rsvp-sync
I
mgcp profile default
L
dial-peer cor custom
L
gatekeeper
 shutdown
ı.
line con 0
 stopbits 1
line aux 0
 stopbits 1
line vty 0 4
 exec-timeout 0 0
 password Lab
 login
```

```
line vty 5 15
exec-timeout 30 0
password Lab
login
!
ntp clock-period 17180615
ntp server 10.0.0.7
!
end
```

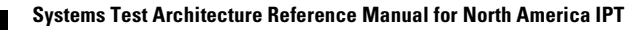

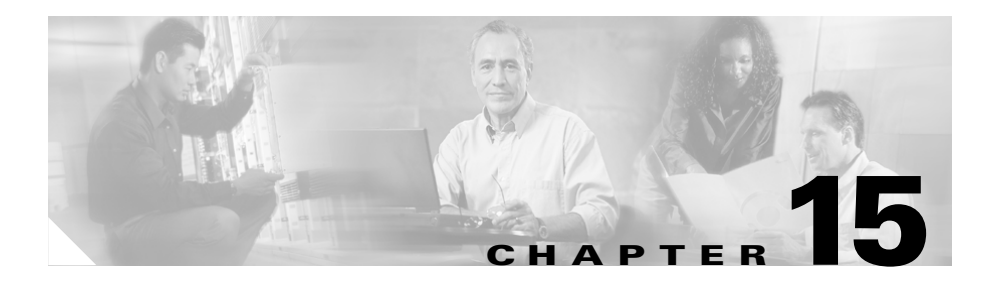

### **Call Flow**

This chapter provides information about a typical call flow in an IPT environment. Figure 15-1 shows a call flow that involves the following devices and locations:

- Cisco IP Phone at a Very Large Site
- Cisco CallManager at Very Large Site
- Gatekeeper at a Very Large Site
- Cisco IP Phone at a Large Site
- Cisco CallManager at Large Site
- Gatekeeper at a Large Site

This call flow provides an overview of the actions involved in a typical call.

For related information and for additional call flow examples, refer to *Troubleshooting Cisco IP Telephony* (published by Cisco Press, ISBN 1-58705-075-7).

#### Figure 15-1 Call Flow in an IPT Environment

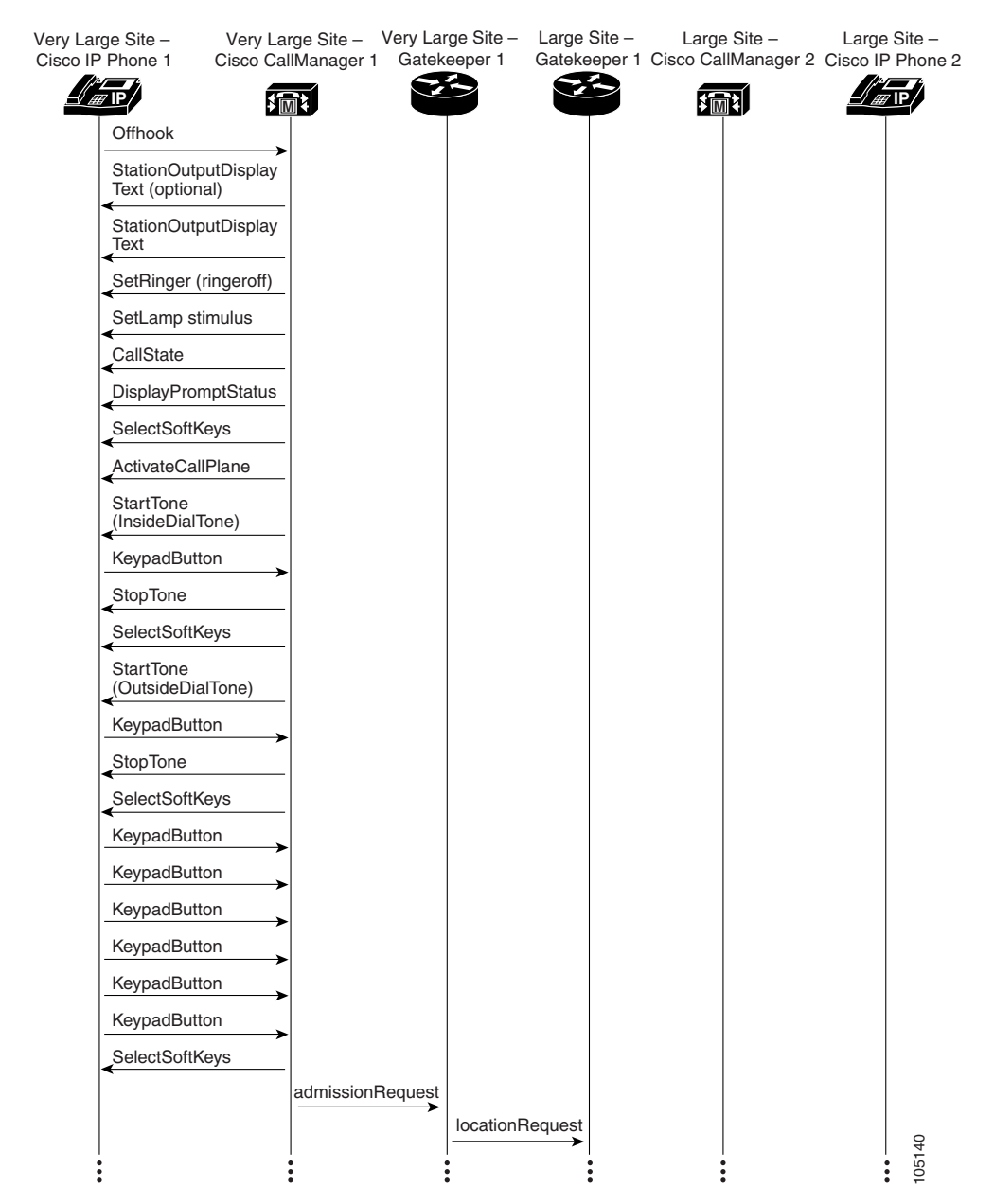

#### Systems Test Architecture Reference Manual for North America IPT

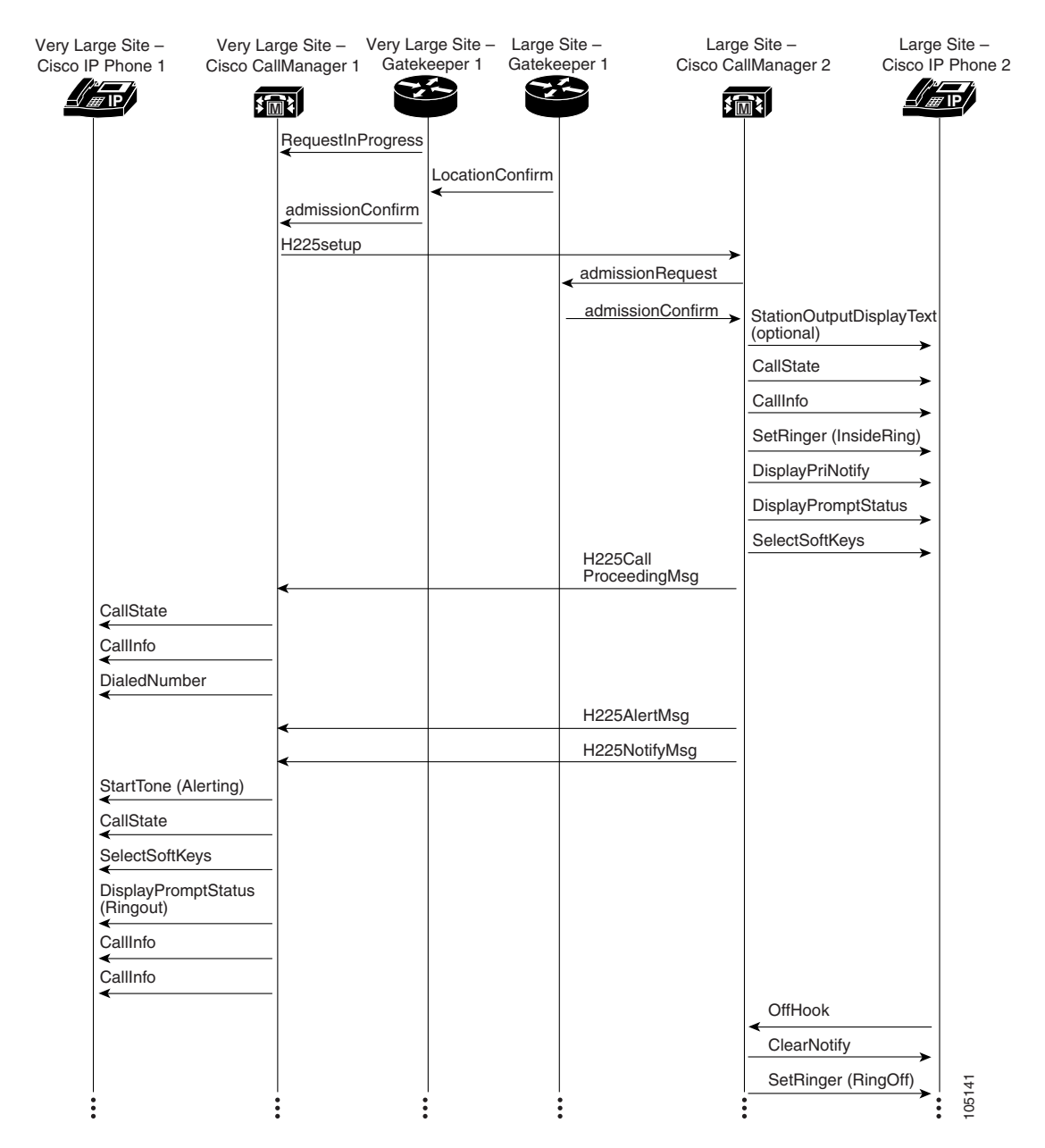

#### Figure 15-1 Call Flow in an IPT Environment (continued)

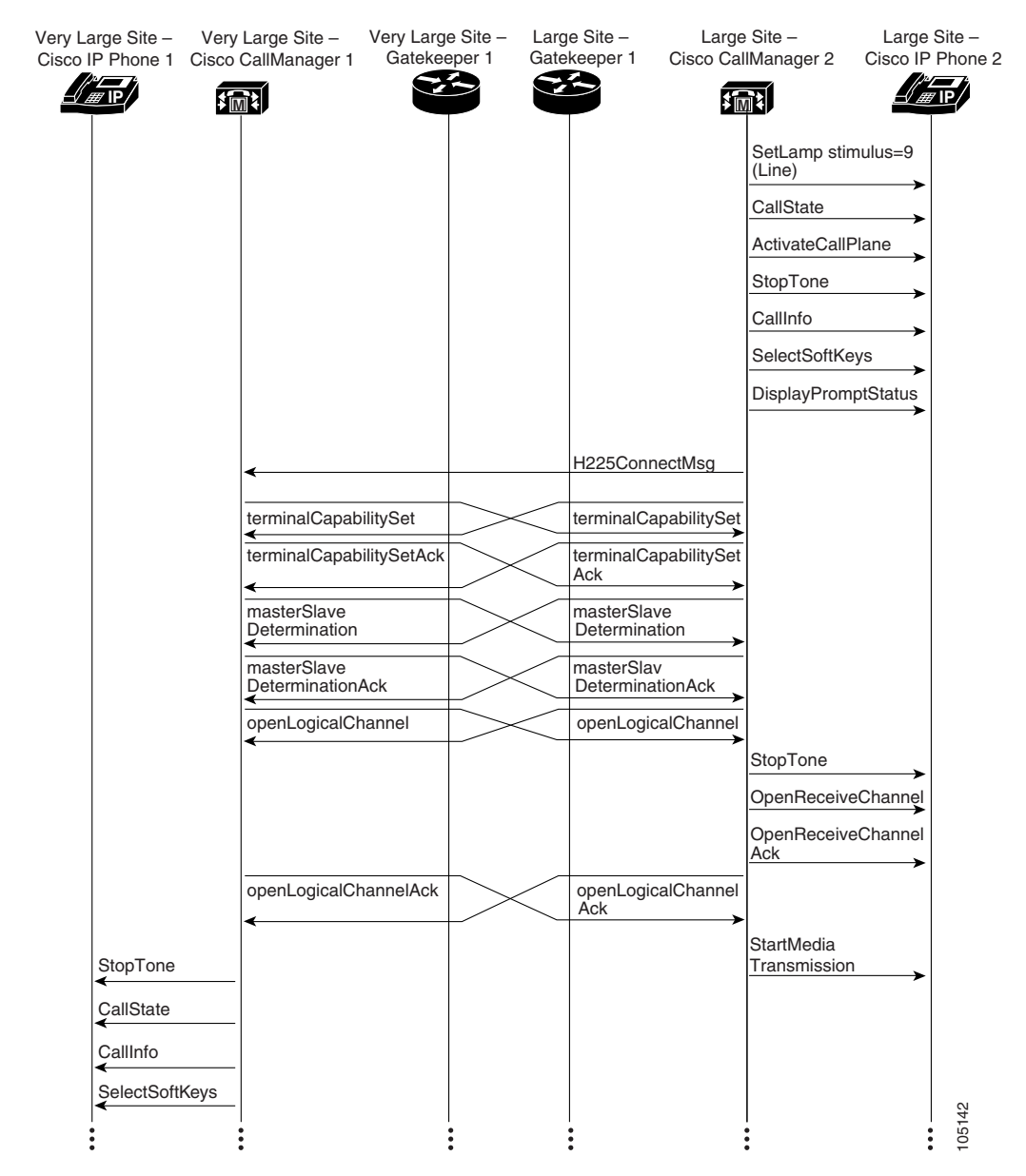

#### Figure 15-1 Call Flow in an IPT Environment (continued)

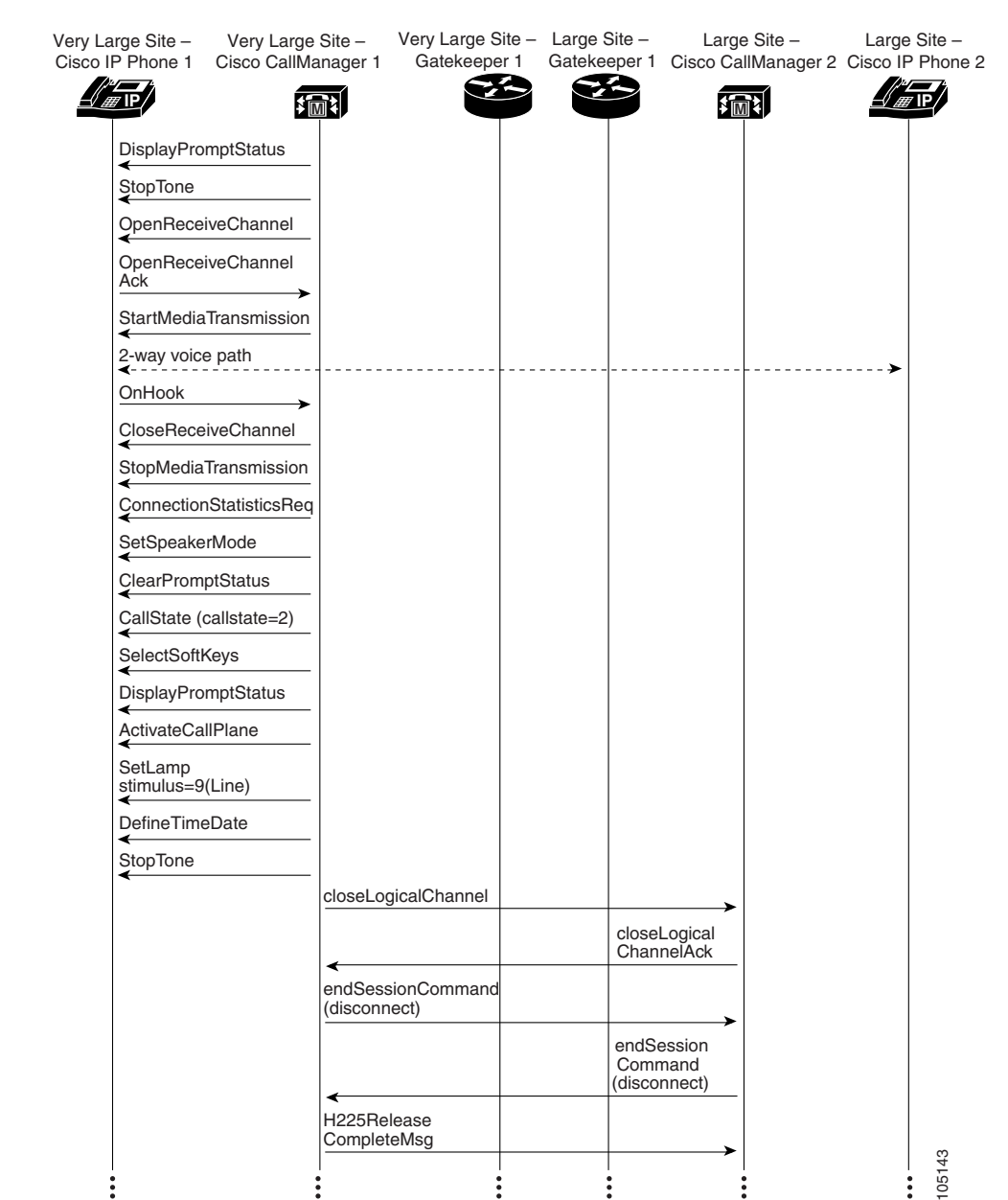

#### Figure 15-1 Call Flow in an IPT Environment (continued)

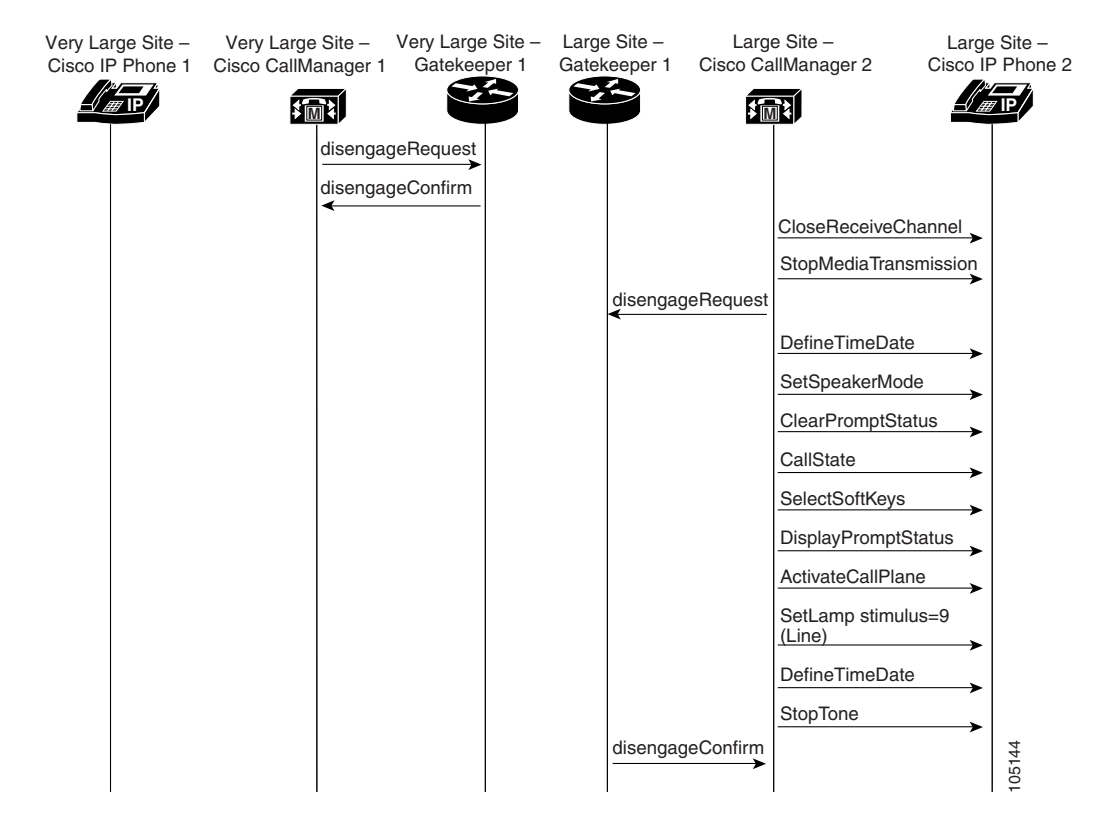

Figure 15-1 Call Flow in an IPT Environment (continued)

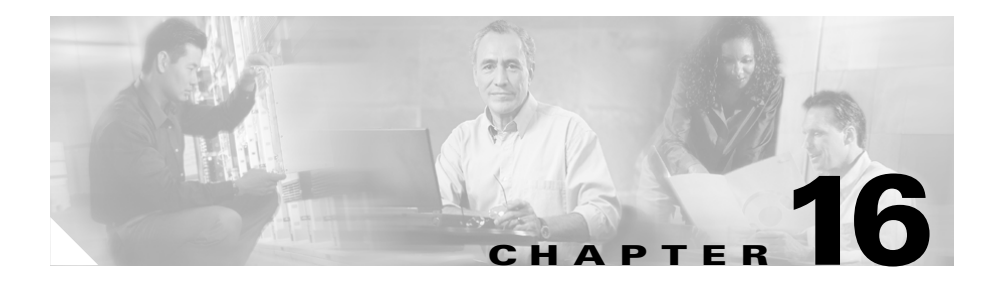

## **Troubleshooting and Technical Tips**

This chapter provides basic troubleshooting information and tips for IPT scenarios. It also provides references to other troubleshooting information.

This chapter includes the following topics:

- Troubleshooting IPT Scenarios, page 16-1
- General Troubleshooting Tips, page 16-3
- Additional Troubleshooting Resources, page 16-4

### **Troubleshooting IPT Scenarios**

This section provides troubleshooting information for the following situations:

- Intercluster Trunk Calls with Gatekeepers Fail, page 16-1
- Site-to-Site IP Calls Fail, page 16-2
- General Troubleshooting Tips, page 16-3

### **Intercluster Trunk Calls with Gatekeepers Fail**

**Symptom:** When the Primary Cisco CallManager fails and there is a secondary Cisco CallManager configured in the device pool, intercluster trunk calls with gatekeepers do not work.

**Workaround:** Perform the following steps. This procedure will allow intercluster trunk calls to be made through the backup Cisco CallManager if the primary Cisco CallManager fails.

- **1.** Create a Cisco CallManager group with only one Cisco CallManager. Name this group Standalone\_CM1.
- 2. Create a device pool called Standalone\_CM1 and associate the Standalone\_CM1 Cisco CallManager group with this device pool.
- **3.** Associate the Standalone\_CM1 device pool with the intercluster trunk configuration.
- **4.** Create another Cisco CallManager group with another Cisco CallManager. Name this group Standalone\_CM2.
- 5. Create a device pool called Standalone\_CM2 and associate the Standalone\_CM2 Cisco CallManager group with this device pool.
- **6.** Associate the Standalone\_CM2 device pool with the intercluster trunk configuration.

### Site-to-Site IP Calls Fail

Symptom: A call fails in the following situation:

- The call is made from a Cisco IP Phone in a site with a Cisco CallManager Cluster to another Cisco IP Phone in another site with a Cisco CallManager cluster
- The call is made through a gatekeeper controlled intercluster trunk

Workaround: Perform the following steps:

- 1. Verify that each originating and terminating IP Phone has the proper calling search space and partition to make and receive intercluster trunk calls.
- **2.** Verify that the route group is configured with the intercluster trunks that are listed as route group members.
- 3. Verify that the route list has the proper route group associated with it.
- 4. Verify that the route pattern has the proper route list associated with it.
- 5. Verify that the Gatekeeper web page in Cisco CallManager Administration has the proper host name and IP address of the gatekeeper.

- 6. Verify that the intercluster trunk is registered with the gatekeeper by using the **show gatekeeper endpoints** command on the gatekeeper.
- If the intercluster trunk is not registered with the gatekeeper, turn on debug h225 asn1 on the gatekeeper and verify that there is no configuration mismatch.
- 8. If the call still fails, review the admissionRequest message in the debug h225 asn1 output and verify that e164 for destinationInfo and srcInfo is correct.
- **9.** Verify that Current total bandwidth does not exceed the Maximum total bandwidth by using the **show gatekeeper zone status** command.

### **General Troubleshooting Tips**

- In an IPT solution, Cisco recommends that the Ethernet interface for Cisco IP Phones be set to Autodetection. Cisco recommends that other Ethernet interfaces, including those for switches, routers, gateways, and Cisco Media Convergence Servers (MCSs), be set to 100 Mbps/full duplex.
- The use of the Cisco CallManager parameter VoiceMailMaximumHopCount (accessed by choosing **Service Parameters > Call Manager > Cluster Wide Parameters** from Cisco CallManager Administration) substantially reduces the amount of time required for Cisco CallManager to discover and utilize an available voice mail port in a large system. To determine the appropriate value for this parameter, identify the number of voice mail ports within each voice mail profile and subtract 3 from the largest number.

In addition, the AdvancedCallForwardHopFlag must be set to True to take advantage of this service parameter. If it is set to False the ForwardMaximumHopCount value will be used.

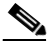

Note

For the effects of this parameter to be realized, a system requires at least 75 voice mail ports in a single voice mail profile. For other systems, the default configuration should be sufficient.

### **Additional Troubleshooting Resources**

There are many Cisco documents that provide troubleshooting information at the solutions level and for various hardware and software components. Table 16-1 lists some of these documents. You can find additional troubleshooting information in other product-specific documentation.

| Troubleshooting Topic                          | Document                                                                                                    | URL                                                                                                    |
|------------------------------------------------|----------------------------------------------------------------------------------------------------|----------------------------------------------------------------------------------------------------|
| General IPT issues                             | Troubleshooting Cisco IP<br>Telephony (published by<br>Cisco Press, ISBN<br>1-58705-075-7)                                                        |                                                                                                    |
| Cisco ATA 186 and ATA 188 issues               | Cisco ATA 186 and Cisco ATA<br>188 Analog Telephone Adaptor<br>Administrator's Guide (SCCP),<br>"Troubleshooting" chapter                         | http://www.cisco.com/univercd/<br>cc/td/doc/product/voice/ata/<br>ataadmn/sccp/sccpach5.htm                       |
| Cisco CallManager issues                       | <ul> <li>Troubleshooting Guide for<br/>Cisco CallManager</li> <li>System Error Messages for<br/>Cisco CallManager 3.3</li> </ul>                  | http://www.cisco.com/univercd/<br>cc/td/doc/product/voice/<br>c_callmg/4_0/trouble/4_0_1/<br>index.htm            |
| Cisco Emergency Responder<br>issues            | Cisco Emergency Responder<br>Administration Guide 1.2,<br>"Troubleshooting Cisco<br>Emergency Responder" chapter                                  | http://www.cisco.com/univercd/<br>cc/td/doc/product/voice/<br>respond/res12/admin12/<br>e911trbl.htm              |
| Cisco Customer Response<br>Applications issues | Troubleshooting Cisco CustomerResponse ApplicationsNoteCisco CustomerResponse ApplicationsAdministration alsoprovides on-linetroubleshooting tips | http://www.cisco.com/univercd/<br>cc/td/doc/product/voice/<br>sw_ap_to/apps_3_5/english/<br>admn_app/trbshoot.pdf |

#### Table 16-1 Troubleshooting References

| Troubleshooting Topic           | Document                                                                                                    | URL                                                                                                    |  |  |
|---------------------------------|----------------------------------------------------------------------------------------------------|----------------------------------------------------------------------------------------------------|--|--|
| Cisco Personal Assistant issues | Cisco Personal Assistant<br>Installation and Administration<br>Guide, "Troubleshooting<br>Personal Assistant" chapter | http://www.cisco.com/univercd/<br>cc/td/doc/product/voice/assist/<br>assist14/ag/ag141/patrbl.htm                                                    |  |  |
| Cisco SRS Telephony issues      | Cisco Survivable Remote Site<br>Telephony Version 2.1, "Cisco<br>SRS Telephony Configuration"<br>chapter              | http://www.cisco.com/univercd/<br>cc/td/doc/product/software/<br>ios123/taclinks.htm                                                                 |  |  |
| Cisco Unity issues              | Cisco Unity Troubleshooting<br>Guide                                                                                  | http://www.cisco.com/univercd/<br>cc/td/doc/product/voice/c_unity/<br>unity40/tsg/tsg404/index.htm                                                   |  |  |
| Cisco Unity Bridge issues       | <i>Cisco Unity Bridge Networking</i><br><i>Guide</i> , "Cisco Unity Bridge<br>Troubleshooting" chapter                | http://www.cisco.com/en/US/<br>products/sw/voicesw/ps2237/<br>products_installation_and<br>_configuration_guide<br>_chapter09186a00801187d7<br>.html |  |  |
| Cisco VG248 issues              | Cisco VG248 Analog Phone<br>Gateway Software Configuration<br>Guide, "Troubleshooting the<br>VG248" chapter           | http://www.cisco.com/univercd/<br>cc/td/doc/product/voice/<br>c_access/apg/vg248/v1_3/<br>swcfg/vg248swt.htm                                         |  |  |

#### Table 16-1 Troubleshooting References (continued)

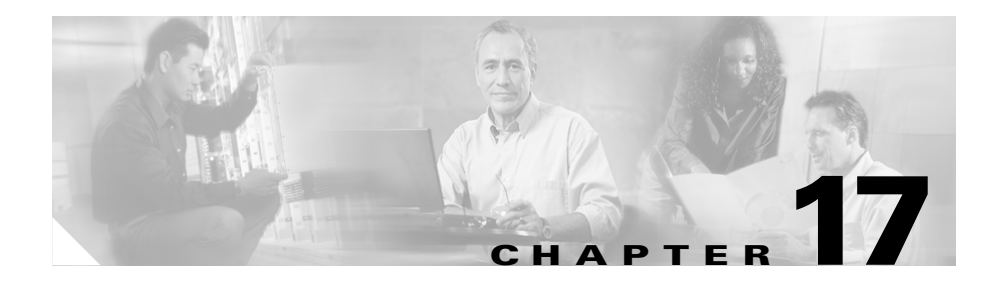

# **Cisco CallManager Failure, Failover, and Recovery**

This chapter provides an overview of the failover testing that was performed for the Cisco CallManager in IP Communications Systems Test Release 3.0 for North America IPT.

For more information about failover and recovery for a specific component, refer to the documentation for that component.

This chapter includes the following topics:

- Test Conditions, page 17-2
- Test 1: Shut Down Primary Cisco CallManager Server, page 17-2
- Test 2: Disconnected Cable from Primary Cisco CallManager Server, page 17-3
- Test 3: Failback, page 17-3

### **Test Conditions**

The following conditions existed for the Cisco CallManager failover testing:

- Cisco CallManager cluster consisting of
  - Primary Cisco CallManagers, CM1 and CM3
  - Backup Cisco CallManagers, CM2 and CM4
  - Publisher
  - TFTP server
- Cisco CallManager servers: MCS-7845H-EVV1 with 4 GB RAM
- For Test 1 and Test 2:
  - 3,750 phones and additional gateways (Cisco Catalyst Communication Media Module, Cisco Catalyst 6608, Cisco Catalyst 6624, Cisco 3745, Cisco VG248, Cisco Analog Telephone Adaptor) registered to CM1
  - 3,750 phones and additional gateways (Cisco Catalyst Communication Media Module, Cisco Catalyst 6608, Cisco Catalyst 6624, Cisco 3745, Cisco VG248, Cisco Analog Telephone Adaptor) registered to CM2
- For Test 3:
  - No phones or gateways registered to CM1
  - 7,500 phones and additional gateways registered to CM2 after CM1 failed

### Test 1: Shut Down Primary Cisco CallManager Server

#### Test

Made calls with 100 Cisco IP Phones, which were registered to CM1, and sustained the calls for long durations.

Failed CM1 by shutting down the server.

#### Results

Verified that 3,750 phones and additional gateways failed over to CM2. 100 sustained calls did not fail over. Verified voice path for 100 phones. After calls were disconnected, the 100 phones successfully registered with CM2. Total number of phones registered with CM2 was 7,500.

### **Test 2: Disconnected Cable from Primary Cisco CallManager Server**

#### Test

Made calls with 100 Cisco IP Phones, which were registered to CM1, and sustained the calls for long durations.

Failed CM1 by disconnecting its Ethernet cable.

#### Results

Verified that 3,750 phones and additional gateways failed over to CM2. 100 sustained calls did not fail over. Verified voice path for 100 phones. After calls were disconnected, the 100 phones successfully registered with CM2. Total number of phones registered with CM2 was 7,500.

### **Test 3: Failback**

#### Test

Failed of CM1, made new calls with 100 Cisco IP phones, and then brought CM1 back into service.

#### Results

Verified that 3,750 phones and additional gateways failed back to CM1. 100 sustained calls did not fail back. Verified voice path for 100 phones. After calls were disconnected, the 100 phones successfully registered with CM1. Total number of phones registered with CM1 was 3,750. Total number of phones registered with CM2 was also 3,750.

Test 3: Failback

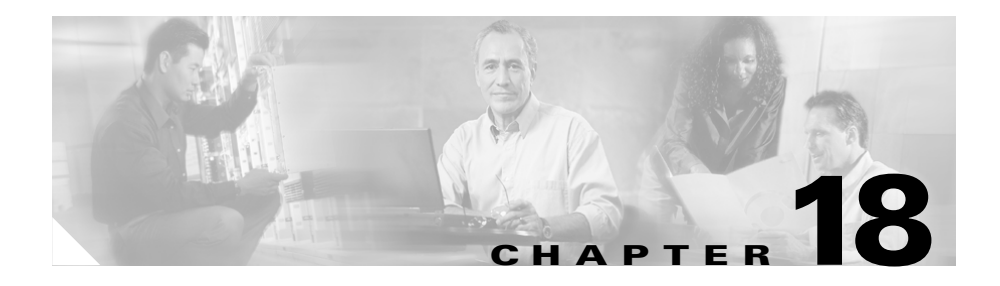

# **Call Load Testing**

This chapter provides an overview of the call loads that were tested with the various site models in IP Communications Systems Test Release 3.0 for North America IPT. It includes information for calls made within various site models and for calls made between site models. Calls between sites were made in a Multi-Site Distributed scenario.

The information in this chapter represents tested call rates, not the maximum call rate capabilities of the system.

This chapter includes the following topics:

- Very Large Site Call Load Testing, page 18-1
- Large Site Call Load Testing, page 18-3
- Medium Site Call Load Testing, page 18-5
- Small Site Call Load Testing, page 18-7
- Central Site and Remote Sites Call Load Testing, page 18-8

### Very Large Site Call Load Testing

This section describes call load testing for calls originating in the Very Large Site model.

Table 18-1 shows the number of busy hour call attempts (BHCA) that were made from the Very Large Site to the same site and to other sites. This table shows BHCA for various call types and call activities.

| Call Type               | Call Activity       | BHCA <sup>1</sup> to<br>Very Large<br>Site | BHCA to<br>Large Site | BHCA to<br>Medium Site | BHCA to<br>Small Site | Total BHCA |
|-------------------------|---------------------|--------------------------------------------|-----------------------|------------------------|-----------------------|------------|
| IP to IP                | Basic call          | 7,000                                      | _                     |                        | _                     | 7,000      |
|                         | Blind<br>transfer   | 393                                        | _                     | _                      | —                     | 393        |
|                         | Consult<br>transfer | 376                                        |                       | —                      | —                     | 376        |
|                         | Hold                | 371                                        | _                     |                        |                       | 371        |
|                         | Conference          | 1,009                                      | _                     |                        | _                     | 1,009      |
|                         | Encrypted           | 7,200                                      | _                     | _                      | _                     | 7,200      |
|                         | Video               | 500                                        | _                     | _                      | _                     | 500        |
| IP to PSTN <sup>2</sup> | Basic call          | 19,000                                     | _                     | _                      |                       | 19,000     |
|                         | Blind<br>transfer   | 802                                        |                       |                        |                       | 802        |
|                         | Consult<br>transfer | 722                                        |                       | _                      | —                     | 722        |
|                         | Hold                | 592                                        | _                     | _                      |                       | 592        |
|                         | Conference          | 1,651                                      | _                     |                        | _                     | 1,651      |
| PSTN to IP              | Basic call          | 19,000                                     | _                     | _                      | _                     | 19,000     |
|                         | Blind<br>transfer   | 802                                        | —                     |                        |                       | 802        |
|                         | Consult<br>transfer | 722                                        |                       | —                      | —                     | 722        |
|                         | Hold                | 592                                        |                       |                        | <u> </u>              | 592        |
|                         | Conference          | 1,651                                      | _                     | —                      | _                     | 1,651      |
| IP to ICT <sup>3</sup>  | Basic call          | —                                          | 3,960                 | 640                    | 960                   | 5,560      |

Table 18-1 Load Testing for Very Large Site

| Call Type                       | Call Activity       | BHCA <sup>1</sup> to<br>Very Large<br>Site | BHCA to<br>Large Site | BHCA to<br>Medium Site | BHCA to<br>Small Site | Total BHCA |
|---------------------------------|---------------------|--------------------------------------------|-----------------------|------------------------|-----------------------|------------|
| ICT to IP                       | Basic call          | —                                          | 3,000                 | —                      | —                     | 3,000      |
|                                 | Blind<br>transfer   | _                                          | 248                   | 533                    | 200                   | 1,400      |
|                                 | Consult<br>transfer | —                                          | 361                   | 771                    | 189                   | 1,321      |
|                                 | Hold                | —                                          | 116                   | 240                    | 180                   | 536        |
|                                 | Conference          | —                                          | 338                   | 675                    | 171                   | 1,184      |
| IP to Cisco<br>Catalyst<br>6624 | Basic call          | 2,240                                      |                       |                        |                       | 2,240      |
| IP to Cisco<br>VG248            | Basic call          | 2,880                                      |                       |                        |                       | 2,880      |
| IP to Cisco<br>Unity            | Basic call          | 9,969                                      |                       |                        |                       | 9,969      |
| Total BHCA                      | —                   | 77,472                                     | 8,023                 | 2,879                  | 1,700                 | 90,074     |

#### Table 18-1 Load Testing for Very Large Site (continued)

1. BHCA = busy hour call attempts.

2. PSTN = public switched telephone network.

3. ICT = intercluster trunk.

### Large Site Call Load Testing

This section describes call load testing for calls originating in the Large Site model.

Table 18-2 shows the number of busy hour call attempts (BHCA) that were made from the Large Site to the same site and to other sites. This table shows BHCA for various call types and call activities.

L

| Table 18-2 | Load | Testing | for | Large | Site |
|------------|------|---------|-----|-------|------|
|------------|------|---------|-----|-------|------|

| Call Type               | Call Activity       | BHCA <sup>1</sup> to<br>Very Large<br>Site | BHCA to<br>Large Site | BHCA to<br>Medium Site | BHCA to<br>Small Site | Total BHCA |
|-------------------------|---------------------|--------------------------------------------|-----------------------|------------------------|-----------------------|------------|
| IP to IP                | Basic call          | —                                          | 2,000                 | —                      | —                     | 2,000      |
|                         | Blind<br>transfer   | _                                          | 187                   | —                      | —                     | 187        |
|                         | Consult<br>transfer | _                                          | 165                   | —                      | —                     | 165        |
|                         | Hold                | —                                          | 143                   | —                      | —                     | 143        |
|                         | Conference          | —                                          | 411                   | _                      | —                     | 411        |
| IP to PSTN <sup>2</sup> | Basic call          | —                                          | 2,400                 | —                      | —                     | 2,400      |
|                         | Blind<br>transfer   | —                                          | 320                   | —                      | —                     | 320        |
|                         | Consult<br>transfer | —                                          | 318                   | —                      | —                     | 318        |
|                         | Hold                | —                                          | 252                   | —                      | —                     | 252        |
|                         | Conference          | —                                          | 727                   | —                      | —                     | 727        |
| PSTN to IP              | Basic call          | —                                          | 2,400                 | —                      | —                     | 2,400      |
|                         | Blind<br>transfer   | _                                          | 320                   |                        | _                     | 320        |
|                         | Consult<br>transfer | _                                          | 318                   | —                      | —                     | 318        |
|                         | Hold                | —                                          | 252                   | —                      | —                     | 252        |
|                         | Conference          | —                                          | 728                   | —                      | —                     | 728        |
| IP to ICT <sup>3</sup>  | Basic call          | 1,473                                      | —                     | —                      | —                     | 1,473      |
| ICT to IP               | Basic call          | 1,000                                      | —                     | —                      | —                     | 1,000      |
| ICT to PSTN             | Basic call          | 2,000                                      | —                     | —                      | —                     | 2,000      |
| PSTN to ICT             | Basic call          | 2,000                                      |                       |                        |                       | 2,000      |

| Table 10-2 Load lesting for Large One (continued) | Table 18-2 | Load Testi | ing for Large S | ite (continued) |
|---------------------------------------------------|------------|------------|-----------------|-----------------|
|---------------------------------------------------|------------|------------|-----------------|-----------------|

| Call Type            | Call Activity | BHCA <sup>1</sup> to<br>Very Large<br>Site | BHCA to<br>Large Site | BHCA to<br>Medium Site | BHCA to<br>Small Site | Total BHCA |
|----------------------|---------------|--------------------------------------------|-----------------------|------------------------|-----------------------|------------|
| IP to Cisco<br>VG248 | Basic call    | 960                                        |                       |                        | —                     | 960        |
| Total BHCA           | —             | 7,433                                      | 10,941                | _                      |                       | 18,374     |

1. BHCA = busy hour call attempts.

2. PSTN = public switched telephone network.

3. ICT = intercluster trunk.

### **Medium Site Call Load Testing**

This section describes call load testing for calls originating in the Medium Site model.

Table 18-3 shows the number of busy hour call attempts (BHCA) that were made from the Medium Site to the same site and to other sites. This table shows BHCA for various call types and call activities.

Table 18-3 Load Testing for Medium Site

| Call Type | Call Activity       | BHCA <sup>1</sup> to<br>Very Large<br>Site | BHCA to<br>Large Site | BHCA to<br>Medium Site | BHCA to<br>Small Site | Total BHCA |
|-----------|---------------------|--------------------------------------------|-----------------------|------------------------|-----------------------|------------|
| IP to IP  | Basic call          | —                                          | _                     | 940                    | _                     | 940        |
|           | Blind<br>transfer   | _                                          |                       | 111                    | —                     | 111        |
|           | Consult<br>transfer | _                                          |                       | 110                    | —                     | 110        |
|           | Hold                | _                                          | —                     | 72                     | _                     | 72         |
|           | Conference          | —                                          | —                     | 212                    | —                     | 212        |

| Table 18-3 | Load Testing | for Medium | Site | (continued) |
|------------|--------------|------------|------|-------------|
|            |              |            |      | ,           |

| Call Type               | Call Activity       | BHCA <sup>1</sup> to<br>Very Large<br>Site | BHCA to<br>Large Site | BHCA to<br>Medium Site | BHCA to<br>Small Site | Total BHCA |
|-------------------------|---------------------|--------------------------------------------|-----------------------|------------------------|-----------------------|------------|
| IP to PSTN <sup>2</sup> | Basic call          |                                            |                       | 620                    |                       | 620        |
|                         | Blind<br>transfer   | _                                          | _                     | 158                    | —                     | 158        |
|                         | Consult<br>transfer | _                                          | _                     | 116                    | —                     | 116        |
|                         | Hold                |                                            | _                     | 118                    | —                     | 118        |
|                         | Conference          |                                            |                       | 346                    |                       | 346        |
| PSTN to IP              | Basic call          | —                                          | _                     | 620                    | —                     | 620        |
|                         | Blind<br>transfer   | _                                          | _                     | 158                    | —                     | 158        |
|                         | Consult<br>transfer | —                                          | —                     | 116                    | —                     | 116        |
|                         | Hold                |                                            |                       | 118                    |                       | 118        |
|                         | Conference          |                                            |                       | 346                    | —                     | 346        |
| IP to ICT <sup>3</sup>  | Basic call          | 999                                        |                       |                        |                       | 999        |
| IP to Cisco<br>VG248    | Basic call          | 640                                        | —                     | _                      | —                     | _          |
| Total BHCA              |                     | 1,639                                      | _                     | 4,161                  |                       | 5,800      |

1. BHCA = busy hour call attempts.

2. PSTN = public switched telephone network.

3. ICT = intercluster trunk.

### **Small Site Call Load Testing**

This section describes call load testing for calls originating in the Small Site model.

Table 18-4 shows the number of busy hour call attempts (BHCA) that were made from the Small Site to the same site and to other sites. This table shows BHCA for various call types and call activities.

BHCA<sup>1</sup> to Very Large **BHCA** to BHCA to **BHCA** to **Call Type** Site Large Site Medium Site **Small Site Total BHCA Call Activity** IP to IP 620 Basic call 620 Blind 77 77 transfer Consult 57 57 transfer Hold 57 57 Conference 168 168 IP to  $PSTN^2$ Basic call 620 620 Blind 80 80 transfer Consult 117 117 transfer Hold 60 60 Conference 177 177

Table 18-4 Load Testing for Small Site

L

| Call Type              | Call Activity       | BHCA <sup>1</sup> to<br>Very Large<br>Site | BHCA to<br>Large Site | BHCA to<br>Medium Site | BHCA to<br>Small Site | Total BHCA |
|------------------------|---------------------|--------------------------------------------|-----------------------|------------------------|-----------------------|------------|
| PSTN to IP             | Basic call          | _                                          | —                     | —                      | 620                   | 620        |
|                        | Blind<br>transfer   | _                                          |                       | _                      | 80                    | 80         |
|                        | Consult<br>transfer | _                                          |                       | —                      | 117                   | 117        |
|                        | Hold                | _                                          | _                     | —                      | 60                    | 60         |
|                        | Conference          |                                            | —                     | —                      | 177                   | 177        |
| IP to ICT <sup>3</sup> | Basic call          | 740                                        | —                     | —                      | —                     | 740        |
| IP to Cisco<br>VG248   | Basic call          | 960                                        |                       | _                      | _                     |            |
| Total BHCA             | —                   | 1,700                                      | —                     | —                      | 3,087                 | 4,787      |

Table 18-4 Load Testing for Small Site (continued)

1. BHCA = busy hour call attempts.

2. PSTN = public switched telephone network.

3. ICT = intercluster trunk.

### **Central Site and Remote Sites Call Load Testing**

This section describes call load testing for calls in the Central Site model and in the Remote Site models.

Table 18-5 shows the number of busy hour call attempts (BHCA) that were made within and among the Central Site model and in the Remote Site models. This table shows BHCA for various call types and call activities.

| Call Type                                                       | Call Activity                        | Total BHCA <sup>1</sup> |
|-----------------------------------------------------------------|--------------------------------------|-------------------------|
| IP to IP                                                        | 4-digit call (call within same site) | 927                     |
|                                                                 | 8-digit call (site-to-site call)     | 2,204                   |
| IP to PSTN <sup>2</sup> and PSTN to<br>IP (long distance calls) | 11-digit basic call                  | 28,975                  |
| IP to PSTN and PSTN to                                          | Basic call                           | 8,378                   |
| IP (10-digit local calls)                                       | Blind transfer                       | 2,782                   |
|                                                                 | Consult transfer                     | 3,709                   |
|                                                                 | Hold                                 | 3,709                   |
|                                                                 | Conference                           | 5,564                   |
| IP to IP                                                        | 4-digit call (call within same site) | 109                     |
|                                                                 | 8-digit call (site-to-site call)     | 2,291                   |
| IP to PSTN                                                      | Basic call                           | 2,182                   |
| (Cisco Catalyst 6608)<br>and PSTN                               | Blind transfer                       | 327                     |
| (Cisco Catalyst 6608) to                                        | Consult transfer                     | 436                     |
| IP (11-digit local calls)                                       | Hold                                 | 436                     |
|                                                                 | Conference                           | 436                     |
| IP to Cisco Unity                                               | Basic call                           | 1,400                   |
| Total                                                           | —                                    | 63,865                  |

Table 18-5 Load Testing for Central Site and Remote Sites

1. BHCA = busy hour call attempts.

2. PSTN = public switched telephone network.

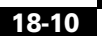

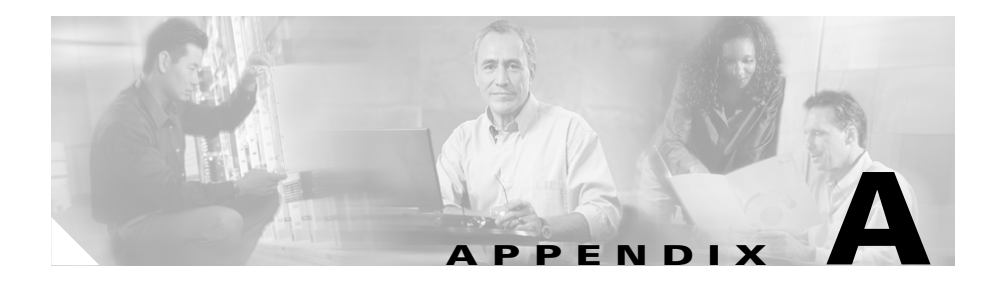

### **Release Versions of Components**

The following tables show the release versions of the hardware and software components used in IP Communications Systems Test Release 3.0 for North America IPT:

- Table A-1 on page A-1—Software release versions of components
- Table A-2 on page A-3—Firmware release versions of Cisco IP Phones

| Table A-1 | Software Release | Versions | of Components |
|-----------|------------------|----------|---------------|
|-----------|------------------|----------|---------------|

| Component                                                                   | Release Version    |
|-----------------------------------------------------------------------------|--------------------|
| Cisco CallManager                                                           | 4.0(2a) SR1a       |
| Cisco CallManager—Cisco IP<br>Telephony Operating System                    | 2000.2.6SR5        |
| Cisco Customer Response Solutions<br>(IPCC Express / IP IVR)                | 3.5(2) SR1         |
| Cisco Customer Response<br>Solutions—Cisco IP Telephony<br>Operating System | 2000.2.6SR5        |
| Cisco Emergency Responder                                                   | 1.2(2)             |
| Cisco Unity, TSP                                                            | 4.0(4) SR1, 7.0(4) |
| Cisco Unity-Microsoft Exchange                                              | Exchange 2000 SP4  |
| Cisco MeetingPlace MP8112                                                   | 5.2.1.7            |
| Cisco CallManager Express                                                   | 3.1                |
| Cisco Unity Express                                                         | 1.1(2)             |

| Component                                                                             | Release Version    |
|---------------------------------------------------------------------------------------|--------------------|
| Cisco Personal Assistant                                                              | 1.4(3)             |
| Cisco IP Manager Assistant                                                            | 1.3(4)             |
| IP/VC (3511 MCU)                                                                      | 3.2.113            |
| IP/VC (3521 BRI video gateway)                                                        | 1.2.0.9.4          |
| IP/VC (3526 PRI video gateway)                                                        | 2.0.1.13           |
| IP/VC (3540 MCU)                                                                      | 3.2.113            |
| Cisco 3660 (gatekeeper)                                                               | 12.3(8)T5          |
| Cisco 3725, 3745 (gatekeeper)                                                         | 12.3(8)T5          |
| Cisco 1760 (voice/data gateway)                                                       | 12.3(8)T5          |
| Cisco 2610XM, 2611XM, 2620XM,<br>2621XM, 2650XM, 2651XM, 2691<br>(voice/data gateway) | 12.3(8)T5          |
| Cisco 3660 (voice/data gateway)                                                       | 12.3(8)T5          |
| Cisco 3725, 3745 (voice/data gateway)                                                 | 12.3(8)T5          |
| Cisco 7206 (voice/data gateway)                                                       | 12.3(8)T5          |
| Cisco Catalyst 3524 (access switch)                                                   | 12.0(5)WC5         |
| Cisco Catalyst 3550 (access switch)                                                   | 12.1(19)EA1c       |
| Cisco Catalyst 4506 (access switch)                                                   | 12.1(19)EW1        |
| Cisco Catalyst 6506, 6509 (voice access switch)                                       | Cat 8.3(3)         |
| Cisco Catalyst 6506, 6509 (core switch)                                               | Cat 7.6(9)         |
| Cisco Catalyst 6506, 6509 (MSFC)                                                      | 12.1(23)E1         |
| Cisco Catalyst Communications Media<br>Module (CMM)                                   | 12.3(8)XY          |
| Cisco Catalyst 6608, 6624 (voice gateway)                                             | Bundled with CatOS |
| Cisco VG224 (analog voice gateway)                                                    | 12.3(8)T5          |

#### Table A-1 Software Release Versions of Components (continued)

| Component                                                                                      | Release Version                      |
|------------------------------------------------------------------------------------------------|--------------------------------------|
| Cisco VG248 (analog voice gateway)                                                             | 1.3(1)                               |
| Cisco ATA 186, 188 (analog telephony adaptor)                                                  | 3.1(0)                               |
| Cisco Security Agent Management<br>Center                                                      | 4.0.2.629 with security policy 1.0.6 |
| Cisco Security Agent Management<br>Policy—Cisco CallManager                                    | 1.1(9)                               |
| Cisco Security Agent Management<br>Policy—Cisco Customer Response<br>Solutions                 | 1.1(9)                               |
| Cisco Security Agent Management<br>Policy—Cisco Personal Assistant                             | 1.1(2)                               |
| Cisco Security Agent Management<br>Policy—Cisco Unity                                          | 1.1(4)                               |
| Anti-virus—McAfee                                                                              | Enterprise 7.1.0                     |
| CiscoWorks 2000 ITEM                                                                           | 2.0(2)                               |
| Cisco IP Phones models 7902G,<br>7905G, 7910, 7912G, 7920, 7935,<br>7936G, 7940G, 7960G, 7970G | Bundled with Cisco CallManager       |
| Cisco IP Communicator                                                                          | 1.1(2)                               |
| Tandberg T550, T1000 (SCCP)                                                                    | I1.3                                 |
| Cisco VT Advantage                                                                             | 1.0(2)                               |
| Cisco Aironet Access Point (AP)<br>1100/1200                                                   | 12.2(13)JA1                          |

#### Table A-1 Software Release Versions of Components (continued)

#### Table A-2 Firmware Release Versions of Cisco IP Phones

| Phone Model          | Firmware Version        |
|----------------------|-------------------------|
| Cisco IP Phone 7902G | CP7902050000SCCP041007A |
| Cisco IP Phone 7905G | CP7905050000SCCP041022A |

| Phone Model          | Firmware Version        |
|----------------------|-------------------------|
| Cisco IP Phone 7910  | P00405000600            |
| Cisco IP Phone 7912G | CP7912050000SCCP041022A |
| Cisco IP Phone 7920  | cmterm_7920.3.3-01-03   |
| Cisco IP Phone 7935  | P00503010800            |
| Cisco IP Phone 7940G | P00306000500            |
| Cisco IP Phone 7960G | P00306000500            |
| Cisco IP Phone 7970G | TERM70.6-0-1-0sr1s      |

Table A-2 Firmware Release Versions of Cisco IP Phones (continued)
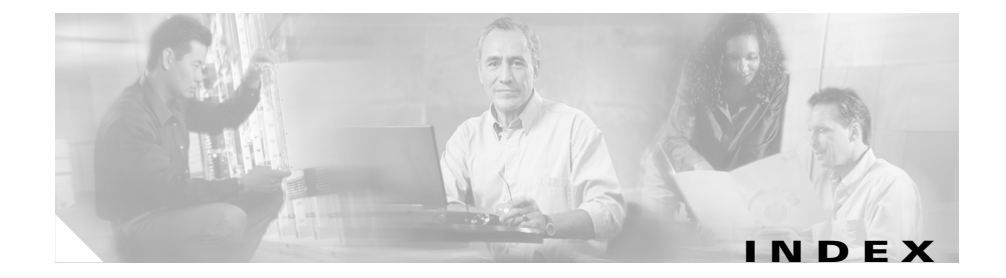

## A

Active Directory See Microsoft Active Directory

# С

Call Admission Control (CAC) 13-2 call center, design in Very Large Site model 7-2 call flow, example 15-1 to 15-6 call load testing for Central Site model 18-8 testing for Large Site model 18-3 testing for Medium Site model 18-5 testing for Remote Site models 18-8 testing for Small Site model 18-7 testing for Very Large Site model 18-1 call routing, in IP Video Telephony 10-4 call types, for IP Video Telephony **10-3** Central Site model components 1-22 overview 1-21 topology 1-22

Cisco 3660 gatekeeper configuration file for alternate gatekeeper 12-4 configuration file for primary gatekeeper 12-2 use in Very Large Site model 12-1 Cisco 3725 router, configuration file 14-8 Cisco 3745 CAMA gateway configuration file 12-14 use in Very Large Site model 12-14 Cisco 3745 gatekeeper, use in Very Large Site model **12-1** Cisco 7206 router, configuration file 14-15 Cisco Aironet AP 1231 configuration 9-3 configuration file 9-4 use in site models 9-1 Cisco CallManager analog telephone adaptor configuration 2-39 calling search space configuration 2-9 calling search spaces in Very Large Site model **2-10** call park configuration 2-25 Cisco CallManager configuration 2-3 Cisco CallManagers in Very Large Site model 2-3 Cisco MeetingPlace configuration 8-4

conference bridge configuration 2-18 conference bridges in Very Large Site model 2-18 configuring Tandberg video endpoints 10-6 CTI route point configuration 2-30 CTI route points in Very Large Site model **2-30** Device menu configuration 2-29 device pool configuration 2-6 device pools in Very Large Site model 2-7 device profile configuration 2-47 directory number configuration 10-7 failover testing 17-1 Feature menu configuration 2-25 gatekeeper configuration 2-33 gatekeeper in Very Large Site model 2-33 gateway configuration 2-33 gateway configuration, for Cisco MeetingPlace 8-5 gateways in Very Large Site model 2-34 group configuration 2-4 groups in Very Large Site model 2-5 IP Video Telephony configuration 10-5 line group configuration 2-10 line groups in Very Large Site model 2-10 location configuration **10-5** media resource group configuration 2-21, 10-5 media resource group list configuration 2-22 media resource groups in Very Large Site model 2-21 media termination point configuration 2-18

media termination points in Very Large Site model 2-19 message waiting configuration 2-27 music on hold (MOH) audio source configuration 2-19 music on hold (MOH) audio sources in Very Large Site model 2-19 music on hold (MOH) server configuration 2-20 partition configuration 2-9 partitions in Very Large Site model 2-9 phone configuration 2-39, 10-6 phone services configuration 2-26 region configuration 2-6, 10-5 regions in Very Large Site model 2-6 route/hunt list configuration 2-12 route group configuration 2-11 route groups in Very Large Site model 2-11 route lists in Very Large Site model 2-12 route pattern configuration 2-13 route pattern configuration, for Cisco MeetingPlace 8-5 route patterns in Very Large Site model 2-13 Route Plan menu configuration 2-8 server configuration 2-2 servers in Very Large Site model 2-3 service configuration 2-23 Service menu configuration 2-17 SIP trunk configuration, for Cisco MeetingPlace 8-6 System menu configuration 2-2

Tandberg video endpoints configuration 10-6 transcoder configuration 2-20 transcoders in Very Large Site model 2-21 translation pattern configuration 2-16 translation patterns in Very Large Site model 2-16 trunk configuration 2-44 trunks in Very Large Site model 2-44 use in Very Large Site model 2-1 user configuration 2-50 voice mail pilot configuration 2-28 voice mail port configuration 2-26 voice mail profile configuration 2-29 Cisco CallManager Express configuration file when deployed with centralized Cisco Unity 4-10 configuration file when deployed with Cisco Unity Express 4-2 use in Small Site with Cisco CallManager Express model 4-1 Cisco Catalyst 6509 switch, configuration file 14-1 Cisco CRA configuration 7-3 use in Very Large Site model 7-1 Cisco Emergency Responder ERL configuration 6-4 group settings configuration 6-2 phone tracking configuration 6-5 telephony settings configuration 6-3 use in Very Large Site model 6-1

Cisco IP Phone 7920 configuration 9-4 use site models 9-1 Cisco IP Phones, firmware versions A-3 **Cisco** MeetingPlace configuration 8-2 use in Very Large Site model 8-1 Cisco MeetingPlace Audio Server configuration 8-2 release 8-1 Cisco MeetingPlace IP Gateway configuration 8-3 release 8-1 Cisco Personal Assistant configuration overview 5-2 enhanced TTS configuration 5-5 messaging configuration 5-4 server configuration 5-6 speech services configuration 5-2 telephony provider configuration 5-3 use in Very Large Site model 5-1 Cisco Personal Assistant Speech Server 5-1 Cisco Secure Access Control Server (ACS) 9-1, 9-3, 9-8 Cisco Unity topology 3-2 use in Very Large Site model 3-1 using Microsoft Exchange 3-7 using with Microsoft Windows Server 2003 3-7

**Cisco Unity Express** configuration file for MWI SIP clients 4-11 configuration file for MWI SIP server 4-10 configuration file when deployed with Cisco CallManager Express 4-7 use in Small Site with Cisco CallManager Express model 4-1 components in Central Site model 1-22 in Large Site model 1-13 in Medium Site model 1-16 in Remote Site model 1-24 in Small Site model 1-18 in Small Site with Cisco CallManager Express model 1-20 in Very Large Site model 1-10 release versions A-1 configuration file for Cisco 3660 alternate gatekeeper 12-4 for Cisco 3660 primary gatekeeper 12-2 for Cisco 3725 router 14-8 for Cisco 3745 gateway 12-14 for Cisco 7206 router 14-15 for Cisco Aironet AP 1231 9-4 for Cisco CallManager Express and Cisco Unity Express 4-2 for Cisco Catalyst 6509 switch 14-1 for H.323 gateway 12-10 for MGCP gateway 12-5 gatekeeper for IP Video Telephony 10-9, 10-10

contact service queue (CSQ), configuration 7-3

#### D

DC-Directory 11-1

### Ε

Ethernet interface, recommended setting **16-3** Exchange See Microsoft Exchange

## F

failback, to Cisco CallManager server 17-3
failover
Cisco CallManager Ethernet cable disconnected 17-3
Cisco CallManager server shut down 17-2 testing for Cisco CallManager 17-1
fax/modem pass-through configuration file 13-3
fax/modem pass-through mode 13-1
fax relay mode 13-1

### G

gatekeeper

configuration for IP Video Telephony in Large Site model **10-10** 

configuration for IP Video Telephony in Very Large Site model **10-9** 

gateway, configuration 13-1

#### Н

H.323 fax relay configuration file 13-11H.323 gateway configuration file 12-10

### 

IPT solution 1-2 IP Video Telephony call routing 10-4 call types supported 10-3 Cisco IP/VC 3540 MCU configuration 10-12 configuration overview 10-5 configuring directory numbers for Tandberg video endpoints 10-7 configuring Tandberg video endpoints 10-6 gatekeeper configuration in Large Site model 10-10 gatekeeper configuration in Very Large Site model 10-9 in IP Communications Systems Test 10-1 locations for call admission control 10-5 regions 10-5 topology 10-2 video conference bridge 10-5 video conferencing 10-11

## L

Large Site model components 1-13 overview 1-13 topology 1-13 LEAP 9-3, 9-4, 9-8

#### Μ

Medium Site model components 1-16 overview 1-15 topology 1-16 MGCP fax/modem pass-through configuration file 13-8 MGCP fax relay configuration file 13-16 MGCP gateway configuration file **12-5** Microsoft Active Directory in Very Large Site model 11-1 with Cisco CallManager 11-3, 11-4 with Cisco CRA 11-3 Microsoft Exchange configuration guidelines 3-7 using with Cisco Unity 3-7 Microsoft Windows Server 2003, using with Cisco Unity 3-7 model Central Site 1-21 in Multi-Site Centralized scenario 1-5

in Multi-Site Distributed scenario 1-7 in Single Site scenario 1-3 Large Site 1-13 Medium Site 1-15 overview 1-9 Remote Site 1-21, 1-23 Small Site 1-17 Small Site with Cisco CallManager Express 1-19 Very Large Site 1-10 Multi-Site Centralized scenario design characteristics 1-5 overview 1-5 Multi-Site Distributed scenario design characteristics 1-7 overview 1-7

## Q

Quality of Service (QoS) 14-1

### R

RADIUS **9-3, 9-8** regions, for IP Video Telephony

#### 10-5

Remote Site model

components 1-24

overview 1-21, 1-23

topology 1-22 routing, calls in IP Video Telephony 10-4

## S

scenario Multi-Site Centralized 1-5 Multi-Site Distributed 1-7 Single Site 1-3 scripts, in Very Large Site model 7-5 Single Site scenario design characteristics 1-3 overview 1-3 site model See model skill groups, configuration 7-4 Small Site model components 1-18 overview 1-17 topology 1-18 Small Site with Cisco CallManager Express model components 1-20 overview 1-19 topology 1-20

### Т

Tandberg video endpoints, configuring for IP Video Telephony **10-6**  TDD configuration 13-2 topology Cisco Unity 3-2 of Central Site model 1-22 of IP Video Telephony 10-2 of Large Site model 1-13 of Medium Site model 1-16 of Remote Site model 1-16 of Small Site model 1-18 of Small Site with Cisco CallManager Express model 1-20 of Very Large Site model 1-10

troubleshooting

inter-cluster trunk calls with gatekeepers 16-1 site-to-site IP calls 16-2 TTY configuration 13-2

## W

wireless configuration components 9-1 guidelines 9-3 overview 9-1, 9-2 references 9-2 supported call types 9-1

# V

Very Large Site model components 1-10 overview 1-10 topology 1-10 video conference bridge 10-5 video conferencing 10-11 video telephony *See* IP Video Telephony voice mail port, optimizing usage 16-3

L

Index